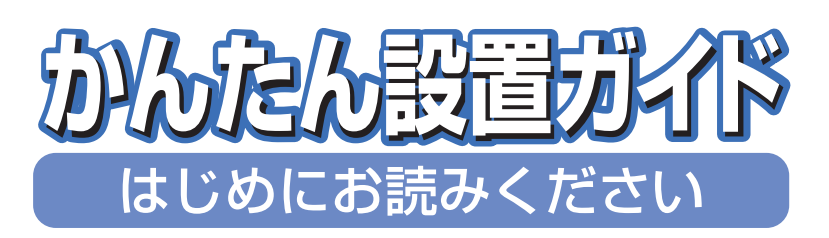

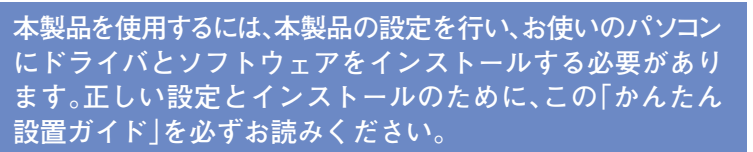

# **MFC-8870DW**

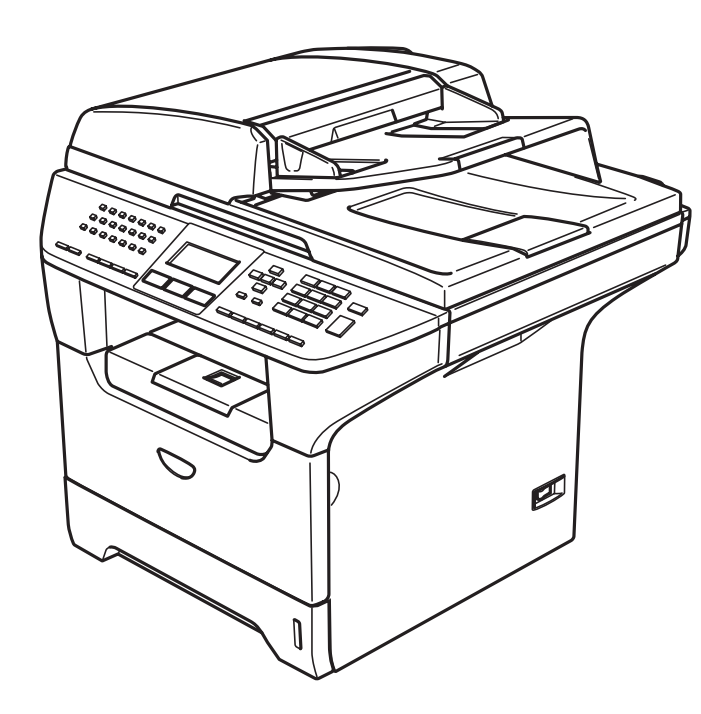

# お客様相談窓口(ブラザーコールセンター)

おかけ間違いのないようにご注意ください。

本製品の取り扱い・操作・障害についてご不明な点がございましたら、上記 お客様相談窓口にお気軽に申しつけください。 ●受付時間/9:00~20:00(土曜日のみ17:00まで) ●営業日/月曜日~土曜日(日・祝日および当社休日は休みとさせていただきます。) ブラザーコールセンターは、ブラザー販売株式会社が運営しています。

サポートページ(ブラザーソリューションセンター):

http://solutions.brother.co.jp

添付ソフトウェア(Presto! PageManager<sup>®</sup>)お問い合わせ窓口
 ニューソフトジャパンカスタマーサポートセンター
 TEL/03-5472-7008 FAX/03-5472-7009
 ●受付時間/午前10:00~12:00・午後1:00~5:00(±日·祝日を除く)

本書は、なくさないように注意し、いつでも手に取って みることができるようにしてください。

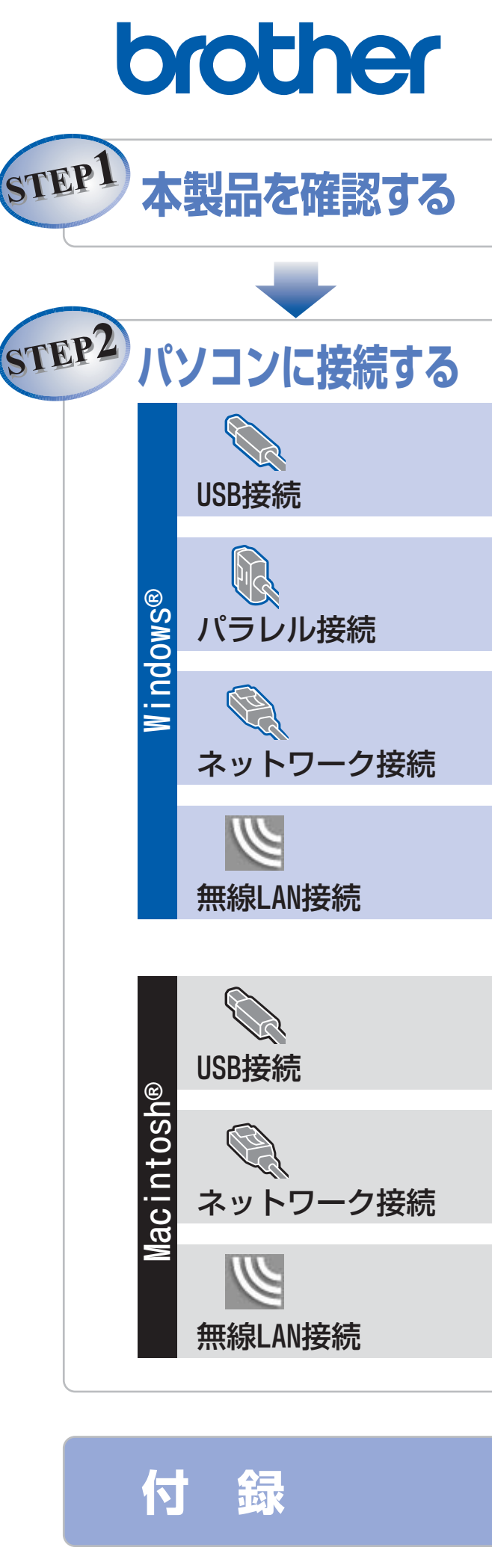

### ユーザーズガイドの構成

本製品には、以下のユーザーズガイドが同梱されています。

|   | <b>かんたん設置ガイド(本書)</b><br>必ず本書からお読みください。本製品を使用するための準備について記載しています。                                                                                                    |
|---|----------------------------------------------------------------------------------------------------|
|   | <b>ユーザーズガイド(印刷版)</b><br>ファクス、コピーのしかたや本製品のお手入れ、困ったときの対処法などについて記載してい<br>ます。                                                                                                    |
| Ē | <ul> <li>画面で見るユーザーズガイド(CD-ROM)</li> <li>付属のCD-ROMには、パソコン画面で見ることができる次のユーザーズガイドが収録されています。</li> <li>ユーザーズガイド(HTML版):各種機能の説明が収録されています。</li> <li>ユーザーズガイド パソコン活用編(PDF版):パソコンに接続して使う機能の説明が収録されています。</li> <li>ネットワーク設定ガイド(PDF版):ネットワークに接続して使う機能の説明が収録されています。</li> </ul> |

### 

- ●Windows<sup>®</sup>をお使いの場合、パソコンにドライバをインストールすると、Windows<sup>®</sup>のスタートメニューからユーザー ズガイド(HTML版)を閲覧できます。 [スタート]メニューから、[すべてのプログラム(プログラム)] – [Brother] – [MFC-8870DW] – [ユーザーズ
- 「スタート」スニューガリ、「g ((0))ビジジム ()ビジジム)」 「Eliotiner」 「IMI C-0070DW」 「ユーデーズ ガイド]を選んでください。
- ●最新のユーザーズガイドは、ブラザーソリューションセンター(http://solutions.brother.co.jp)からダウンロードできます。
- ■本製品は、情報処理装置等電波障害自主規制協議会(VCCI)の基準に基づく、クラスB情報技術装置です。本製品は、 家庭環境で使用することを目的としていますが、本製品がラジオやテレビ受信機に近接して使用されると、受信障害 を引き起こすことがあります。ユーザーズガイドにしたがって正しい取り扱いをしてください。
- ■本製品は、厳重な品質管理と検査を経て出荷しておりますが、万一不具合がありましたら、「お客様相談窓口(ブラザーコールセンター)0120-143-410」までご連絡ください。
- お客様または第三者が、本製品の使用の誤り、使用中に生じた故障、その他の不具合、または本製品の使用によって 受けられた損害については、法令上賠償責任が認められる場合を除き、当社は一切その責任を負いませんので、あら かじめご了承ください。
- ■本製品の設置に伴う回線工事には、工事担任者資格を必要とします。無資格者の工事は違法となり、また事故のもととなりますので、絶対におやめください。
- 電話帳に登録した内容、メモリーに受信したファクスなどで重要な情報は、必ず印刷して保管してください(ユーザーズガイド「電話帳リストを印刷する」、「メモリーに受信したファクスを印刷する」)。本製品は、静電気・電気的ノイズなどの影響を受けたとき、誤って使用したとき、または故障・修理・使用中に電源が切れたときに、メモリーに記憶した内容が変化・消失することがあります。これらの要因により本製品のメモリーに記憶した内容が変化・消失したために発生した損害について、当社は一切その責任を負いかねますので、あらかじめご了承ください。
- ユーザーズガイドなど、付属品を紛失した場合は、お買い上げの販売店にてご購入いただくか、ダイレクトクラブ (0120-118-825) へご注文ください。(土、日、祝日、長期休暇を除く 9:00~12:00 13:00~17:00)

### 本書の表記

| ▲ 警告          | この表示を無視して、誤った取り扱いをすると、人が傷害を負う可能性がある内容を示<br>しています。 |
|---------------|---------------------------------------------------|
| <b>赶</b> 扈    | 本製品をお使いになるにあたって、守っていただきたいことがらを説明しています。            |
| <b> @-</b> 5) | 本製品の操作手順に関する補足情報を説明しています。                         |
| P.xxx         | ユーザーズガイド(印刷版)の参照先を記載しています。(XXXはページ)               |
| Ę             | 画面で見るユーザーズガイド(HTML版)を参照しています。                     |

# 操作パネル

### MFC-8870DW

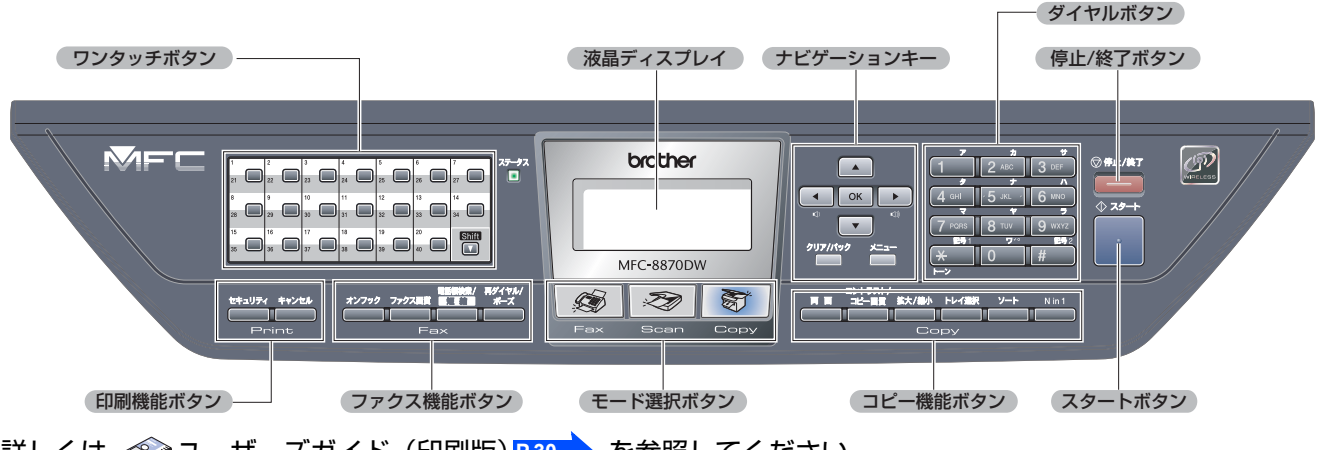

詳しくは、≪シューザーズガイド(印刷版)P.30 を参照してください。

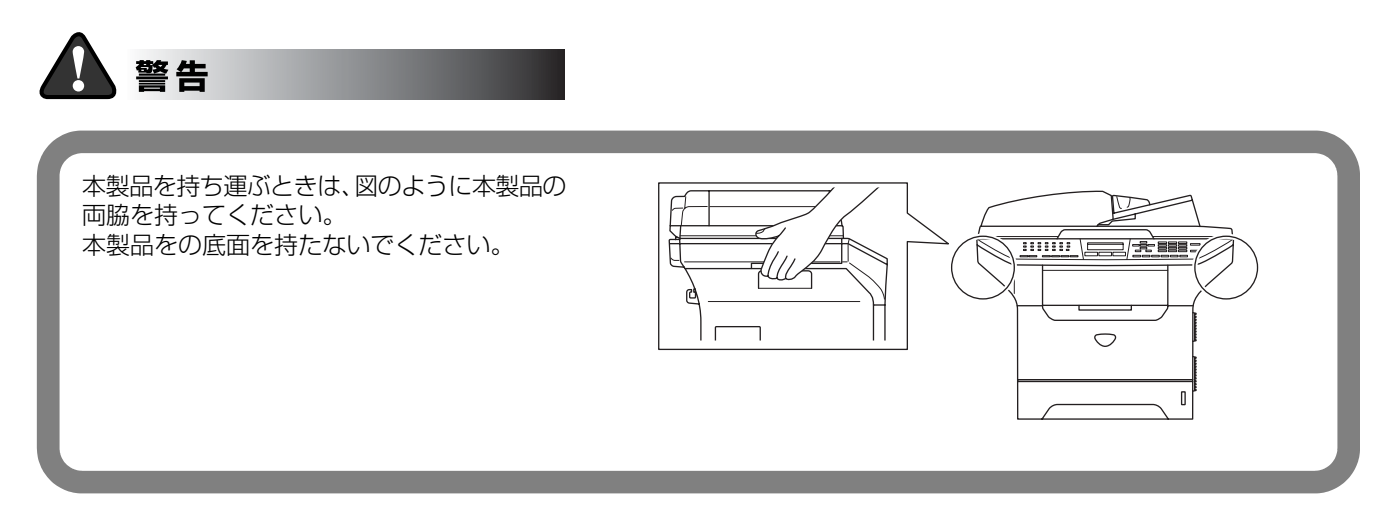

# 目 次

| ユーザーズガイドの構成1<br>本書の表記1<br>操作パネル2<br>目 次3                                                                                                    |
|----------------------------------------------------------------------------------------------------|
| STEP1 本製品を確認する4<br>1 付属品を確認する4<br>2 ドラムユニットを取り付ける5<br>3 記録紙をセットする6<br>4 スキャナロックを解除する7<br>5 電話機コードを接続する9<br>6 電源コードを接続する9<br>6 電源コードを接続する10<br>7 日付・時刻を合わせる11<br>8 名前とファクス番号を登録する<br>(発信元登録)12<br>9 受信モードを選ぶ14<br>10 液晶ディスプレイのコントラストを<br>調整する15 |
| STEP2 パソコンに接続する17<br>Windows®                                                                                                    |
| CD-ROM の内容                                                                                                    |

| C |
|---|
| 1 |
|   |
| 1 |
|   |
| 1 |
|   |
|   |
| 1 |
|   |
|   |
|   |
| 2 |
|   |

| LAN ケーブルで接続する                      | .33 |
|------------------------------------|-----|
| Windows <sup>®</sup> 98/98SE/Me/   |     |
| 2000 Professional/XP/              |     |
| XP Professional x64 Edition、       |     |
| Windows NT <sup>®</sup> 4.0 ユーザーの方 | .33 |
| 無線 LAN 環境で使用する場合                   | .36 |
| 無線 LAN の設定をする                      |     |
| (インフラストラクチャモード)                    | .37 |
| AOSS 機能を使用する                       | .37 |
| 操作パネルから設定する                        | .38 |

### Macintosh®

| UD-NUIVI UP)谷                                                                                                    | .43                                                                        |
|----------------------------------------------------------------------------------------------------|----------------------------------------------------------------------------|
| 動作環境                                                                                                    | .44                                                                        |
| USB ケーブルで接続する                                                                                                    | .45                                                                        |
| Mac OS <sup>®</sup> X 10.2.4 以降                                                                                                    |                                                                            |
| ユーザーの方                                                                                                    | .45                                                                        |
| Mac OS <sup>®</sup> 9.1 ~ 9.2 ユーザーの方                                                                                                    | .48                                                                        |
| ネットワーク環境(有線 LAN)で                                                                                                    |                                                                            |
| 使用する場合                                                                                                    | .50                                                                        |
| 本製品を接続する前                                                                                                    | .50                                                                        |
| 本製品を接続した後                                                                                                    | .50                                                                        |
| ネットワーク環境に必要なものの準備                                                                                                    | .51                                                                        |
| LAN ケーブルで接続する                                                                                                    | .52                                                                        |
| Mac OS <sup>®</sup> X 10.2.4 以降                                                                                                    |                                                                            |
| ユーザーの方                                                                                                    | .52                                                                        |
| Mac OS <sup>®</sup> 9.1 ~ 9.2 ユーザーの方                                                                                                    | .55                                                                        |
| 毎線IAN環境で使用する場合                                                                                                    |                                                                            |
| (Mac OS <sup>®</sup> X 10.2.4 以降のみ)                                                                                                    | .57                                                                        |
| 毎線IANの設定をする                                                                                                    |                                                                            |
| (インフラストラクチャモード)                                                                                                    | .58                                                                        |
|                                                                                                    |                                                                            |
| AUSS 機能を使用する                                                                                                    | .58                                                                        |
| AUSS 機能を使用する<br>操作パネルから設定する                                                                                                    | .58<br>.59                                                                 |
| AUSS 機能を使用する<br>操作パネルから設定する                                                                                                    | .58<br>.59                                                                 |
| AUSS 機能を使用する<br>操作パネルから設定する<br>付録                                                                                                    | .58<br>.59<br><b>65</b>                                                    |
| AUSS 機能を使用する<br>操作パネルから設定する<br>付録<br>ネットワークユーティリティ                                                                                                    | .58<br>.59<br><b>65</b><br>.65                                             |
| AUSS 機能を使用する<br>操作パネルから設定する<br><b>付 録</b><br>ネットワークユーティリティ<br>ブラザーネットワークユーティリティ                                                                                                    | .58<br>.59<br><b>65</b><br>.65                                             |
| AUSS 機能を使用する<br>操作パネルから設定する<br><b>付 録</b><br>ネットワークユーティリティ<br>ブラザーネットワークユーティリティ<br>[BRAdmin Professional] を                                                                                                    | .58<br>.59<br><b>65</b><br>.65                                             |
| AUSS 機能を使用する<br>操作パネルから設定する<br><b>付 録</b><br>ネットワークユーティリティ<br>ブラザーネットワークユーティリティ<br>[BRAdmin Professional] を<br>インストールする                                                                                                    | .58<br>.59<br><b>65</b><br>.65                                             |
| AUSS 機能を使用する<br>操作パネルから設定する<br><b>付 録</b><br>ブラザークユーティリティ<br>ブラザーネットワークユーティリティ<br>[BRAdmin Professional] を<br>インストールする<br>BRAdmin Professional を使って                                                                                                    | .58<br>.59<br><b>65</b><br>.65                                             |
| AUSS 機能を使用する<br>操作パネルから設定する<br><b>付 録</b><br>ブラザーネットワークユーティリティ<br>[BRAdmin Professional] を<br>インストールする<br>BRAdmin Professional を使って<br>IP アドレス、サブネットマスク                                                                                                    | .58<br>.59<br><b>65</b><br>.65                                             |
| AUSS 機能を使用する<br>操作パネルから設定する<br><b>付 録</b><br>ブラザーネットワークユーティリティ<br>[BRAdmin Professional] を<br>インストールする<br>BRAdmin Professional を使って<br>IP アドレス、サブネットマスク<br>およびゲートウェイを設定する                                                                                       | .58<br>.59<br><b>65</b><br>.65<br>.65                                      |
| AUSS 機能を使用する<br>操作パネルから設定する<br><b>付 録</b><br>ブラザーネットワークユーティリティ<br>[BRAdmin Professional] を<br>インストールする<br>BRAdmin Professional を使って<br>IP アドレス、サブネットマスク<br>およびゲートウェイを設定する<br>BRAdmin Light を使って IP アドレス                                                         | .58<br>.59<br><b>65</b><br>.65<br>.65                                      |
| AUSS 機能を使用する<br>操作パネルから設定する<br>ブラザークユーティリティ<br>ブラザーネットワークユーティリティ<br>[BRAdmin Professional]を<br>インストールする<br>BRAdmin Professionalを使って<br>IP アドレス、サブネットマスク<br>およびゲートウェイを設定する<br>BRAdmin Lightを使って IP アドレス<br>サブネットマスク、およびゲートウェ                                     | .589<br>.59<br>.65<br>.65<br>.65                                           |
| AUSS 機能を使用する<br>操作パネルから設定する<br>マラザーネットワークユーティリティ<br>[BRAdmin Professional]を<br>インストールする<br>BRAdmin Professional を使って<br>IPアドレス、サブネットマスク<br>およびゲートウェイを設定する<br>BRAdmin Lightを使って IP アドレス<br>サブネットマスク、およびゲートウェ<br>を設定する                                            | .589<br>.59<br>.65<br>.65<br>.65<br>.65<br>.65<br>.65<br>.65<br>.65        |
| AUSS 機能を使用する<br>操作パネルから設定する<br>ブラザーネットワークユーティリティ<br>[BRAdmin Professional]を<br>インストールする<br>BRAdmin Professionalを使って<br>IPアドレス、サブネットマスク<br>およびゲートウェイを設定する<br>BRAdmin Lightを使って IPアドレス<br>サブネットマスク、およびゲートウェ<br>を設定する                                              | .589<br>.59<br>.65<br>.65<br>.65<br>.65<br>.65<br>.65<br>.65<br>.65<br>.65 |
| AUSS 機能を使用する<br>操作パネルから設定する<br>ブラザークユーティリティ<br>ブラザーネットワークユーティリティ<br>[BRAdmin Professional]を<br>インストールする<br>BRAdmin Professional を使って<br>IP アドレス、サブネットマスク<br>およびゲートウェイを設定する<br>BRAdmin Lightを使って IP アドレス<br>サブネットマスク、およびゲートウェ<br>を設定する                           | .589<br>.59<br>.65<br>.65<br>.65<br>.65<br>.67<br>.67<br>.67               |
| AUSS 機能を使用する<br>操作パネルから設定する<br>オットワークユーティリティ<br>ブラザーネットワークユーティリティ<br>[BRAdmin Professional]を<br>インストールする<br>BRAdmin Professionalを使って<br>IPアドレス、サブネットマスク<br>およびゲートウェイを設定する<br>BRAdmin Lightを使って IPアドレス<br>サブネットマスク、およびゲートウェ<br>を設定するネットワーク設定ページの印刷<br>LAN 設定の初期化 | .589<br>.59<br>.65<br>.65<br>.65<br>.65<br>.67<br>.67<br>.68               |

### 1 付属品を確認する

箱の中に次の物が揃っているか確かめてください。万一、足りないものがあったりユーザーズガイドに落丁が あったときは、お客様相談窓口(ブラザーコールセンター)0120-143-410にご連絡ください。

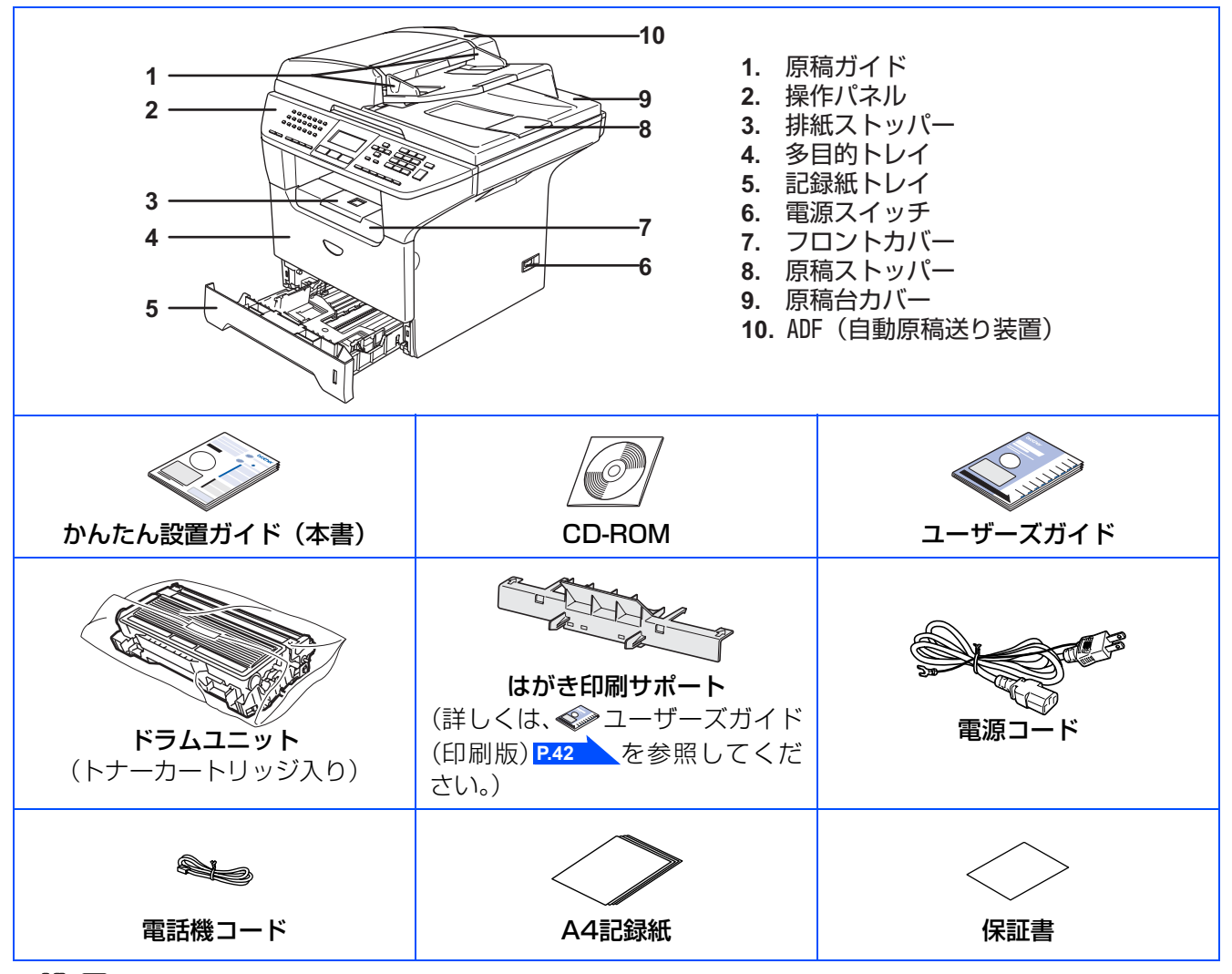

||(御-足)||

- ●本製品とパソコンをつなぐインターフェースケーブルは同梱されていません。下記のいずれかの市販のケーブルをご購入ください。
  - ・USBケーブル(ABタイプ)は長さが2.0m以下のものをお使いください。

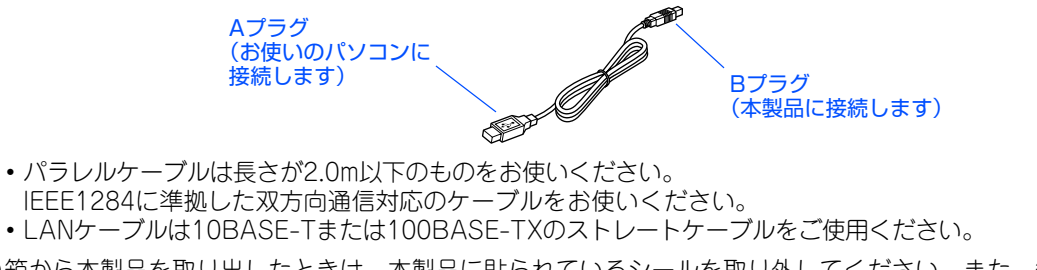

●箱から本製品を取り出したときは、本製品に貼られているシールを取り外してください。また、箱や梱包材は廃棄せずに保管してください。

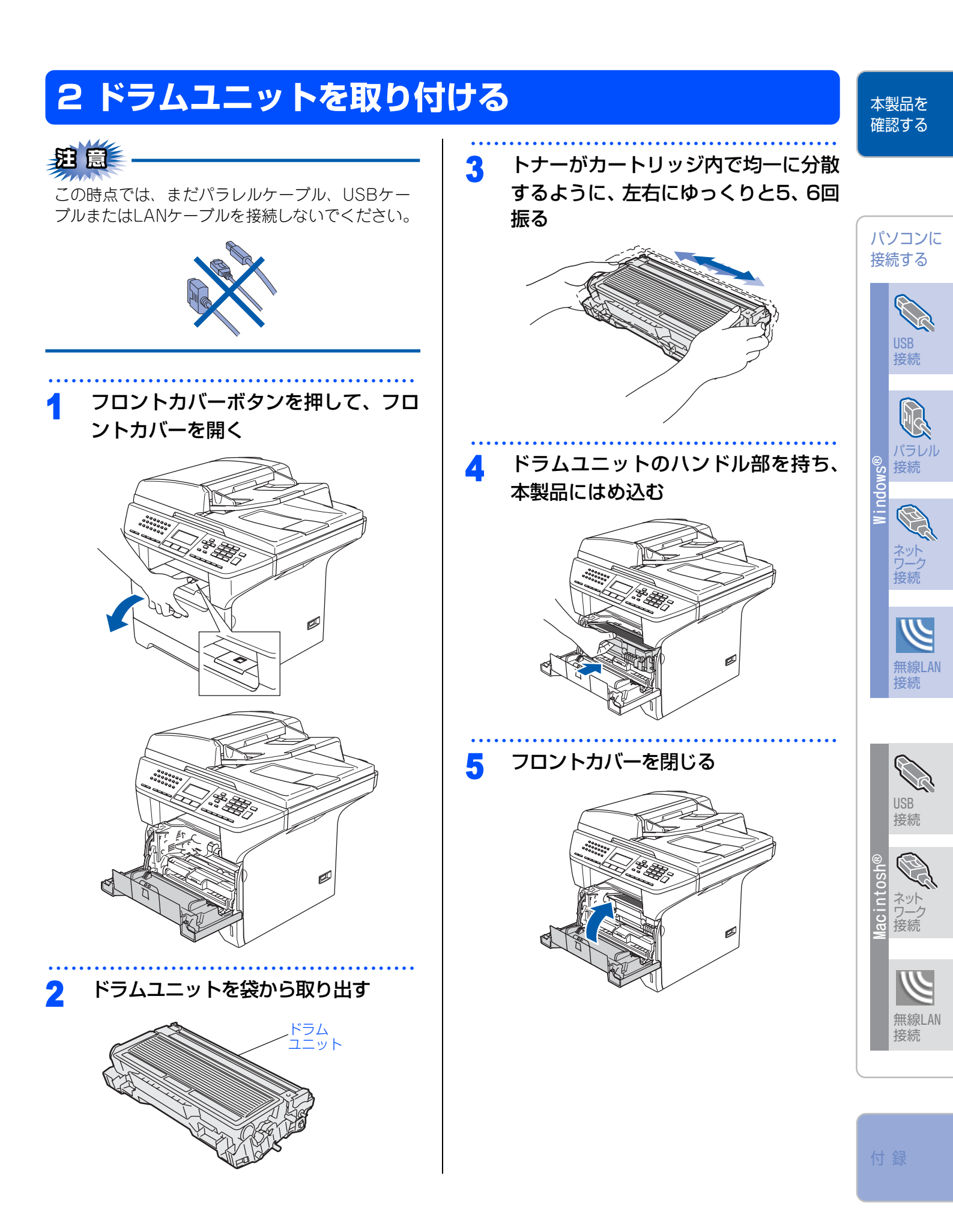

### 3記録紙をセットする

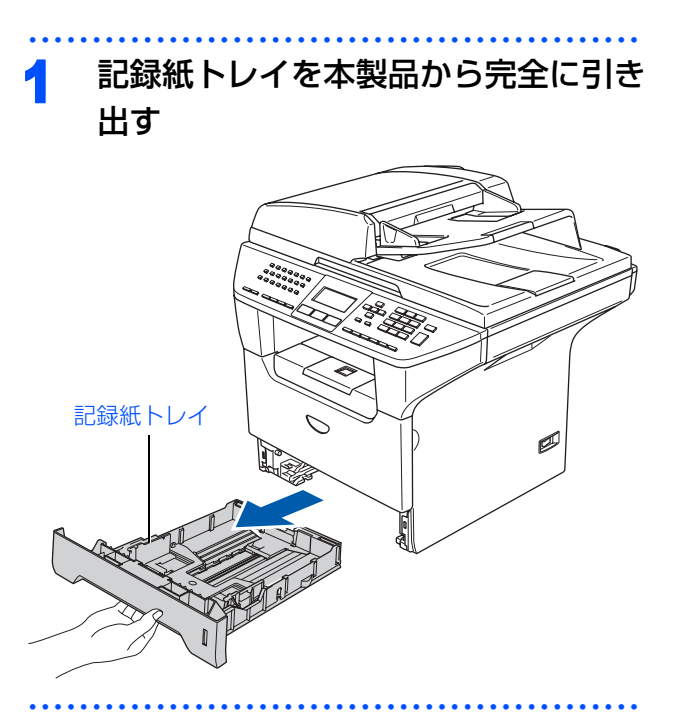

### 2 記録紙ガイドを使用する記録紙のサイ ズに合わせる

- ・青色のレバー①をつまみながら使用する記録 紙サイズの幅に合わせます。
- 記録紙ガイドのツメがしっかりと溝にはまっていることを確認してください。

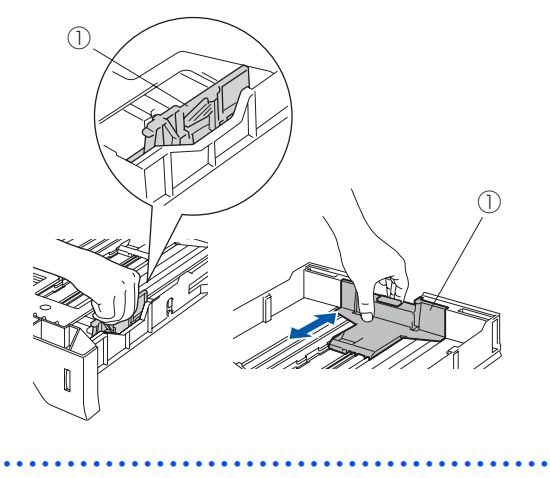

3 紙づまりや給紙ミスを防ぐため、記録 紙をよくさばく

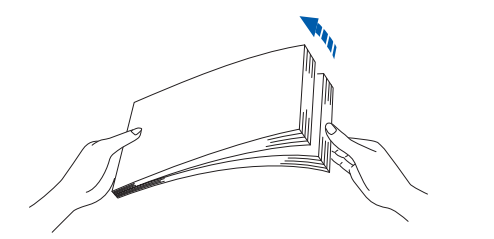

4 印字面を下にして記録紙トレイに入れる

記録紙がカセットの中で平らになっていること、▼マークより下の位置にあることを確認してください。

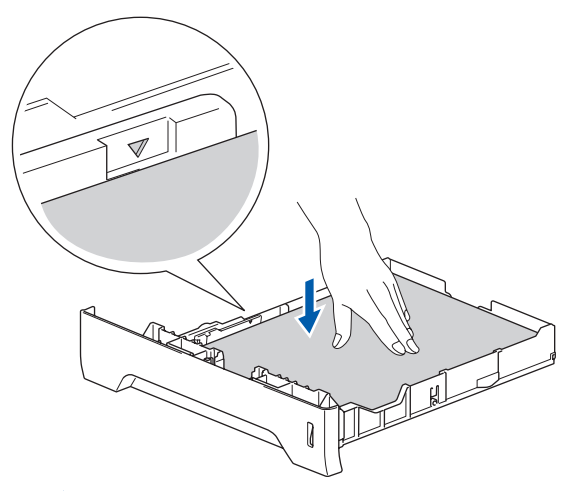

### 題意

- ■記録紙は少しずつ入れてください。一度にたく さん入れると紙詰まりや給紙ミスの原因になり ます。
- ■種類の異なる記録紙を一緒にセットしないでく ださい。

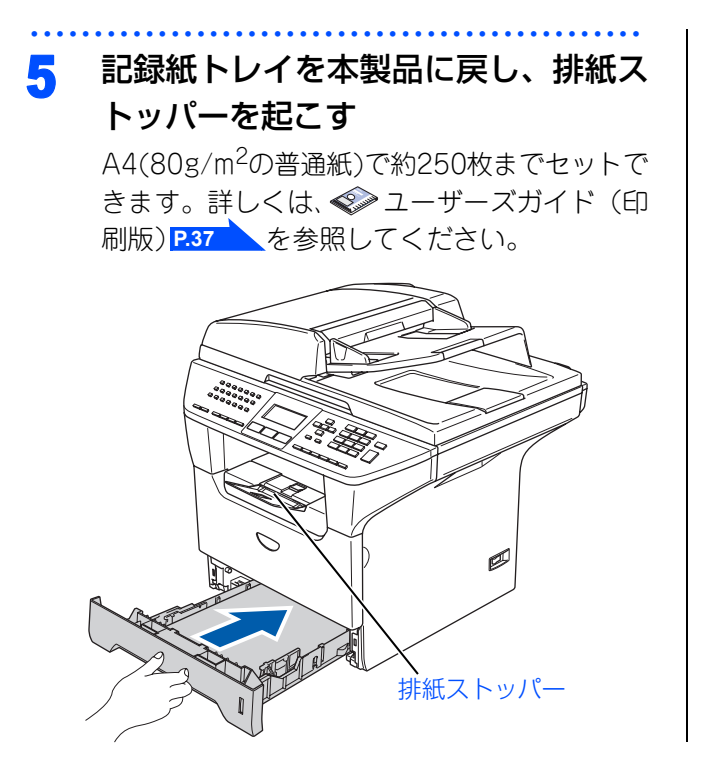

# 4 スキャナロックを解除する

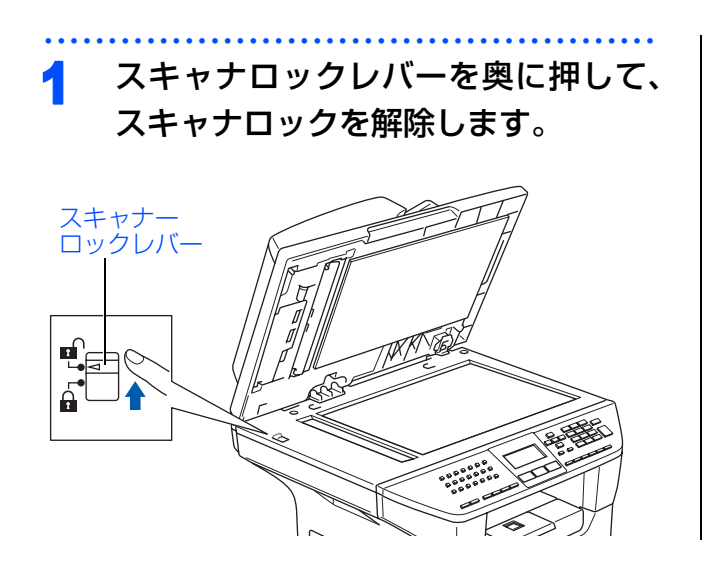

7

本製品を 確認する

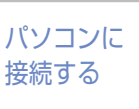

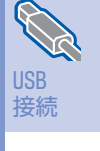

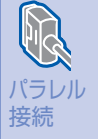

ndows®

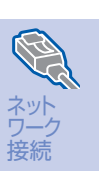

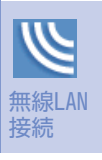

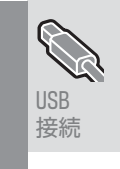

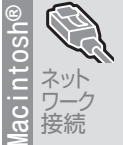

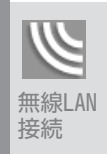

付録

### 5 電話機コードを接続する

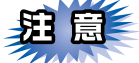

この時点では、まだパラレルケーブル、USBケー ブルまたはLANケーブルを接続しないでください。

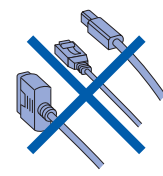

1 付属の電話機コードを本製品の背面の 「LINE」端子と壁側の電話機コンセン トに差し込む

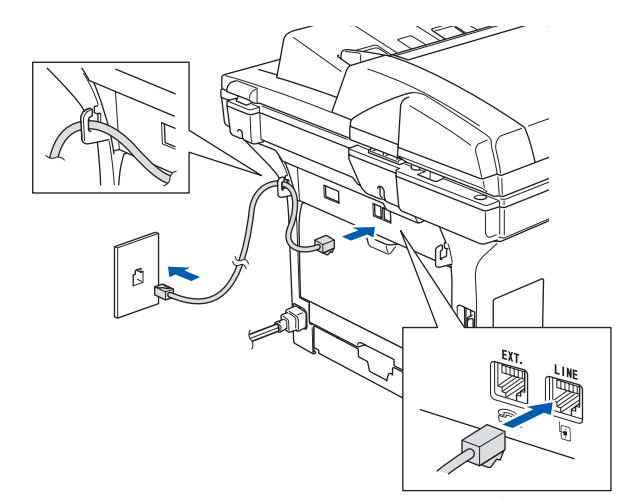

 今お使いの電話機を本製品と接続してご使用になる 場合は、本製品背面の外付電話端子(EXT.)に付いているキャップをはずして接続します。

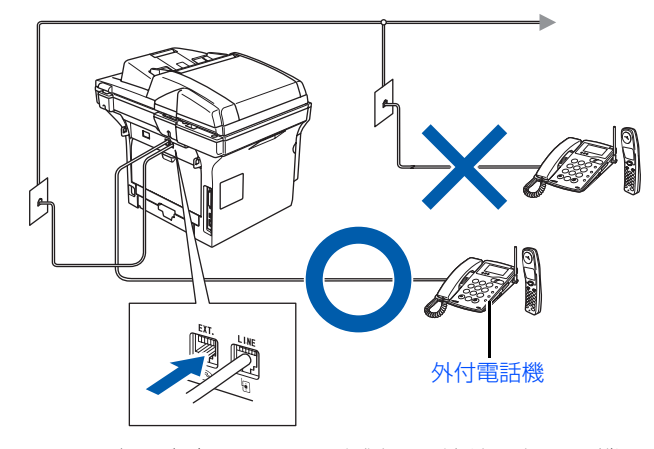

 ユーザーズガイドでは、本製品に接続した電話機を 外付電話機と呼んでいます。

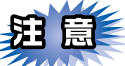

ブランチ接続(並列接続)はしないでください。 ブランチ接続(並列接続)をすると、以下のよう な支障があり、正常に動作できなくなります。

- ファクスを送ったり受けたりしているときに、並 列接続されている電話機の受話器を上げるとファ クスの画像が乱れたり通信エラーがおきることが あります。
- 電話がかかってきたとき、ベルが鳴り遅れたり、 途中で鳴りやんだり、相手がファクスのときに受 信できないときがあります。
- 並列電話機から本製品への転送はできません。
- ナンバー・ディスプレイ、キャッチホンなどの サービスが正常に動作しません。

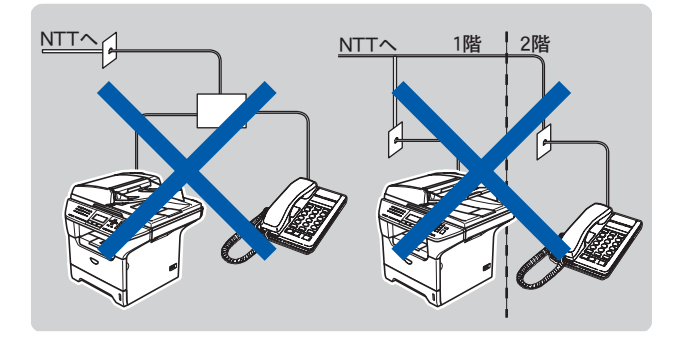

### 

●付属品の電話機コードをご使用にならない場合も、6 極2 芯の電話機コードをお使いください。6 極4 芯の 電話機コードをご使用になると、通話中に雑音が入る ことがあります。

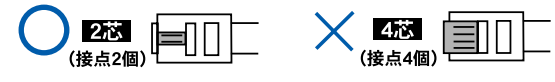

●3ピンプラグ式の場合は、市販のモジュラー付き電話 キャップを購入してください。

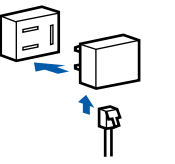

●直接配線式の場合は、別途工事が必要です。ご利用の 電話会社にお問い合わせください。

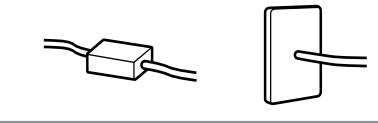

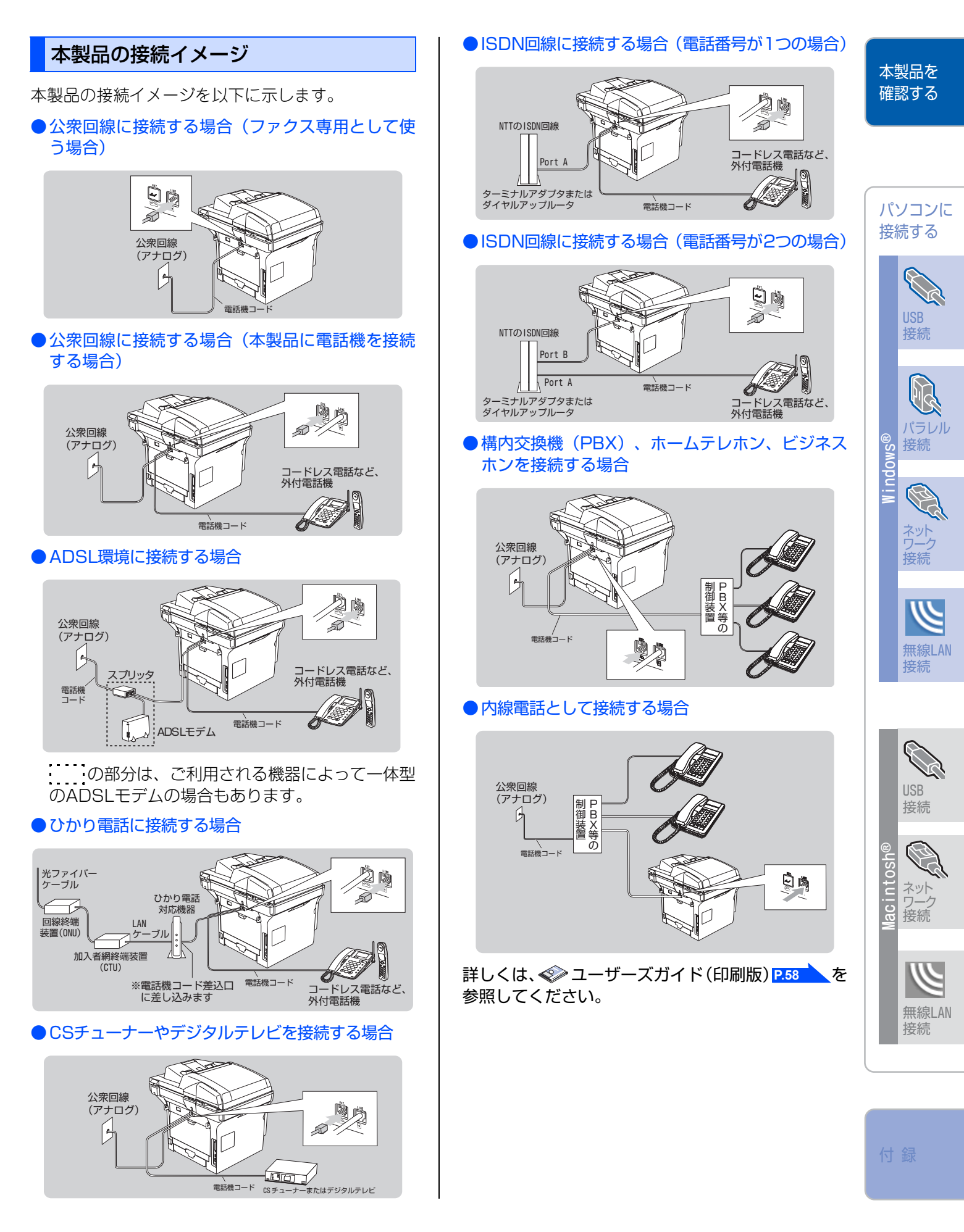

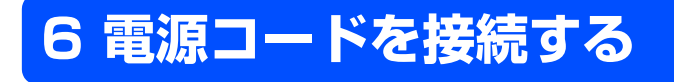

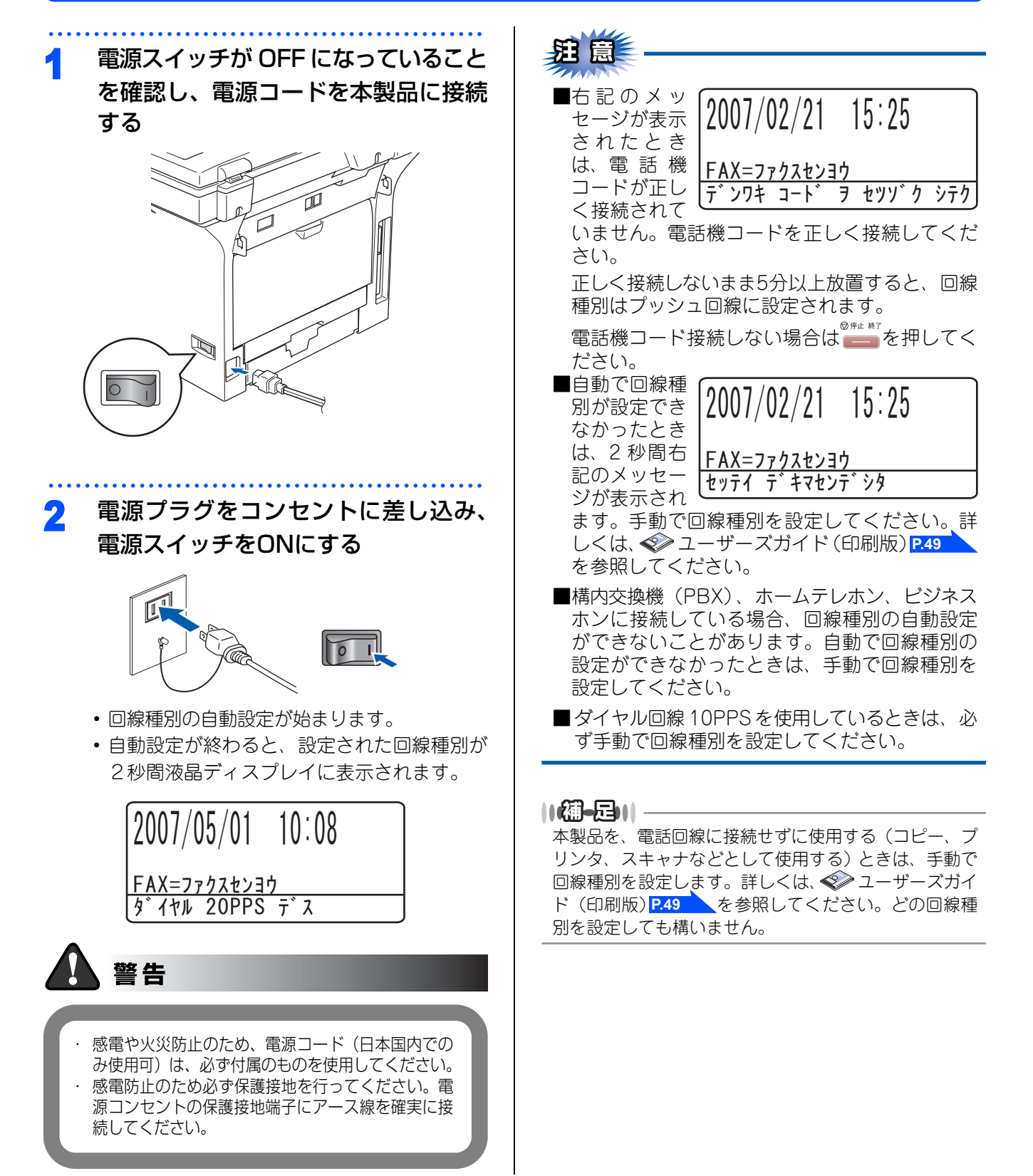

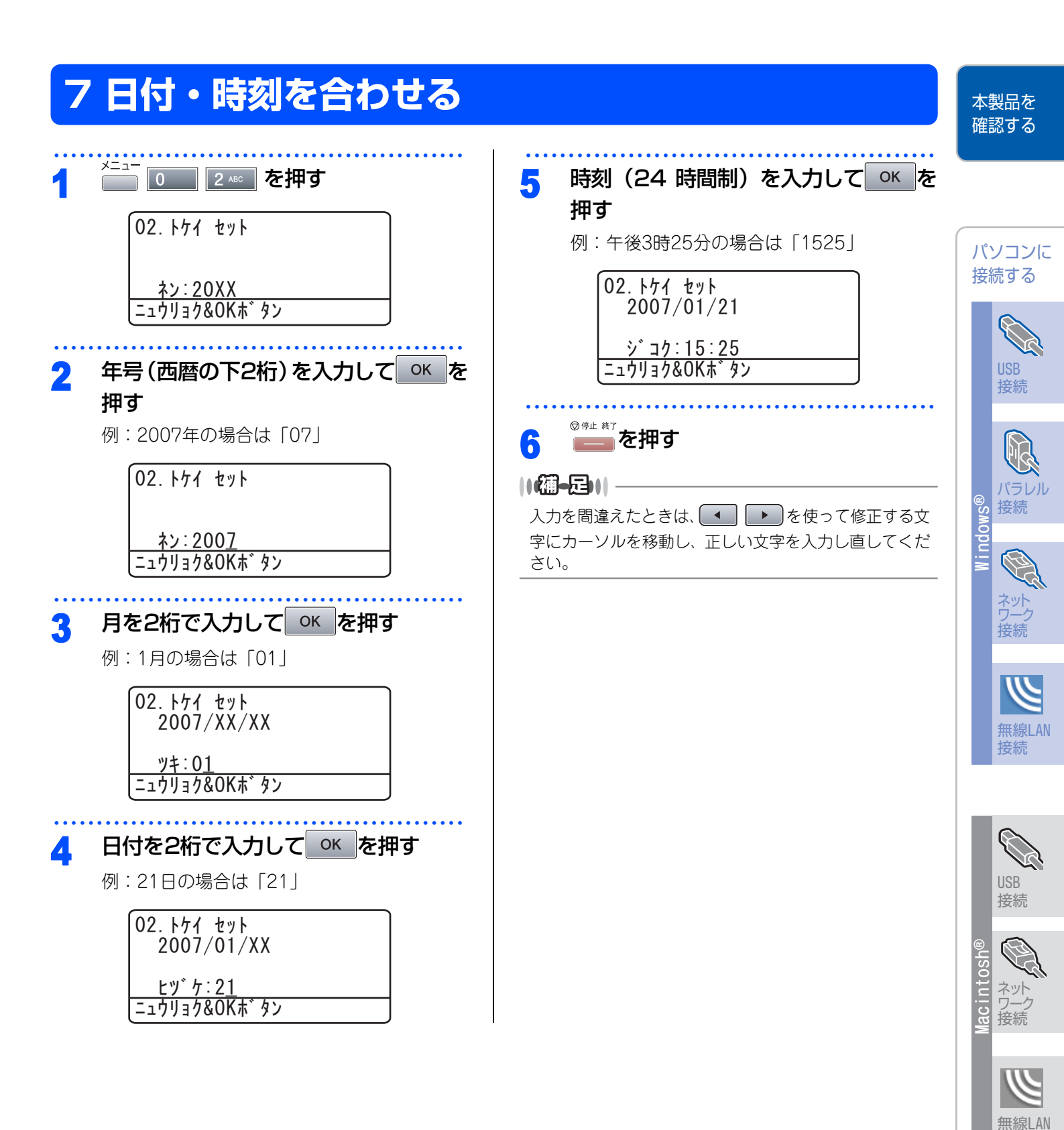

接続

# 8 名前とファクス番号を登録する(発信元登録)

ファクスを送信したとき、登録した情報(お客様の名前とファクス番号)が相手側の記録紙に印刷されます。

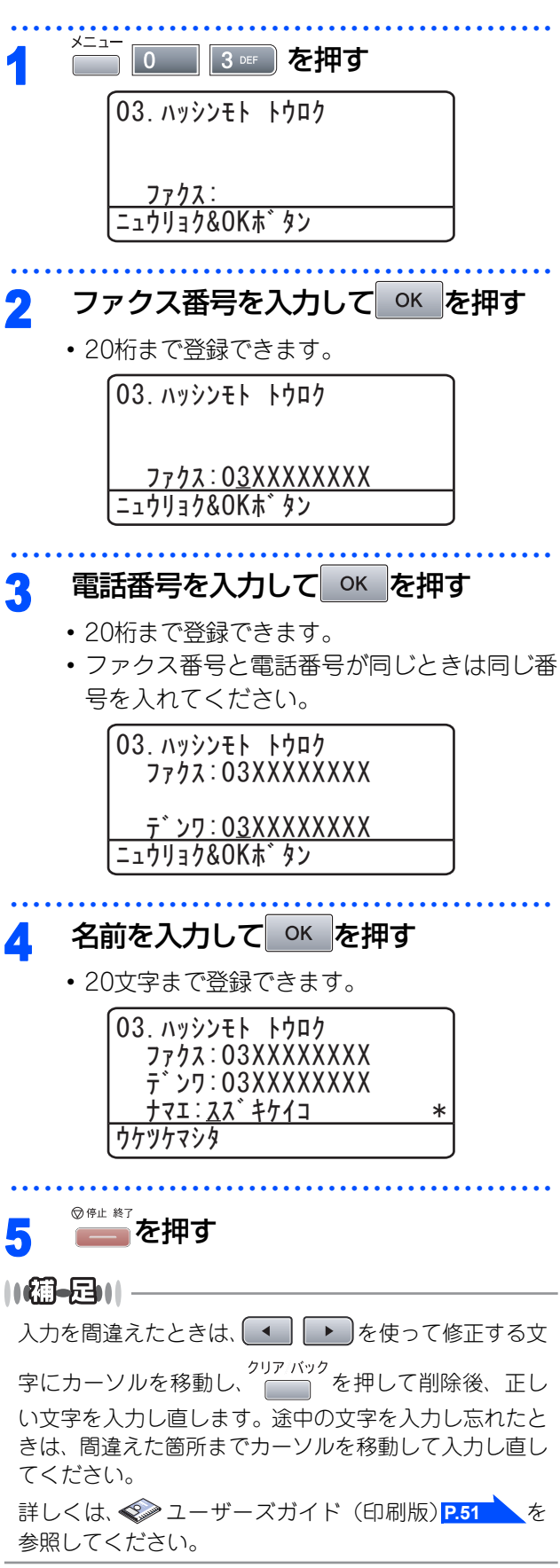

### 入力できる文字

ボタンを押す回数に応じて入力できる文字が変わり ます。

| ボタン                         | 入力できる文字                    |
|-----------------------------|----------------------------|
| <i>r</i>                    | アイウエオァィゥェォー                |
| л<br>2 авс                  | カキクケコABC2                  |
| <sup>#</sup><br>3 DEF       | サシスセソDEF3                  |
| 9<br>4 GHI                  | タチツテトッ GH I 4              |
| +<br>5 JKL - ۲              | ナニヌネノJKL5                  |
| 6 MNO                       | ハヒフヘホMN06                  |
| 7 PQRS                      | マミムメモPQRS7                 |
| τ <sup>τ</sup><br>8 τυν     | דבקביד TUV8                |
| ₹<br>9 wxyz                 | ラリルレロWXYZ9                 |
| 0                           | ワヲン <sup>、</sup> -0        |
| 記号1<br><del> 米</del><br>トーン | (スペース) ! "#\$%&' () *+, /€ |
| 記号2<br>#                    | :;<=>?@[]^_                |

### 文字の入れ方(変更のしかた)

電話番号や文字は以下の操作で入力します。

| したいこと                | 操作のしかた                                                                                                    |
|----------------------|----------------------------------------------------------------------------------------------------|
| 文字を入れる               | <sup>7</sup> <sup>7</sup> <sup>7</sup> <sup>7</sup> <sup>7</sup> <sup>7</sup> <sup>7</sup> <sup>7</sup> <sup>7</sup> <sup>7</sup> <sup>881</sup> <sup>882</sup> <sup>882</sup> <sup>884</sup> <sup>884</sup> <sup>88</sup> |
| 文字を削除する              | <sup>クリア バック</sup> を押すと、カーソルが文字<br>列の最後の後方にあるときはカーソ<br>ルの左の1文字を削除します。カーソ<br>ルが文字列上にあるときは、カーソ<br>ル位置の1文字を削除します。                                                                                                    |
| 文字を挿入する              | ●を押してカーソルを戻し、文字<br>を入力する                                                                                                    |
| スペース(空白)を<br>入れる     | <ul> <li>を押してカーソルを右に移動させる</li> <li>(文字のときは)(2回押)でスペースを入れることができます)</li> </ul>                                                                                                    |
| 記号を入力する              | 入力したい記号ボタン (美麗)<br>または<br>(美麗) を押して記号を選ぶ                                                                                                    |
| 同じボタンで続け<br>て文字を入力する | ▶ を押してカーソルを1文字分移<br>動させて入力する                                                                                                    |
| 入力した内容を確<br>定させる     | のкを押す                                                                                                    |

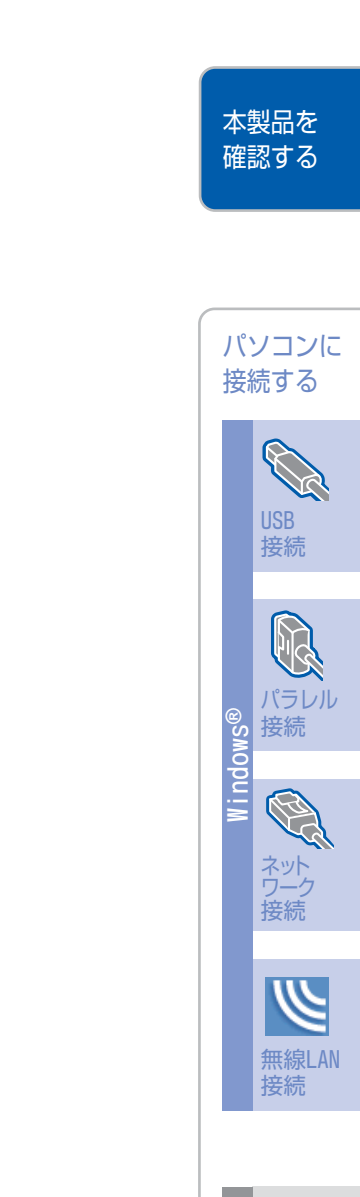

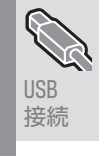

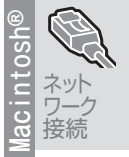

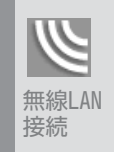

付録

# 9 受信モードを選ぶ

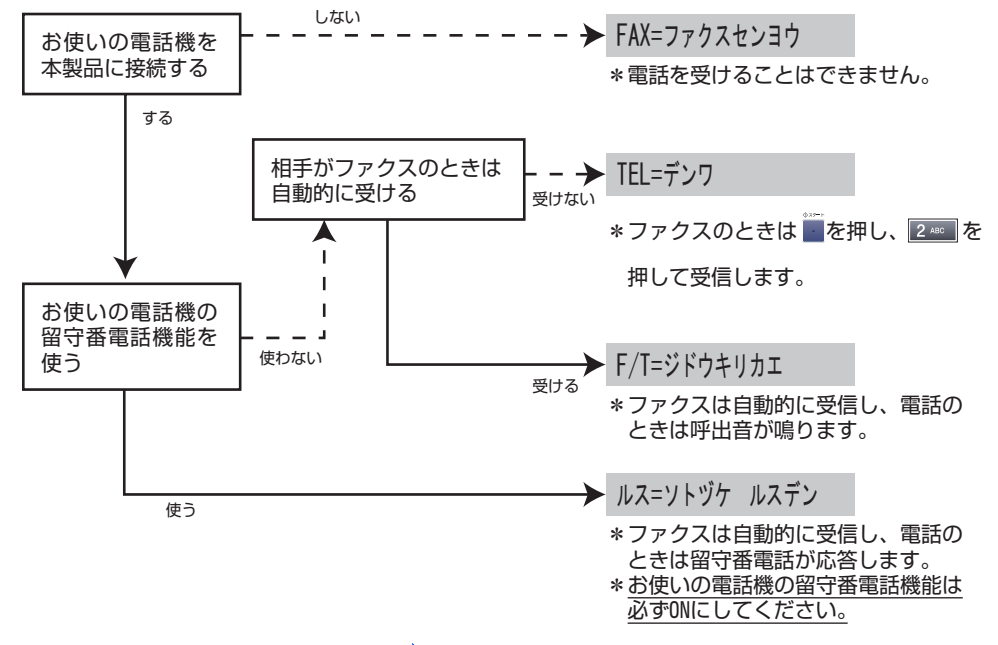

詳しくは、 ≪ ユーザーズガイド (印刷版) P.52 を参照してください。

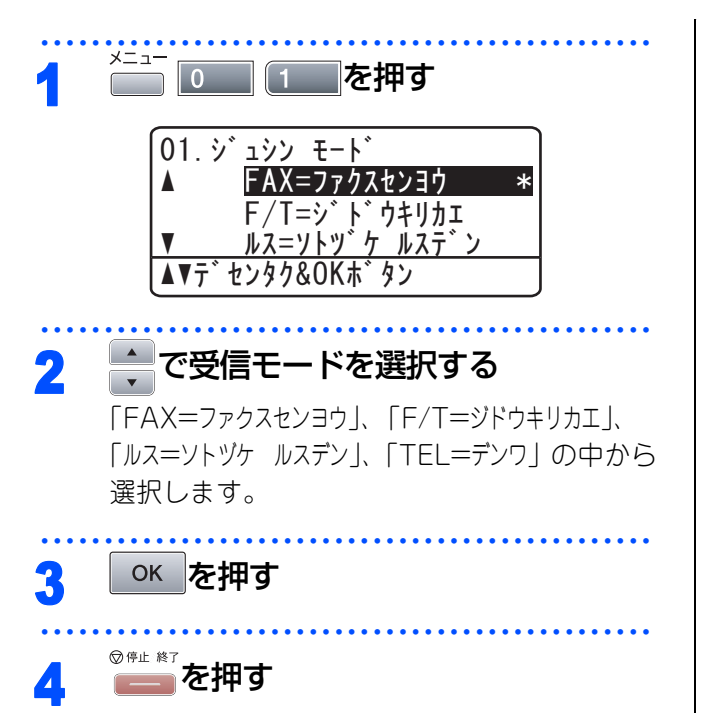

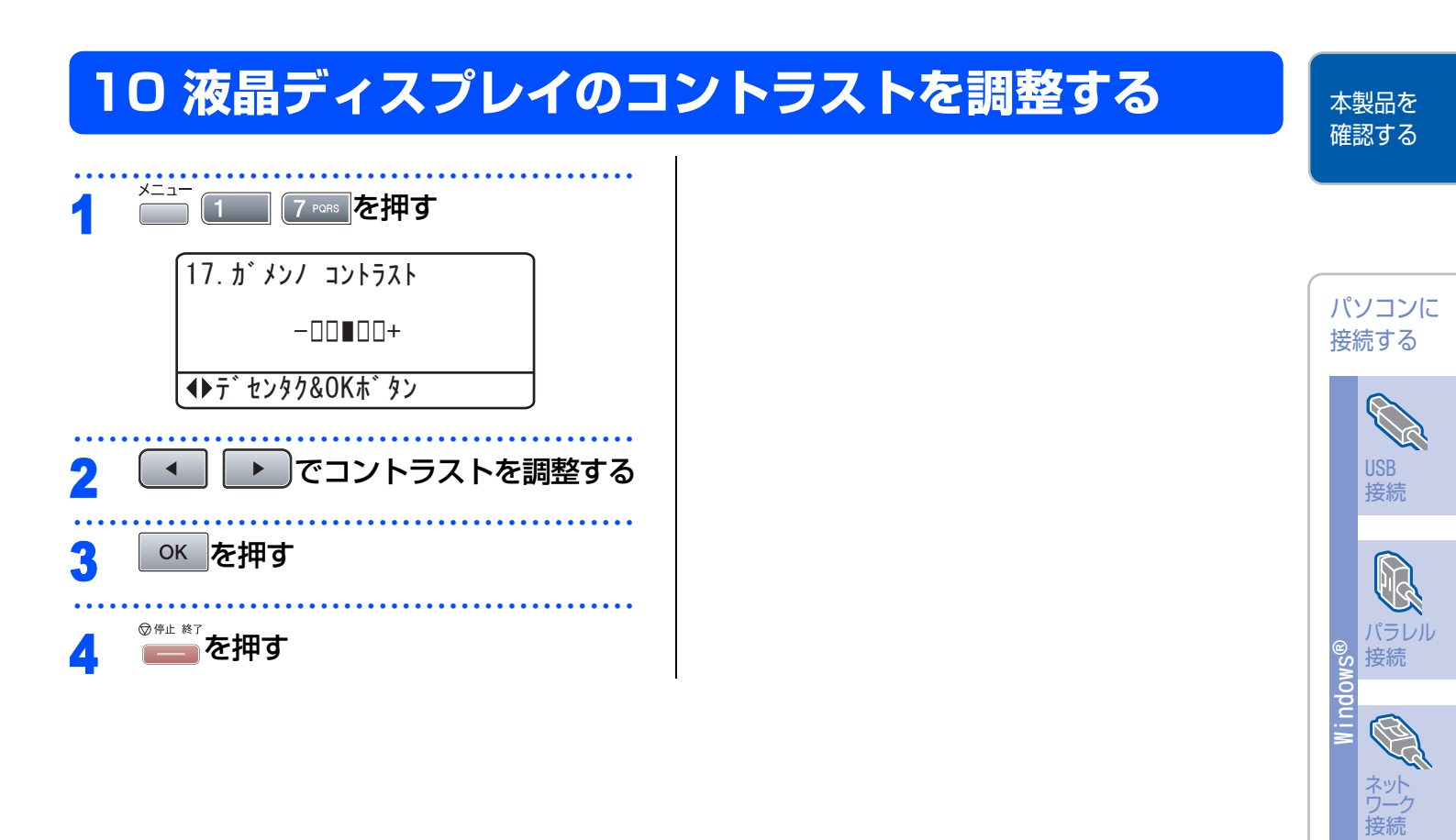

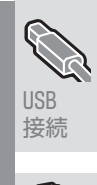

y

無線LAN 接続

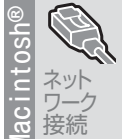

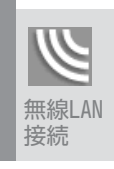

付録

#### STEP1 本製品を確認する

Windows<sup>®</sup>の動作環境は -----------------------ジ

 KYコンに接続する
 USBケーブルで接続する
 Windows® 98/985E/Me/2000 Professional/XP/ XP Professional x64 Editionユーザーの方 21ページ
 Windows NT® 4.0ではUSB 接続は使用できません。
 //ラレルケーブルで接続する
 Windows® 98/985E/Me/2000 Professional/XP/ XP Professional x64 Editionユーザーの方 24ページ
 Windows NT® Workstation Version 4.0 (SP6 以降)ユーザーの方 27ページ
 LANケーブルで接続する
 Windows® 98/985E/Me/2000 Professional/XP/ XP Professional x64 Editionユーザーの方 33ページ
 Example ADD Professional XP/ XP Professional x64 Edition、Windows NT® 4.0ユーザーの方 33ページ
 Example ADD Professional XP/ XP Professional x64 Edition、Windows NT® 4.0ユーザーの方 33ページ
 Example ADD Professional XP/ XP Professional x64 Edition、Windows NT® 4.0ユーザーの方 33ページ

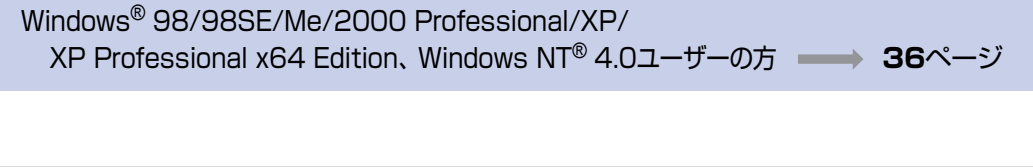

| ß                     | USBケーブルで接続する<br>Mac OS <sup>®</sup> X 10.2.4以降ユーザーの方 45ページ<br>Mac OS <sup>®</sup> 9.1~9.2ユーザーの方 48ページ | USB<br>接続   |
|-----------------------|----------------------------------------------------------------------------------------------------|-------------|
| acintosh <sup>(</sup> | LANケーブルで接続する<br>Mac OS <sup>®</sup> X 10.2.4以降ユーザーの方 52ページ<br>Mac OS <sup>®</sup> 9.1~9.2ユーザーの方 55ページ | ネット クラーク 接続 |
| X                     | <b>無線LAN環境に接続する</b><br>Mac OS <sup>®</sup> X 10.2.4以降ユーザーの方                                           | 無線LAN<br>接続 |

付録

USB 接続

接続

無線LAN

接続

《Windows<sup>®</sup>》

# **CD-ROMの内容**

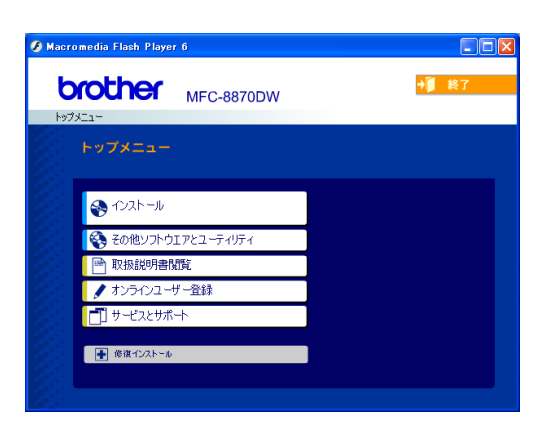

### インストール

本製品をプリンタやスキャナとして使用するために 必要なドライバをインストールします。また、本製 品をより便利にお使いいただくために以下のソフト ウェアをインストールします。

- Presto! PageManager<sup>®</sup>
   TWAIN/WIA準拠の画像管理用ソフトウェアです。(Windows NT<sup>®</sup> 4.0には非対応)
- ControlCenter2 スキャナ機能やPC-FAX機能などさまざまな機 能の入り口となるソフトウェアです。
- TrueTypeフォント ブラザーオリジナルの日本語フォントです。イ ンストール時に[カスタム]を選ぶと、インス トールできます。

### その他ソフトウェアとユーティリティ

各種ドライバ、ソフトウェアを追加インストールで きます。

- BRAdmin Professional ネットワークプリンタなどネットワーク上で使 用する機器を管理できるソフトウェアです。
- オートマチックドライバインストーラ/ネット ワーク印刷ソフトウェア ネットワーク環境で本製品を使う場合に便利な ツールです。
- NewSoft<sup>®</sup> Presto! Image Folio 画像を編集できるソフトウェアです。 (Windows NT<sup>®</sup> 4.0には非対応)
- Brother 日本語 OCR スキャンして読み取った原稿を、文字データ (テキストデータ)に変換するソフトウェアです。
- Adobe<sup>®</sup> Reader<sup>®</sup>
   PDFファイルをパソコン上で閲覧する場合に必要なソフトウェアです。

### 取扱説明書閲覧

以下のユーザーズガイドがパソコン上で閲覧、印刷 できます。

- かんたん設置ガイド(PDF版)
- ・ユーザーズガイド(HTML版)

### オンラインユーザー登録

オンラインでユーザー登録を行います。

### サービスとサポート

- ブラザーホームページ
   ブラザーのホームページへリンクします。
- ソリューションセンター
   インターネット経由で、本製品の最新情報を閲覧
   したり、最新データのダウンロードが行えます。
- ブラザーダイレクトクラブ 消耗品などが購入できるオンラインショップへ リンクします。

### 修復インストール

ドライバのインストールがうまくいかなかった場合 にクリックすると、ドライバを自動的に修復します。 (ネットワーク環境には非対応)

### 《Windows<sup>®</sup>》

# 動作環境

本製品とパソコンを接続してお使いいただくには、以下のパソコン環境が必要になります。またブラザーソリューションセンター(http://solutions.brother.co.jp)で最新のドライバ対応状況についてご確認ください。

### OS/CPU/メモリー

- ・Windows<sup>®</sup> 98/98SE/Me Intel<sup>®</sup> Pentium<sup>®</sup> IIプロセッサ300MHz(Pentium<sup>®</sup> 互換CPU含む)以上/32MB(推奨128MB)以上
- Windows<sup>®</sup> 2000 Professional、Windows NT<sup>®</sup> 4.0 (SP6以降) Intel<sup>®</sup> Pentium<sup>®</sup> IIプロセッサ300MHz (Pentium<sup>®</sup> 互換CPU含む) 以上/64MB (推奨256MB) 以上
   Windows<sup>®</sup> XP
- Intel<sup>®</sup> Pentium<sup>®</sup> IIプロセッサ300MHz(Pentium<sup>®</sup> 互換CPU含む)以上/128MB(推奨256MB)以上 • Windows<sup>®</sup> XP Professional x64 Edition
- MINDOWS® XF Froressional X04 Edition AMD Opteron™プロセッサ/256MB(推奨512MB)以上 AMD Athlon™64プロセッサ/256MB(推奨512MB)以上 Intel<sup>®</sup> EM64Tに対応したIntel<sup>®</sup> Xeon™/256MB(推奨512MB)以上 Intel<sup>®</sup> EM64Tに対応したIntel<sup>®</sup> Pentium<sup>®</sup>4/256MB(推奨512MB)以上

### ||御-日||

複合機すべての機能を快適にご使用いただくために、Intel<sup>®</sup> Pentium<sup>®</sup> Ⅲ プロセッサ 1GHz 以上の CPU とメモリー容量 256MB以上のパソコン環境でのご利用をお勧めします。(Windows<sup>®</sup> XP Professional x64 Editionでは、上記環境にな ります。)

### ディスク容量

400MB以上の空き容量

CD-ROMドライブ

必須

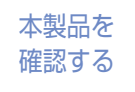

パソコンに

接続

接続する

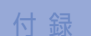

接続

接網

無線LAN 接続

### インターフェース

Hi-Speed USB 2.0 (USB1.1対応のPCでもご使用いただけます。) IEEE1284準拠(双方向パラレルインターフェース) イーサネット10BASE-T/100BASE-TX 無線LAN (IEEE 802.11b/g)

### • OS対応表

お使いいただいているパソコンのOSによって本製品で使用できる機能が異なります。

|                      | Windows <sup>®</sup> 98/98SE/Me/<br>2000 Professional/XP/<br>XP Professional x64 Edition | Windows NT <sup>®</sup> 4.0<br>(SP6 以降) |
|----------------------|------------------------------------------------------------------------------------------|-----------------------------------------|
| プリンタ                 | 0                                                                                        | 0                                       |
| スキャナ                 | 0                                                                                        | 0                                       |
| Presto! PageManager® | 0                                                                                        | ×                                       |
| PC-FAX ソフトウェア        | 0                                                                                        | 0                                       |
| リモートセットアップ           | 0                                                                                        | 0                                       |
| ControlCenter2       | 0                                                                                        | 0                                       |

### ||個一日||-

●USBケーブル、パラレルケーブル、LANケーブルは市販のものをお使いください。

- ●USBケーブル、パラレルケーブルは長さが2.0m以下のものをお使いください。
- ●お使いの機能により、必要な動作環境は異なります。CPUのスペックやメモリーの容量に余裕があると、動作が安定します。
- ●USB接続は、次のパソコンに対応しています。 Windows<sup>®</sup> 98/98SE/Me/2000 Professional/XP/XP Professional x64 Edition
- ●Windows<sup>®</sup> 2000 Professional/XP/XP Professional x64 Edition、Windows NT<sup>®</sup> 4.0を使用してる場合は、アドミ ニストレータ(Administrator)権限でログインする必要があります。
- ●Windows NT<sup>®</sup> 4.0を使用している場合、ネットワーク接続では、スキャナ、PC-FAX(受信)、リモートセットアップ およびControlCenter2に対応していません。

《Windows<sup>®</sup>》

# USBケーブルで接続する

### Windows<sup>®</sup> 98/98SE/Me/ 2000 Professional/XP/ XP Professional x64 Edition ユーザーの方

インストールを開始する前に「STEP1 本製品を確認 する」が完了していることをご確認ください。 起動しているアプリケーションがある場合は、すべ て終了してからインストールを始めてください。

### 本製品の電源スイッチをOFFにする

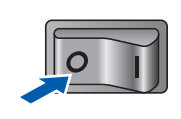

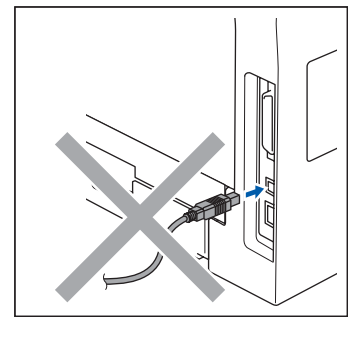

### 泪意

USBケーブルが接続されている場合は、USBケー ブルを本製品から外してください。

### 2 パソコンの電源を入れる

Windows<sup>®</sup> 2000 Professional/XP/ XP Professional x64 Editionをご使用の場合 は、アドミニストレータ(Administrator)権 限でログオンします。

3 付属のCD-ROMをCD-ROMドライブ にセットする

メイン画面が表示されます。

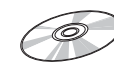

### ||細-日||

画面が表示されないときは [マイコンピュータ] からCD-ROMドライブをダブルクリックし、[Setup.exe] をダブ ルクリックして画面を表示させてください。

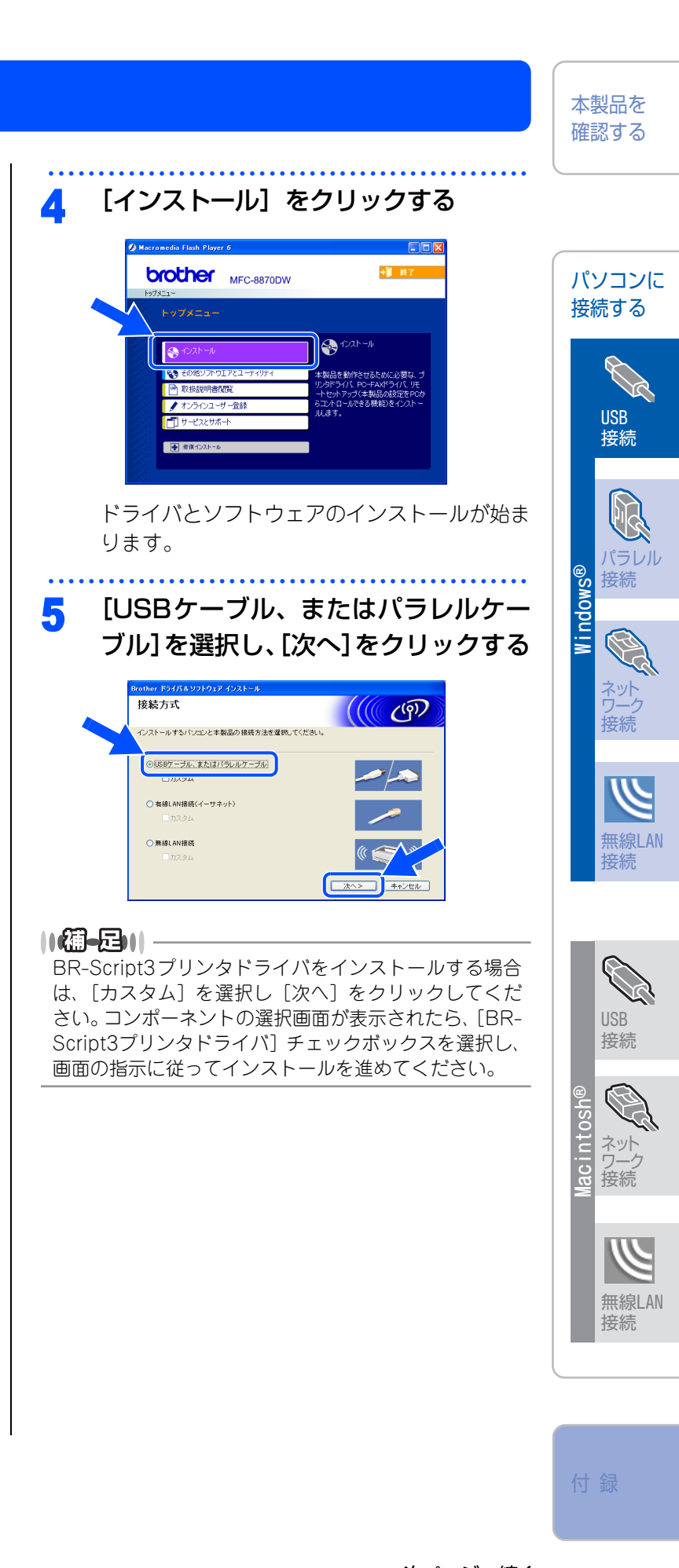

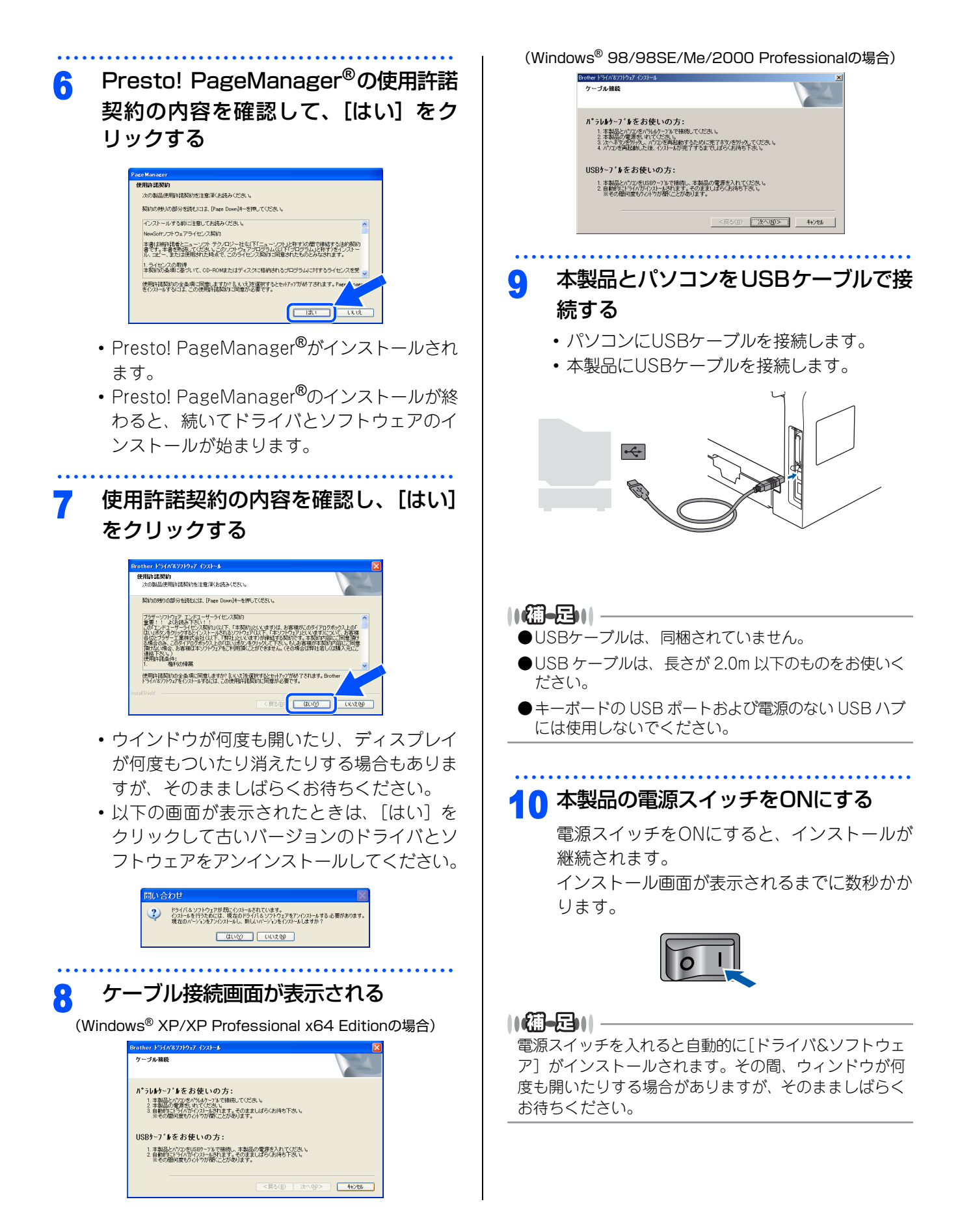

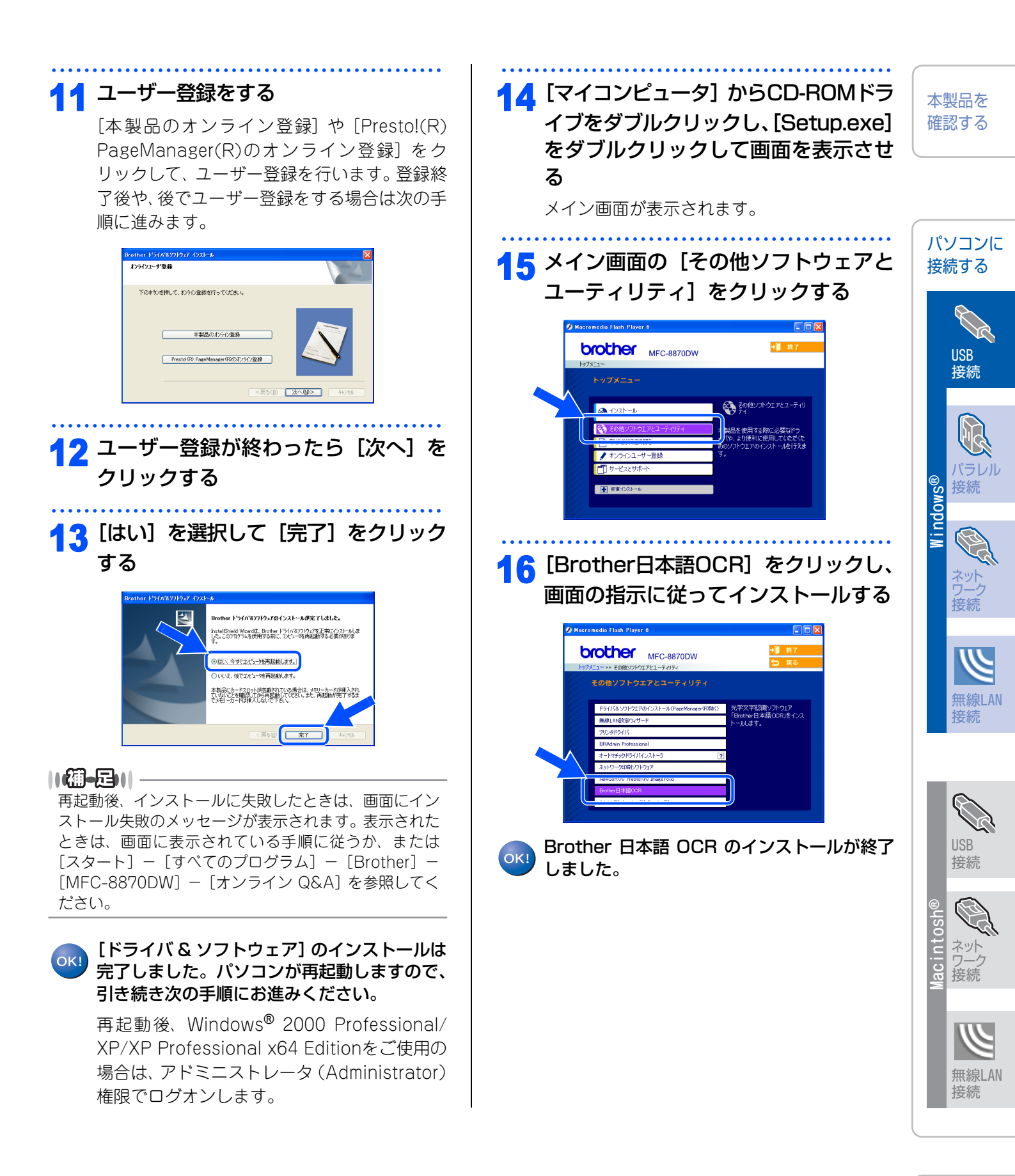

《Windows<sup>®</sup>》

### パラレルケーブルで接続する

### Windows<sup>®</sup> 98/98SE/Me/ 2000 Professional/XP/ XP Professional x64 Edition ユーザーの方

インストールを開始する前に「STEP1 本製品を確認 する」が完了していることをご確認ください。 起動しているアプリケーションがある場合は、すべ て終了してからインストールを始めてください。

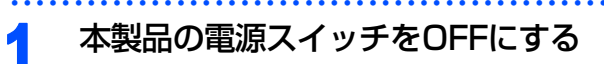

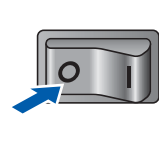

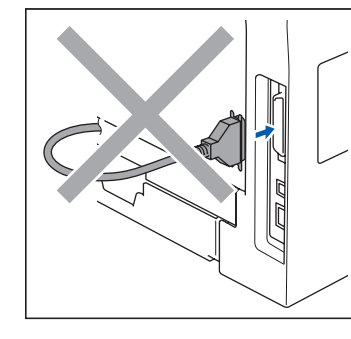

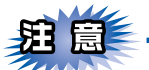

パラレルケーブルが接続されている場合は、パラレ ルケーブルを本製品から外してください。

# パソコンの電源を入れる Windows<sup>®</sup> 2000 Professional/XP/ XP Professional x64 Editionをご使用の場合 は、アドミニストレータ(Administrator)権 限でログオンします。 付属のCD-ROMをCD-ROMドライブ

したシトする

メイン画面が表示されます。

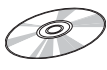

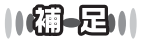

画面が表示されないときは、[マイコンピュータ]から CD-ROMドライブをダブルクリックし、[Setup.exe]を ダブルクリックしてください。

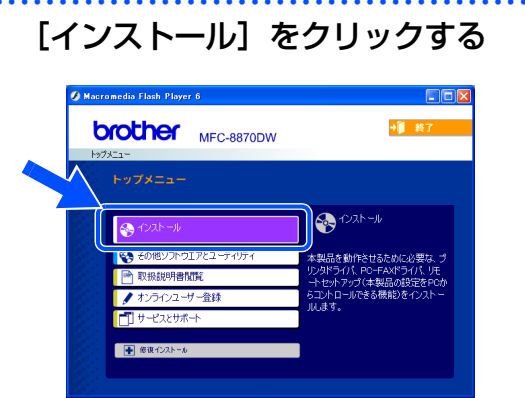

ドライバとソフトウェアのインストールが始ま ります。

5 [USBケーブル、またはパラレルケー ブル]を選択し、[次へ]をクリックする

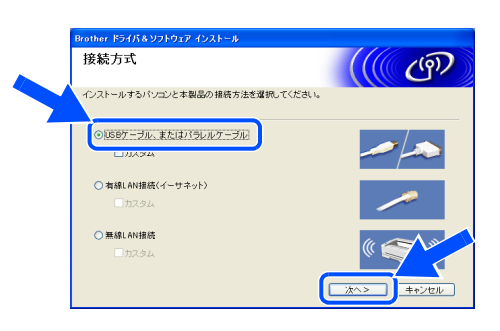

### ||個-日||・

Δ

BR-Script3プリンタドライバをインストールする場合 は、[カスタム] を選択し [次へ] をクリックしてくだ さい。コンポーネントの選択画面が表示されたら、[BR-Script3プリンタドライバ] チェックボックスを選択し、 画面の指示に従ってインストールを進めてください。

6 Presto! PageManager<sup>®</sup>の使用許諾 契約の内容を確認して、[はい] をク リックする

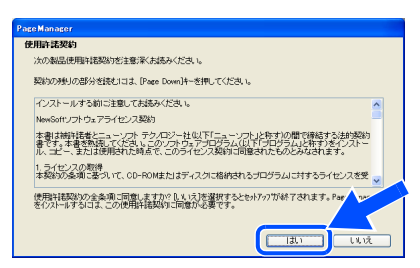

- Presto! PageManager<sup>®</sup>がインストールされます。
- Presto! PageManager<sup>®</sup>のインストールが終わると、続いてドライバとソフトウェアのインストールが始まります。

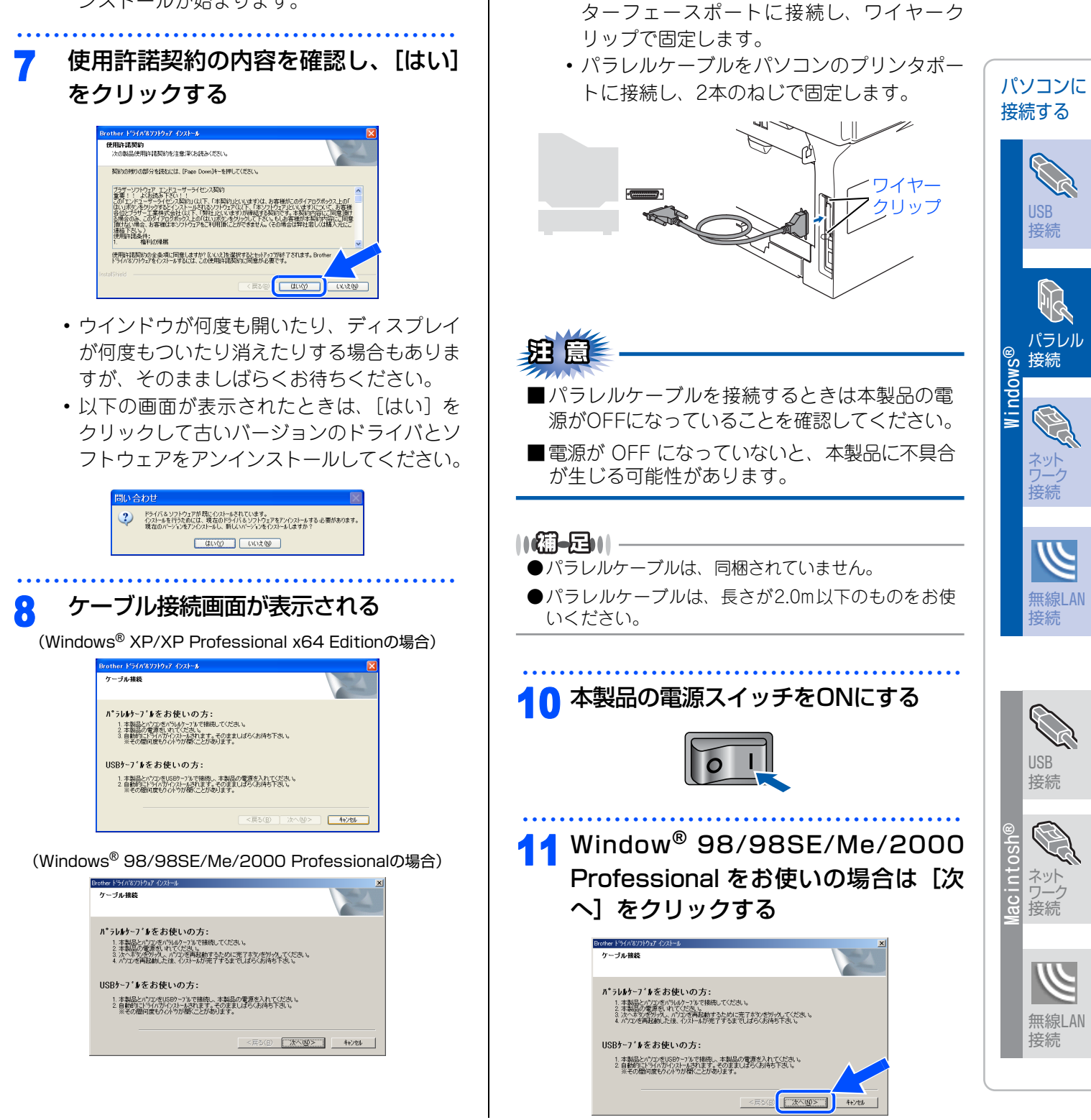

9

で接続する

本製品とパソコンをパラレルケーブル

パラレルケーブルを本製品のパラレルイン

本製品を

確認する

25

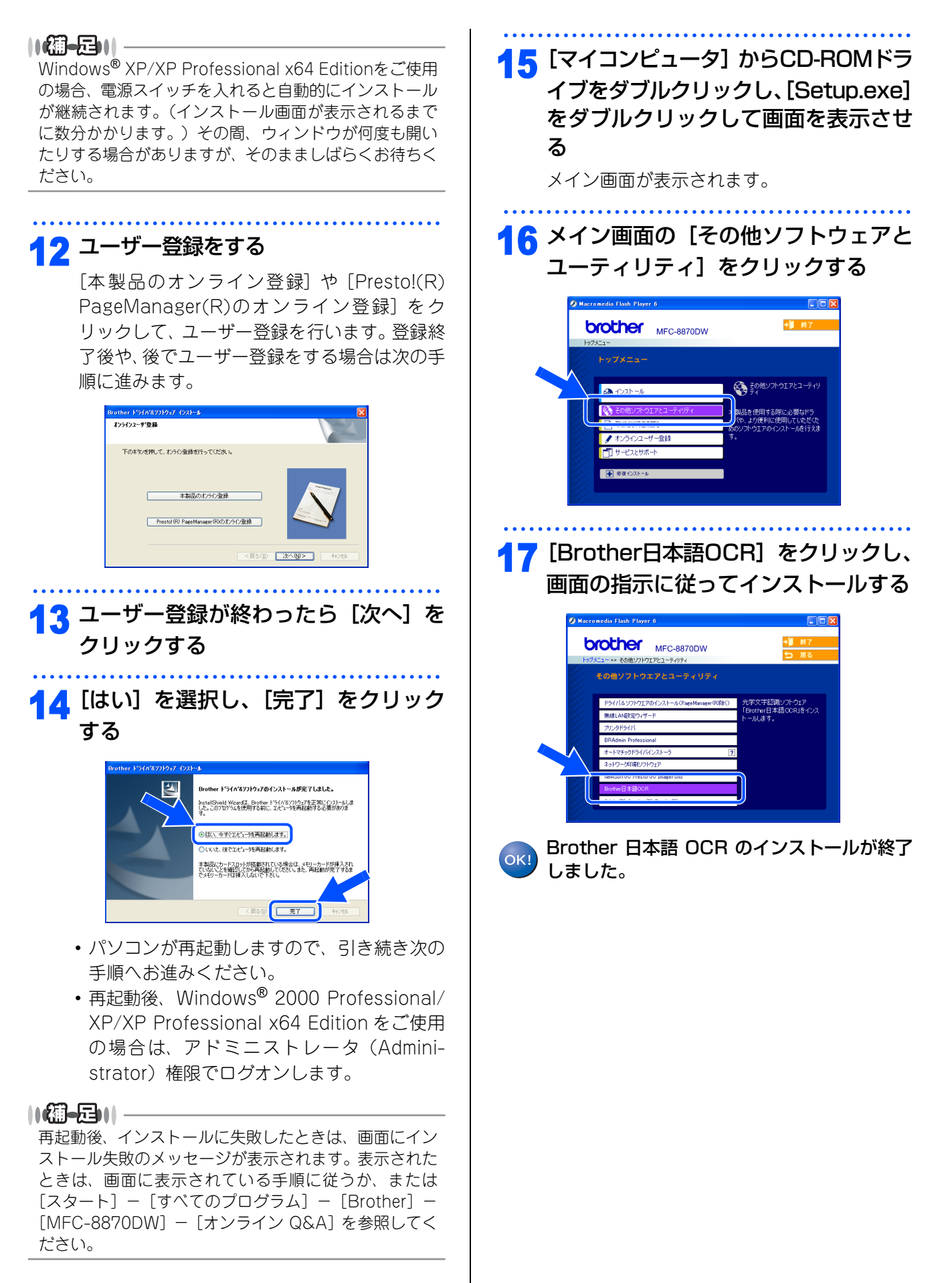

[ドライバ & ソフトウェア] のインストールは 完了しました。

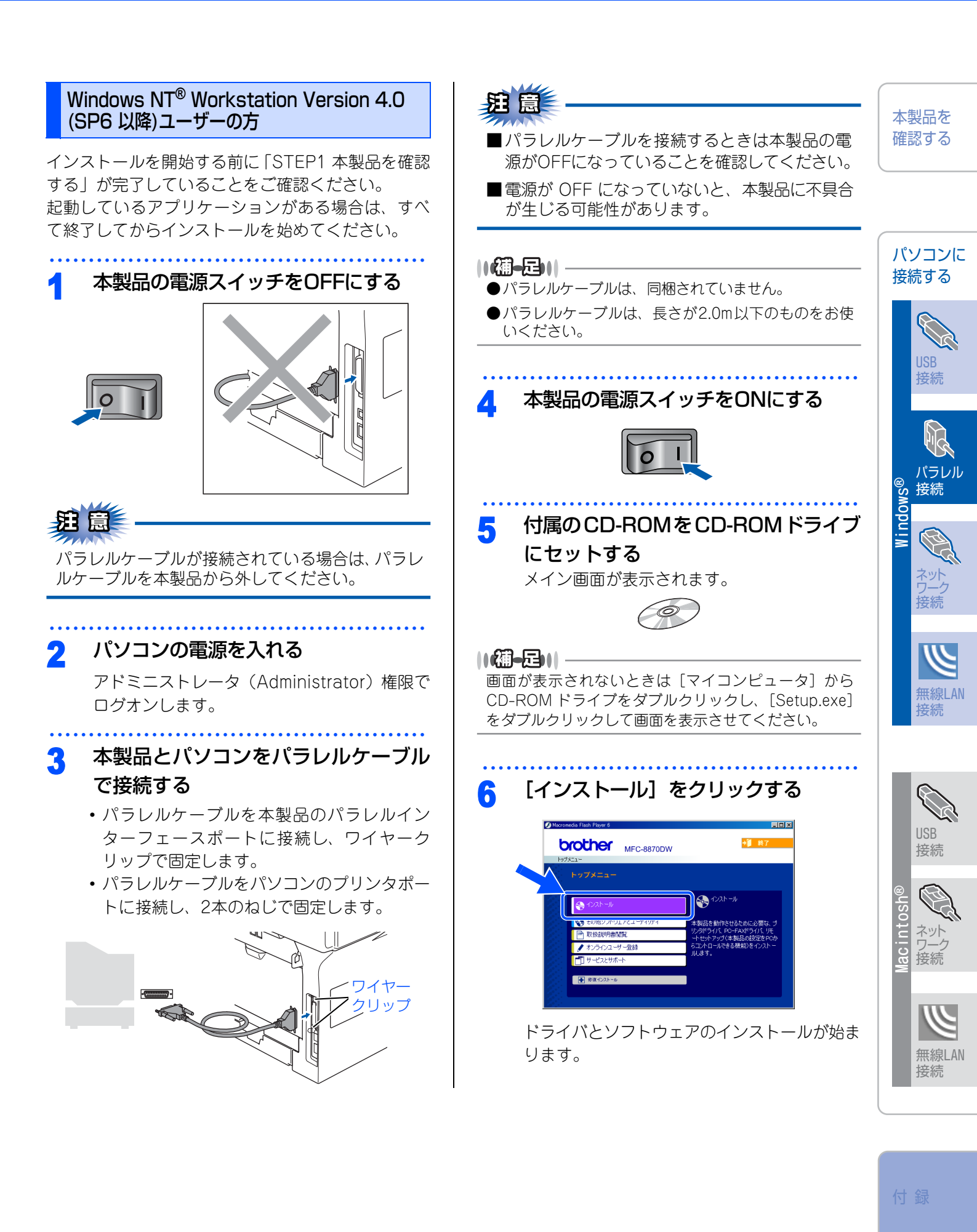

☞ 次ページへ続く

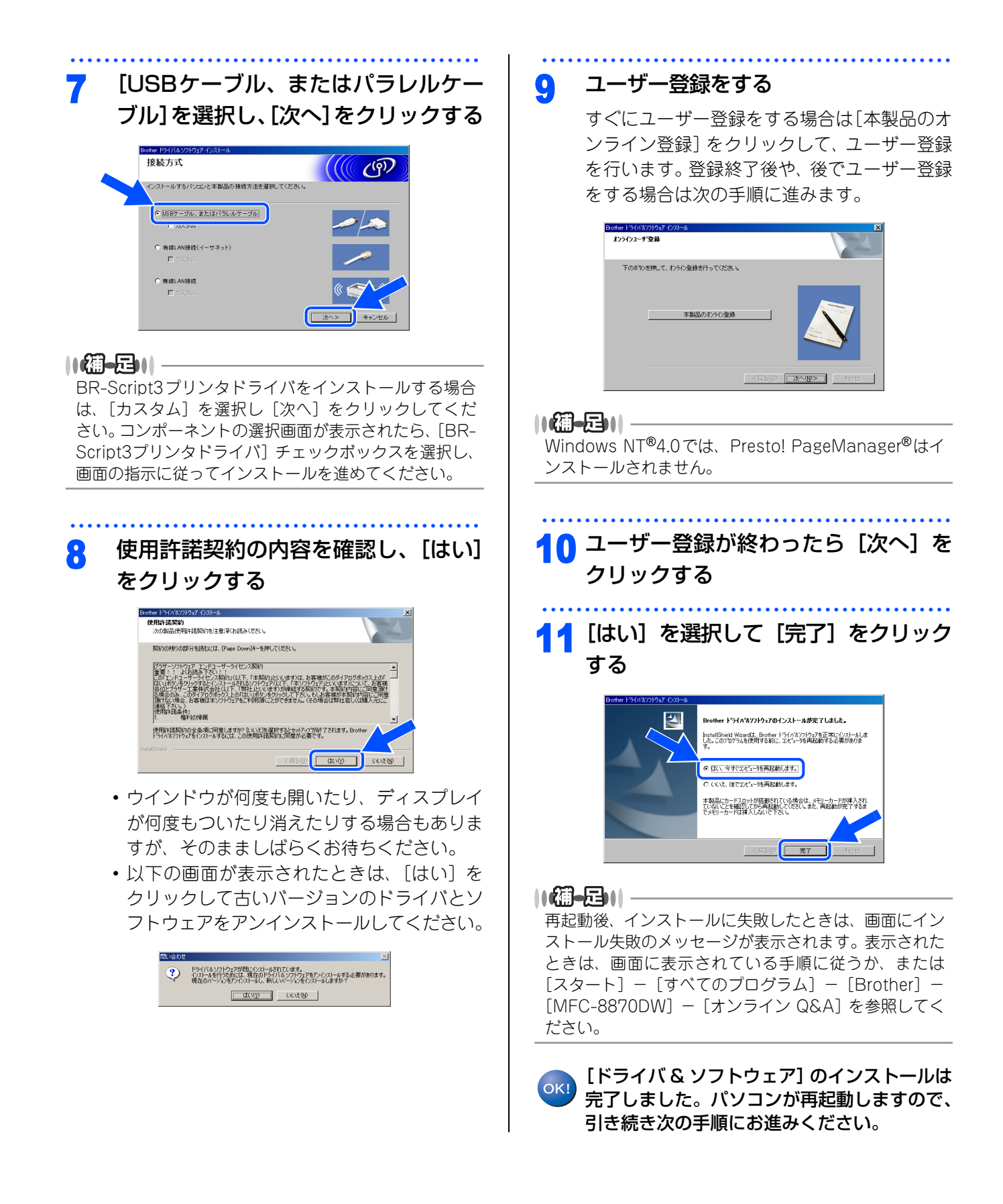

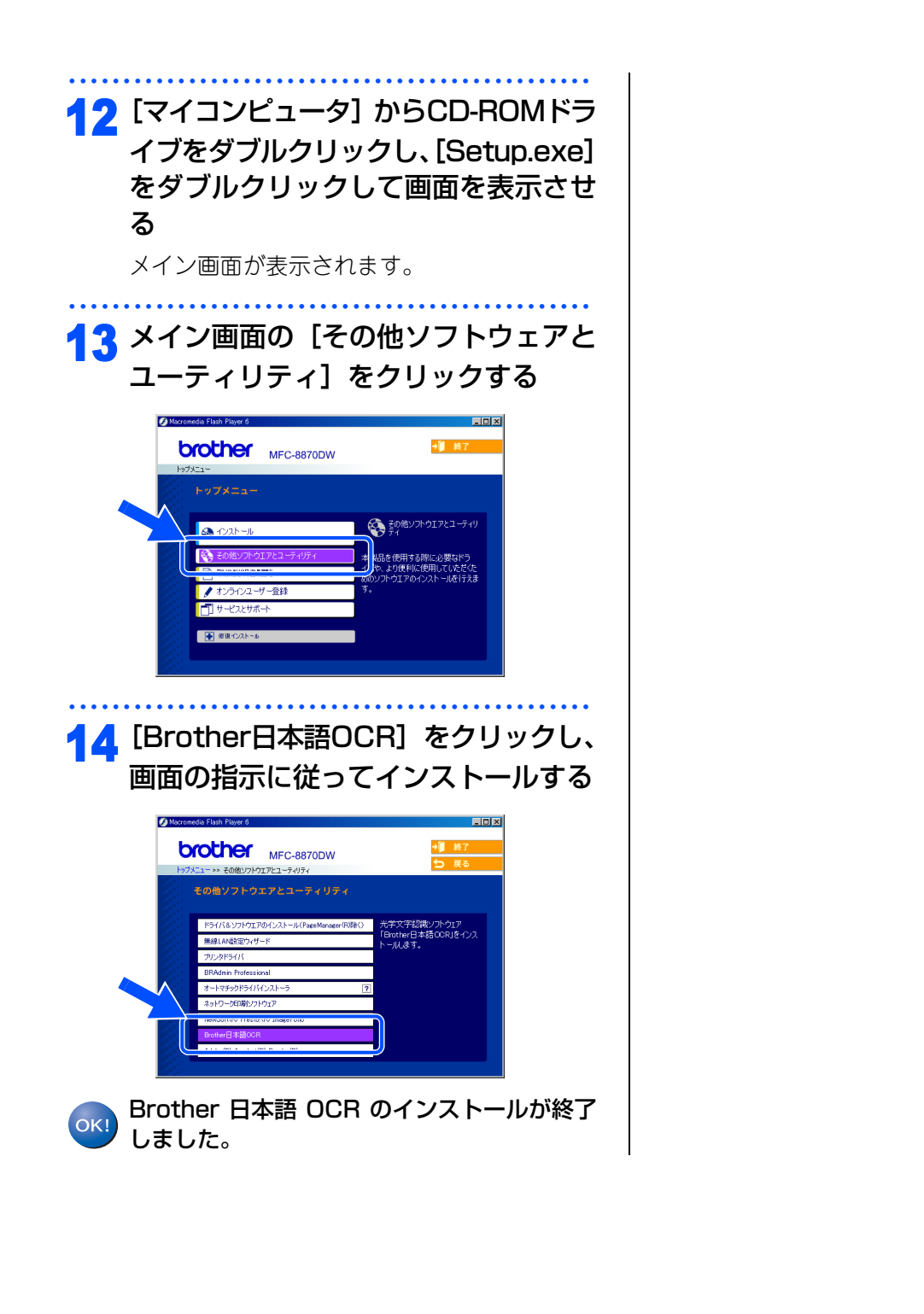

本製品を 確認する パソコンに 接続する 接続 パラレル ndows® 接続 接線 無線LAN 接続 USB 接続 acintos ネットワーク 接続

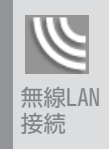

付録

### 《Windows<sup>®</sup>》

### ネットワーク環境(有線LAN)で使用する場合

ADSL やケーブルテレビ(CATV)、光ファイバーなどのインターネット環境で、複数のパソコンを使用してい る場合は、本製品を LAN ケーブルで接続すると、どのパソコンからも本製品をプリンタ、スキャナとして利用 することができます。

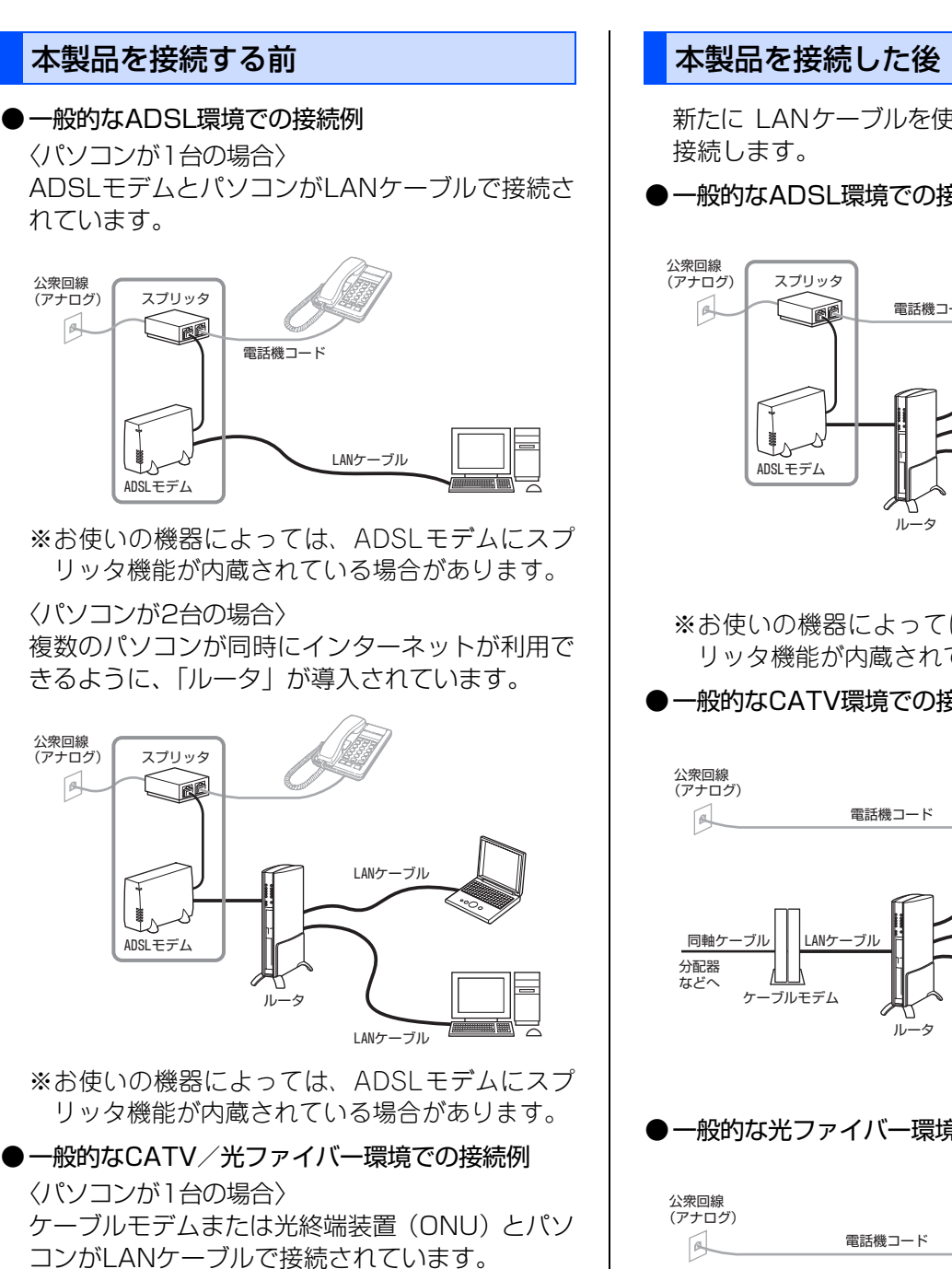

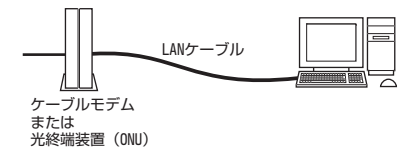

新たに LANケーブルを使って、本製品とルータを

ー般的なADSL環境での接続例

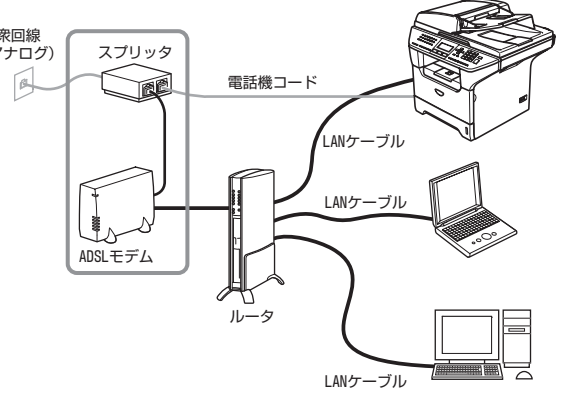

※お使いの機器によっては、ADSLモデムにスプ リッタ機能が内蔵されている場合があります。

### ●一般的なCATV環境での接続例

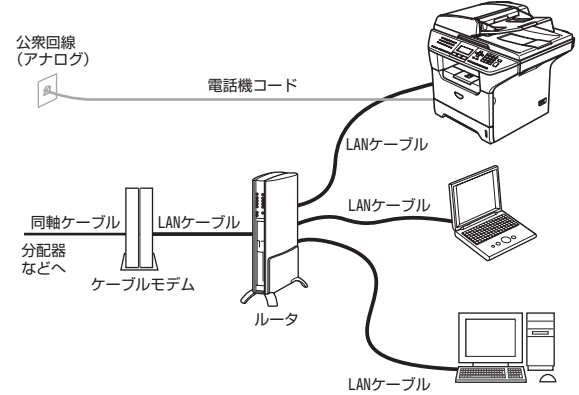

### ●一般的な光ファイバー環境での接続例

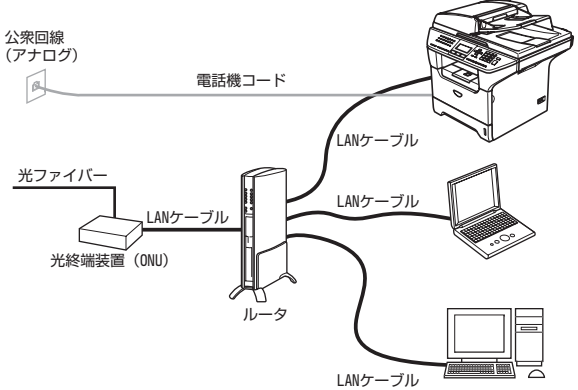

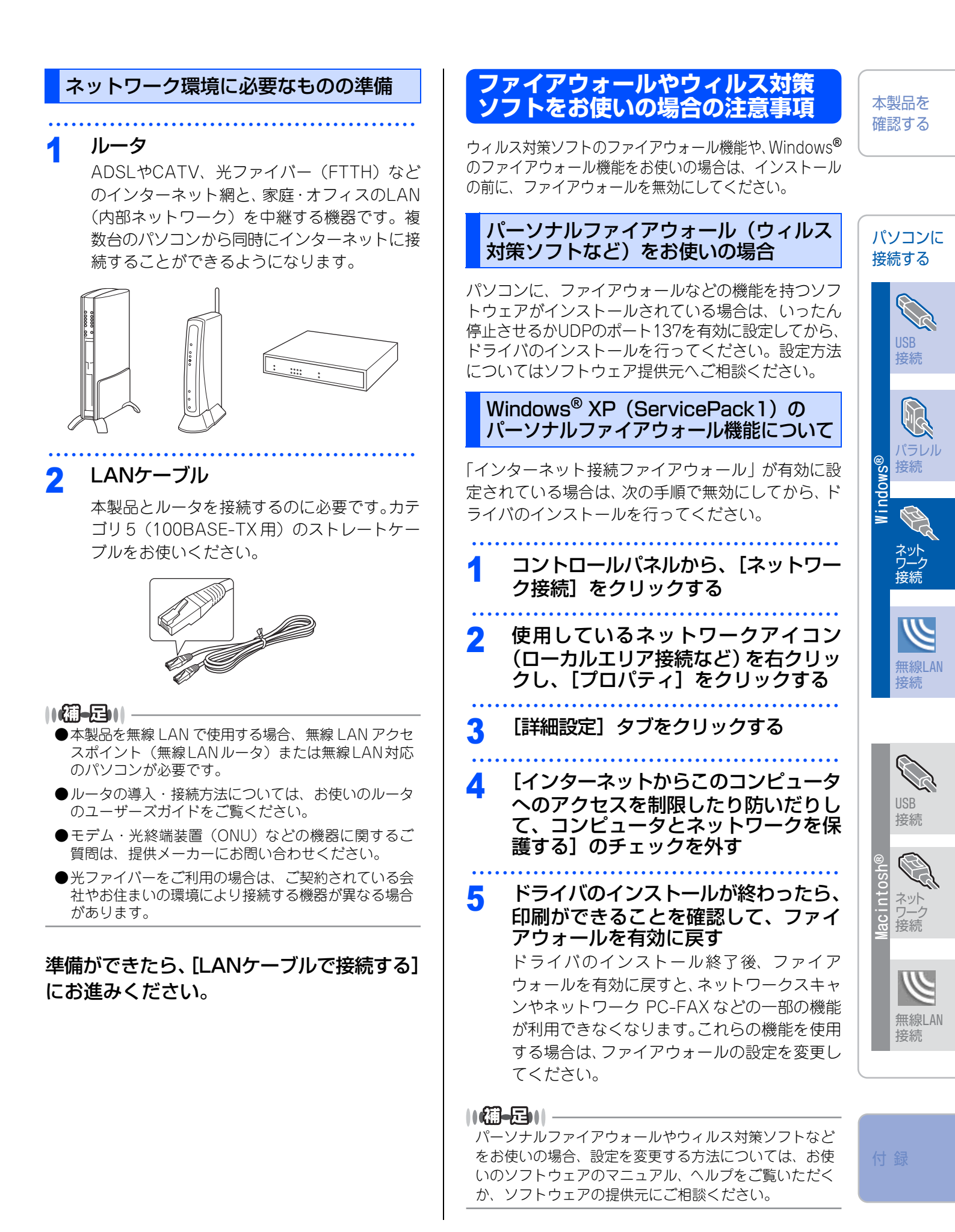

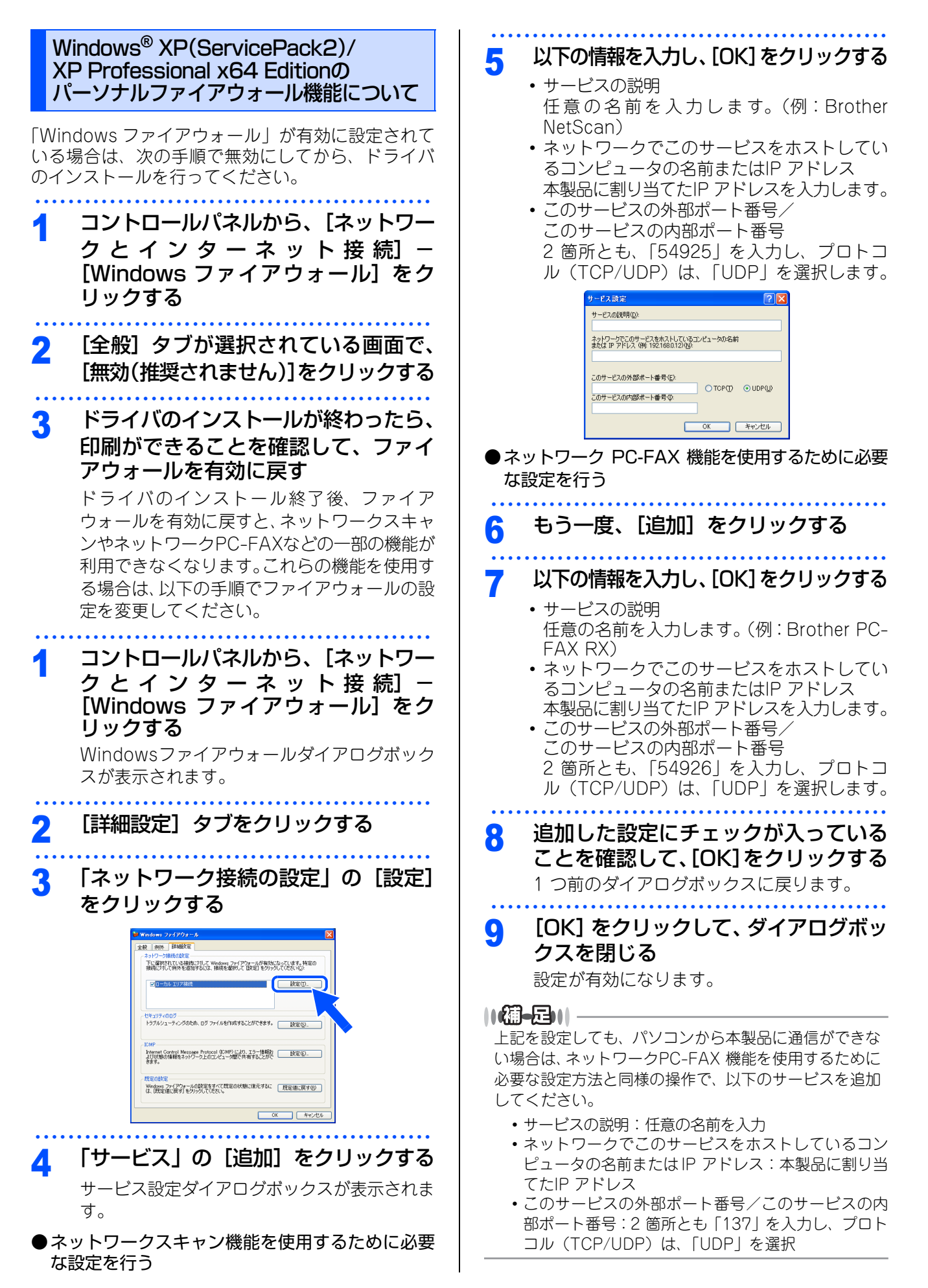

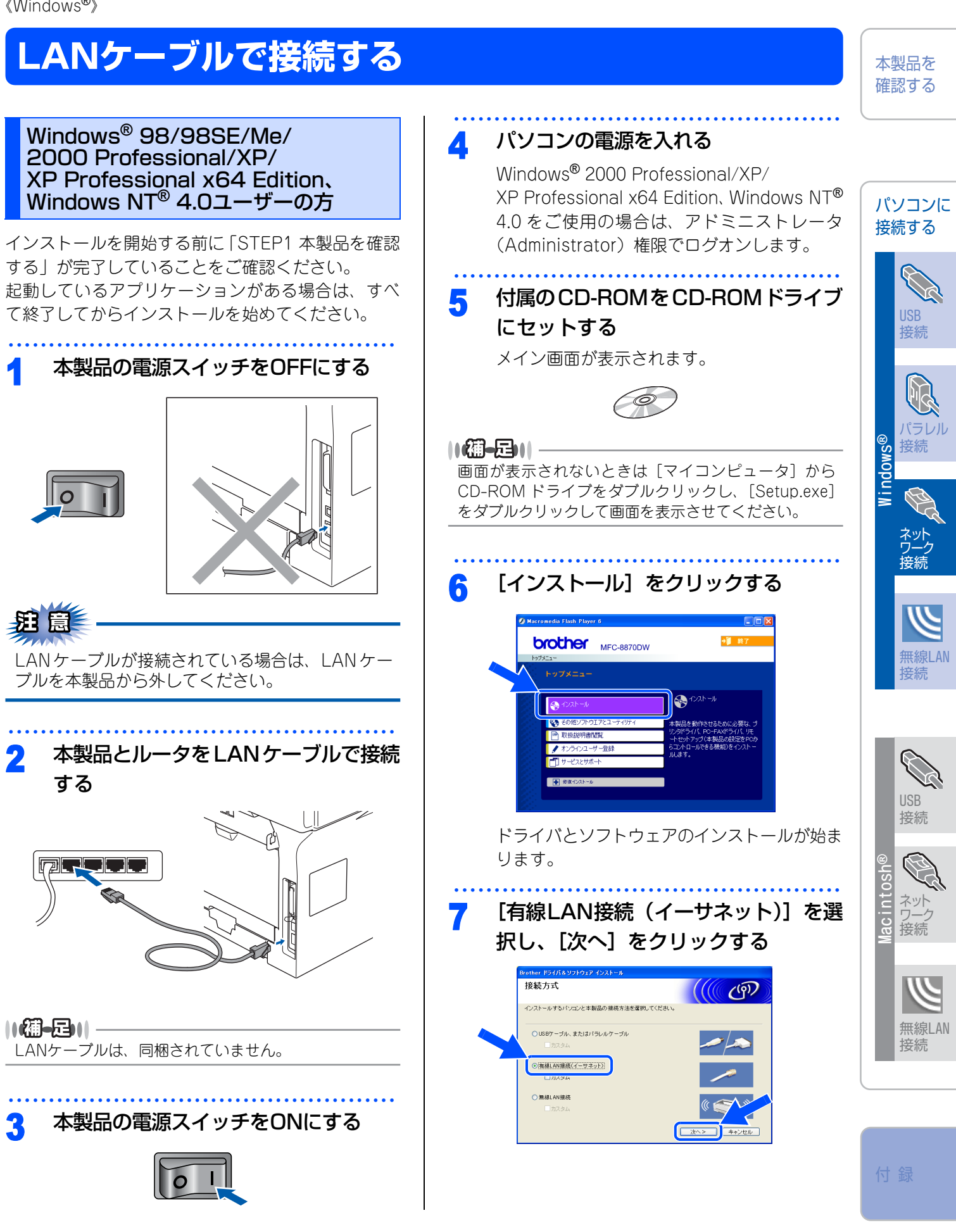

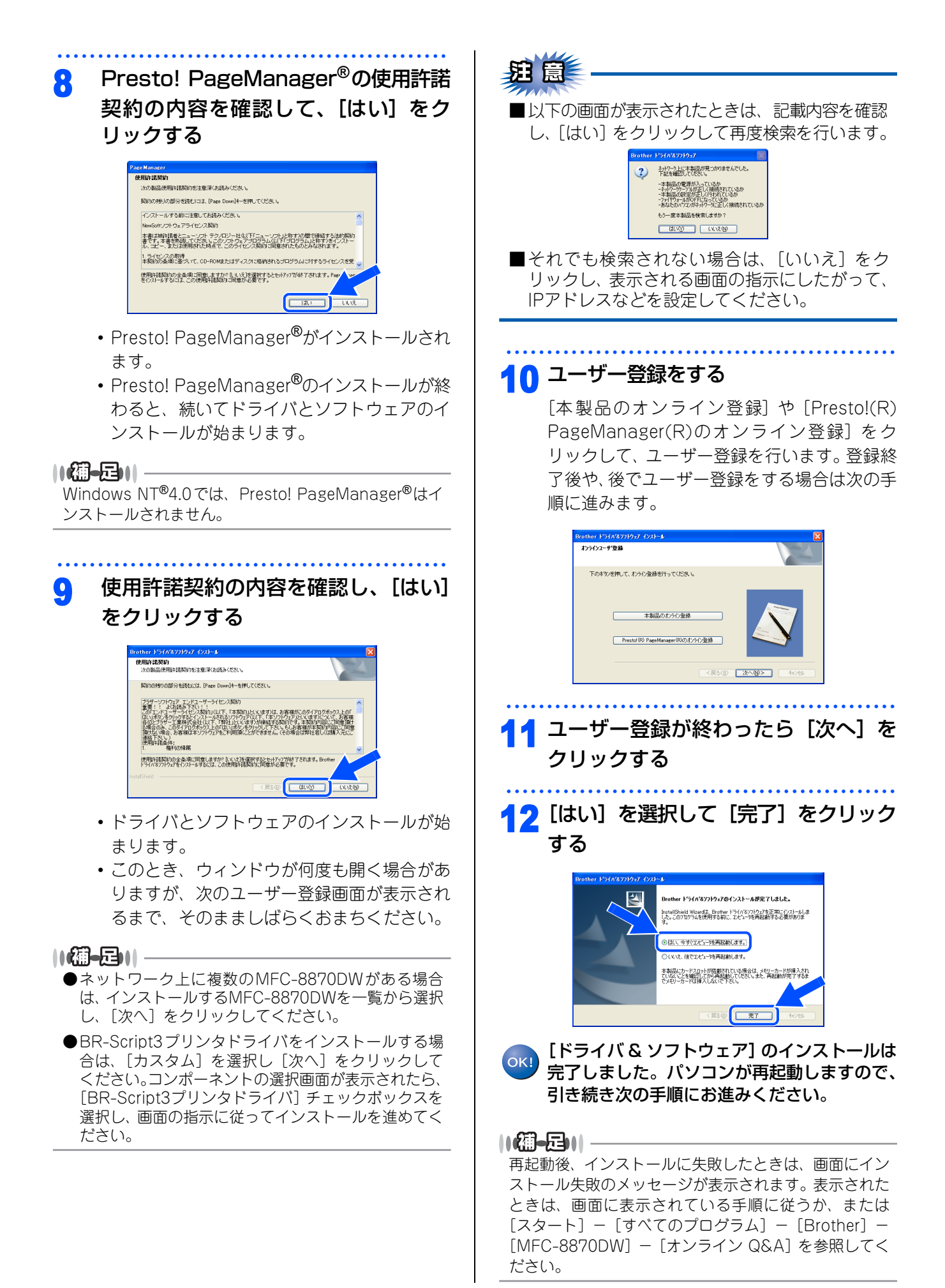

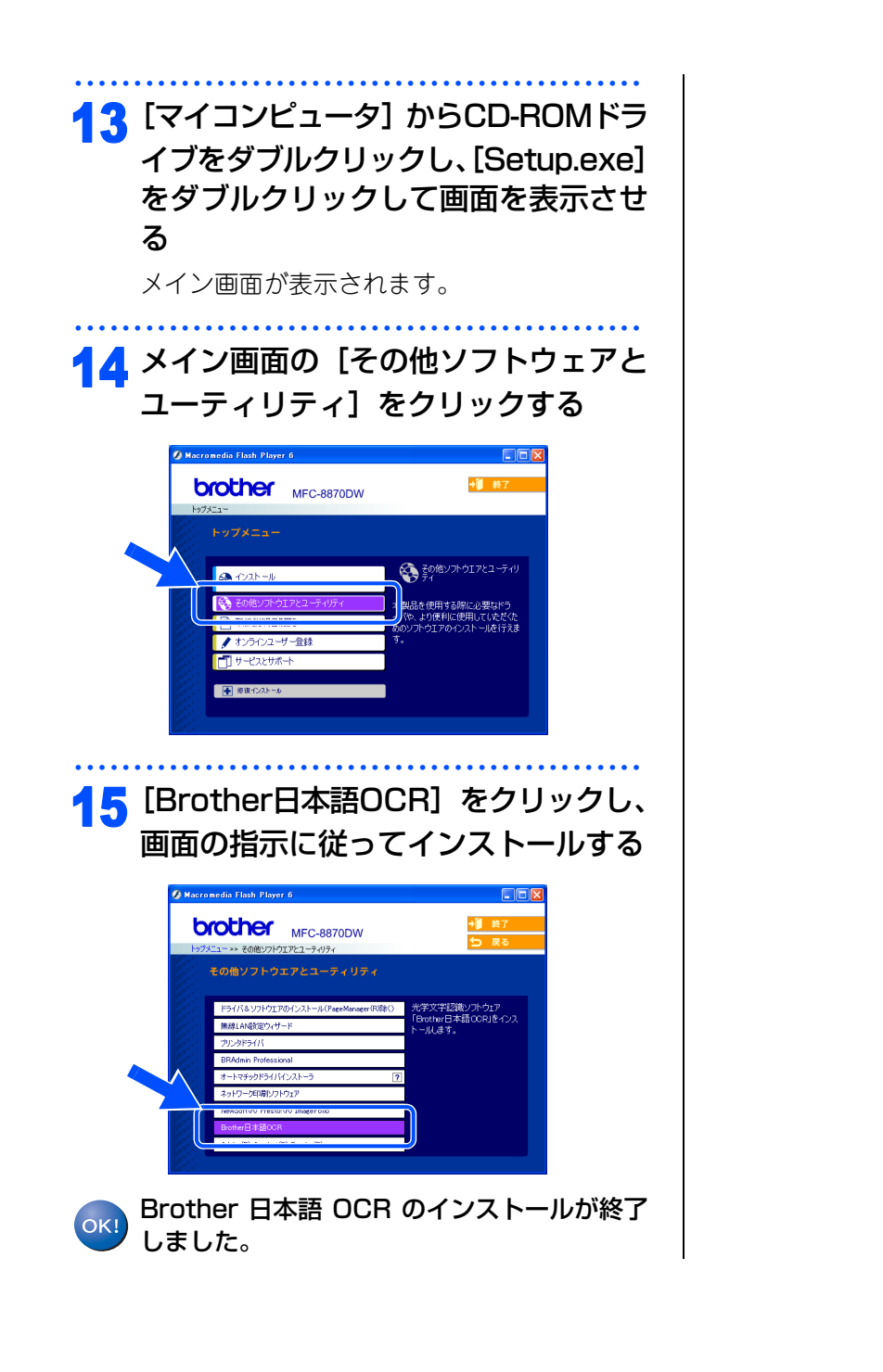

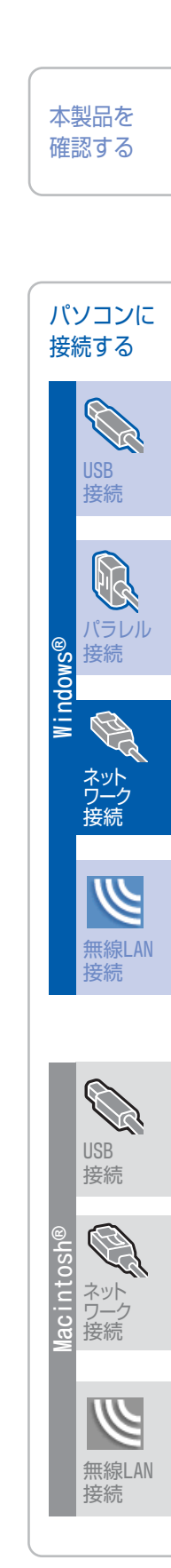

付録

《Windows<sup>®</sup>》

### 無線LAN環境で使用する場合

本製品を無線LANアクセスポイントや無線LAN対応のパソコンと、無線でつなぎます。複数のパソコンから無線で、本製品をプリンタやスキャナなどとして利用できるようになります。

### 無線LAN環境で使用する場合の注意点

### ●設置に関する注意

- 本製品を無線LANアクセスポイント(または無線LAN対応のパソコン)の近くに設置してください。
- 本製品の近くに、微弱な電波を発する電気製品(特に電子レンジやデジタルコードレス電話)を置かないでください。
- •本製品と無線LANアクセスポイントの間に、金属、アルミサッシ、鉄筋コンクリート壁があると、接続し にくくなる場合があります。

●通信に関する注意

環境によっては、有線 LAN 接続や USB 接続と比べて、通信速度が劣る場合があります。写真などの大きな データを印刷する場合は、有線LANまたはUSB接続で印刷することをおすすめします。

### 無線LANに関する用語

#### ●SSIDとは

- 接続先のネットワークを識別するための ID です。接続先の SSID を本製品に設定することによって、無線での通信が行えます。
- ・無線 LAN アクセスポイントの設定によっては、セキュリティの強化のために、SSID を非表示にする機能が 有効になっている場合があります。

#### ● 認証方式と暗号化方式について

無線LANを使用する場合、通信内容を盗み見られたり、ネットワークに不正に侵入されるのを防ぐために、セキュリティの設定が必要です。セキュリティに関する設定として、「認証方式」と「暗号化方式」があります。 本製品は、以下の方式をサポートしています。

- 認証方式
  - オープンシステム認証、共有キー認証、WPA-PSK、WPA2-PSK、LEAP
- 暗号化方式
  - WEP, TKIP, AES, CKIP

#### ||御-旦||-

本書では、インフラストラクチャモードで無線LANを設定する方法を説明しています。本製品をその他の環境で設定する場合は、付属のCD-ROMに入っているネットワーク設定ガイド(PDF版)をご覧ください。

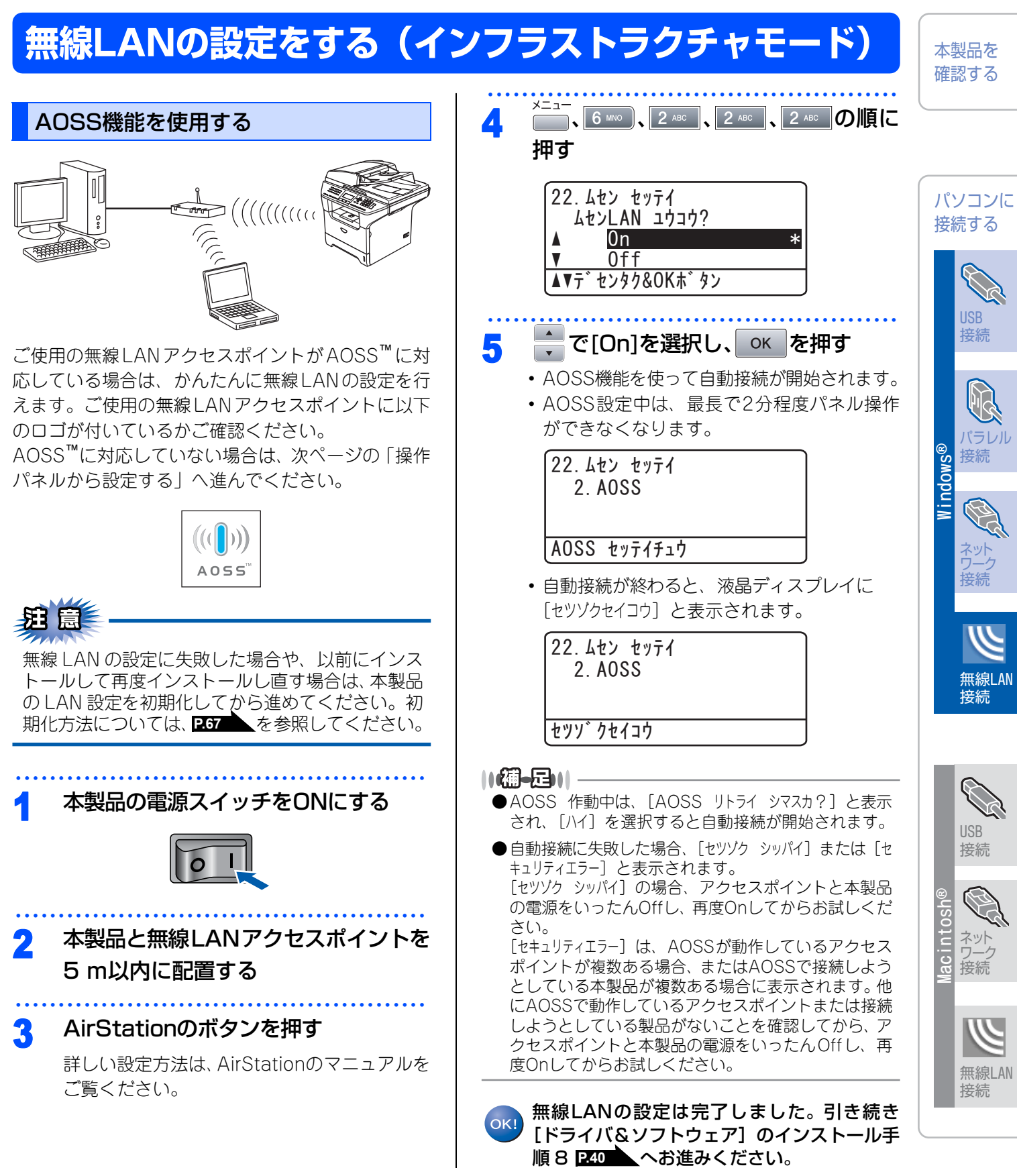

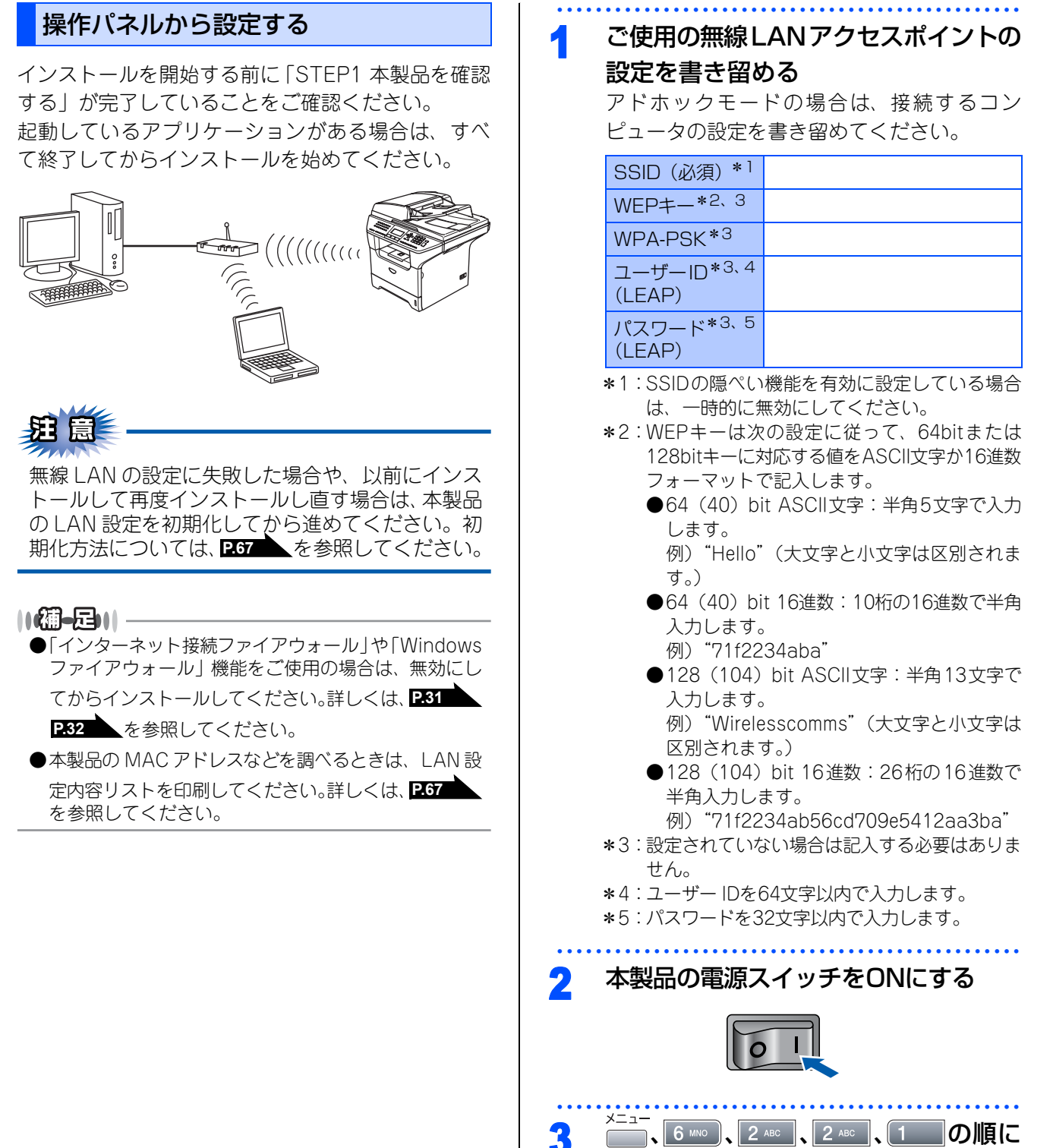

押す

| 22. ムセン セッテイ<br>ムセンLAN ユウコウ? |   |
|------------------------------|---|
| ∆ On ÷                       | * |
| ▼ Off                        |   |
| ▲▼デ センタク&OKボ タン              | J |

|                                                          | ● オープンシフテム認証で暗号化方式がW/EDの埋合                             |                                         |
|----------------------------------------------------------|--------------------------------------------------------|-----------------------------------------|
| 4 で[On]を選択し、OK を押す                                       | ●オーララララスラム認証で唱与に分式がWEFの場合 1. ←で [オープンシステム ニンショウ] を選択し、 | 本製品を確認する                                |
| 無線 LAN の設定 ワイ サードが起動し、本袋品<br>から接続できる無線ネットワークが自動的に検       | okを押す                                                  |                                         |
| 索されます。                                                   | 2. 📥 で [WEP] を選択し、 ok を押す                              |                                         |
| 22. ムセン セッティ                                             | 3. 🔺 で使用する WEP キーを選択し、 oK を押                           |                                         |
| 1. 2771 719 F                                            | J<br>J                                                 | バソコンに<br>  接続する                         |
| SSID ケンサク チュウ                                            | 22. ムセン セッテイ<br>WEPキー                                  |                                         |
|                                                          | ▲ ‡-1:<br>▼ ‡-2:                                       |                                         |
| 5 $CSSIDを選択し、OK を押9$                                     | ▲▼デセンタク&OKボタン                                          | USB<br>接続                               |
|                                                          | <ol> <li>4. 手順1で書き留めたWEPキーを入力し、oK を<br/>押す</li> </ol>  |                                         |
| 22. 425 2971<br>SSID                                     | 5. 🚔 で [ハイ] を選択し、 ок を押す                               |                                         |
| ▲ XXXXX<br>▼ XXXXX                                       | ●共有キー認証で暗号化方式がWEPの場合                                   | Rest Rest Rest Rest Rest Rest Rest Rest |
| ▲▼デセンタク&OKボタン                                            | 1. 🚔 で [キョウユウキー ニンショウ] を 選 択 し、                        | indo                                    |
|                                                          | окを押す                                                  | ۲ مربر<br>۲ مربر                        |
| ● 検照されに無線 LAN の SSID か、 液晶ティスフレイに<br>表示されるまでしばらくお待ちください。 | 2. 🔺 で使用する WEP キーを選択し、 or を押                           | ワーク 接続                                  |
| ●接続先のSSIDが表示されない場合は、以下の手順で<br>設定してください。                  | J<br>J                                                 |                                         |
| 1. <mark>↓</mark> で [〈New SSID〉] を選択し、 <b>○</b> K を押す    | 22. ムセン セッテイ<br>WEPキー                                  |                                         |
| 2. 操作パネルのダイヤルボタンからSSIDを入力し、<br>ок を押す                    | ▲ ‡-1:<br>▼ ‡-2:                                       | 無線LAN<br>接続                             |
| $22 h^{2} h^{2}$                                         | ▲▼デセンタク&OKボタン                                          |                                         |
| SSID:                                                    | <ol> <li>手順1で書き留めたWEPキーを入力し、oK を<br/>押す</li> </ol>     |                                         |
|                                                          | 4. 🔷 で [ハイ] を選択し、 ок を押す                               |                                         |
| ()<br>3 ▲ で [インフラストラクチャ] を選択し、 OK を押す                    | ●共有キー認証(WPA/WPA2-PSK)で暗号化                              | 接続                                      |
| ●詳しくは、 <sup>(</sup> 迎ユーザーズガイド(HTML版)「ネット                 |                                                        | er 🚱                                    |
| リーク設定>無線LAN設定>設定ウィザード」を参照<br>してください。<br>                 | 1. 「C [WI A/WI A2-1 5N] を選択し、「K」を<br>押す                | intos<br>신·····                         |
|                                                          | 2. 🔶 で [TKIP] を選択し、 or を押す                             | Mac<br>接続                               |
| 6 認証方式と暗号化方式を設定する                                        | 3. 手順1で書き留めたPSK(事前共有キー)を                               |                                         |
| 認証方式と暗号化方式については、 <b>P.36</b> を                           | 入力し、ОКを押す                                              |                                         |
| ●オープンシステム認証で暗号化なしの場合                                     | 4. 🔷 で [ハイ] を選択し、 ок を押す                               | 一 無線LAN<br>接続                           |
| 1. 🚔で [オープンシステム ニンショウ] を選択し、                             |                                                        |                                         |
| <br>を押す                                                  |                                                        |                                         |
| 2. 📥 で [ナシ] を選択し、 ок を押す                                 |                                                        | 付録                                      |
| 3. 📥 で [ハイ] を選択し、 ок を押す                                 |                                                        |                                         |
|                                                          | ~~ 次ページへ続く                                             |                                         |
|                                                          |                                                        | 39                                      |

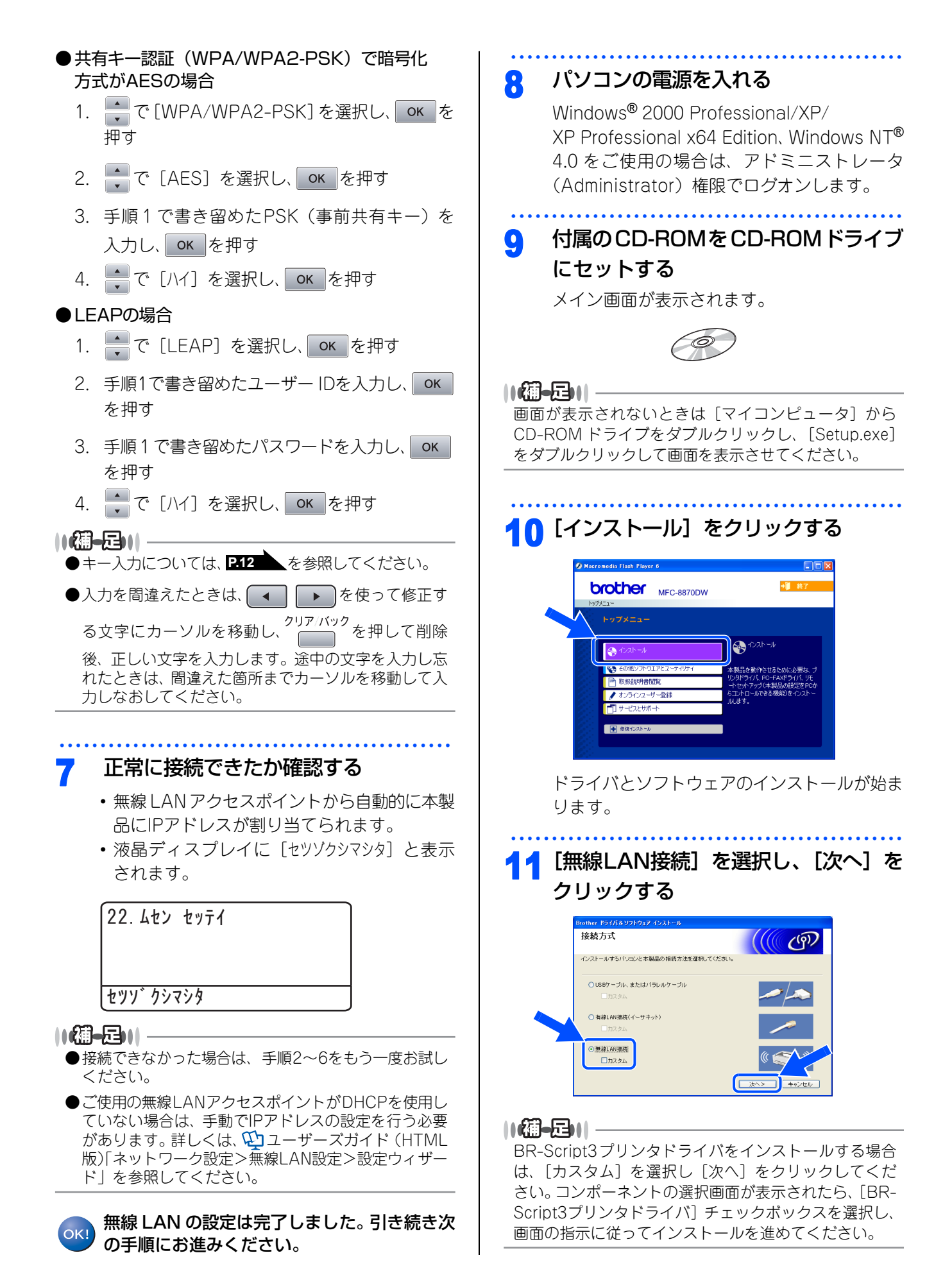

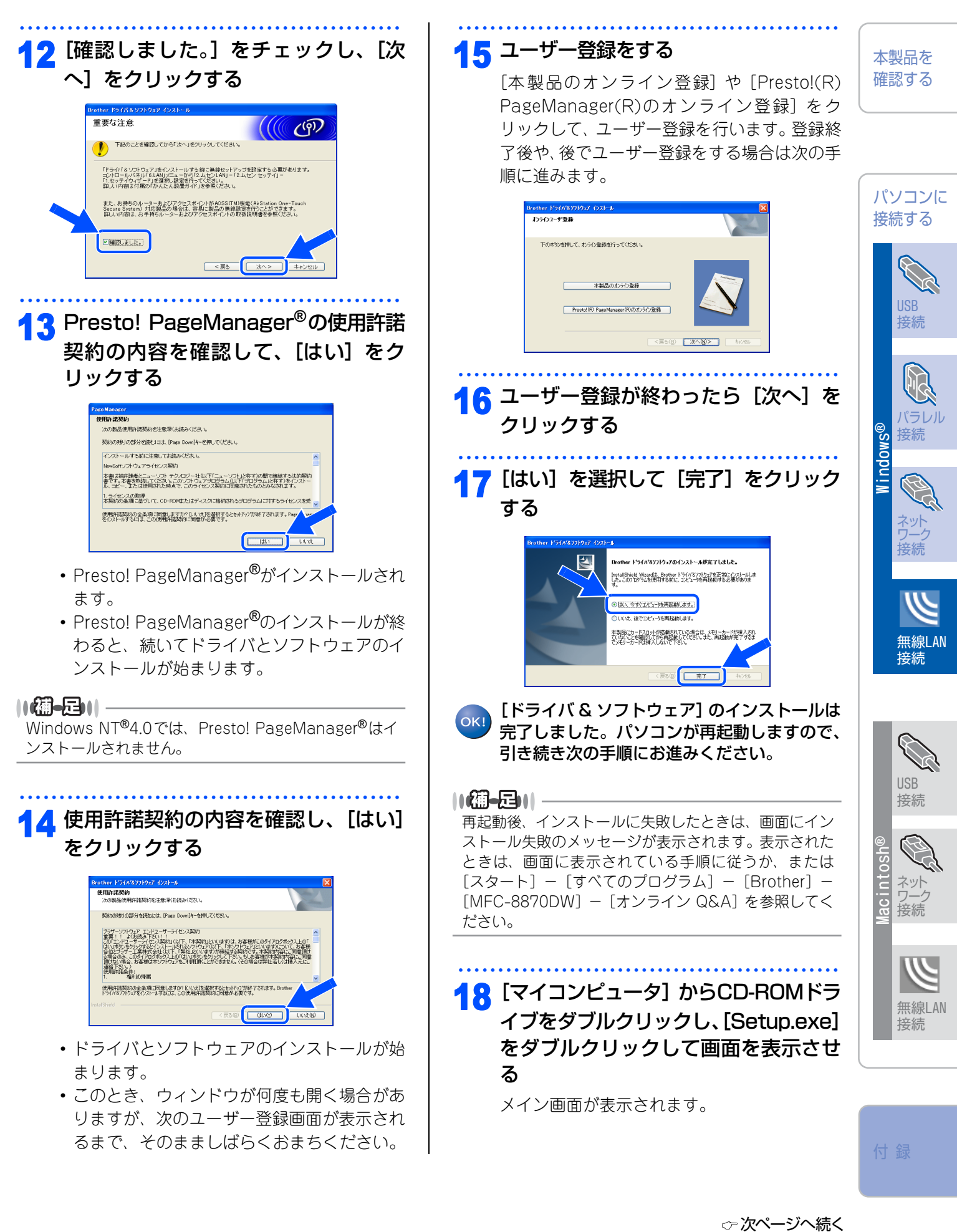

ンへ続く

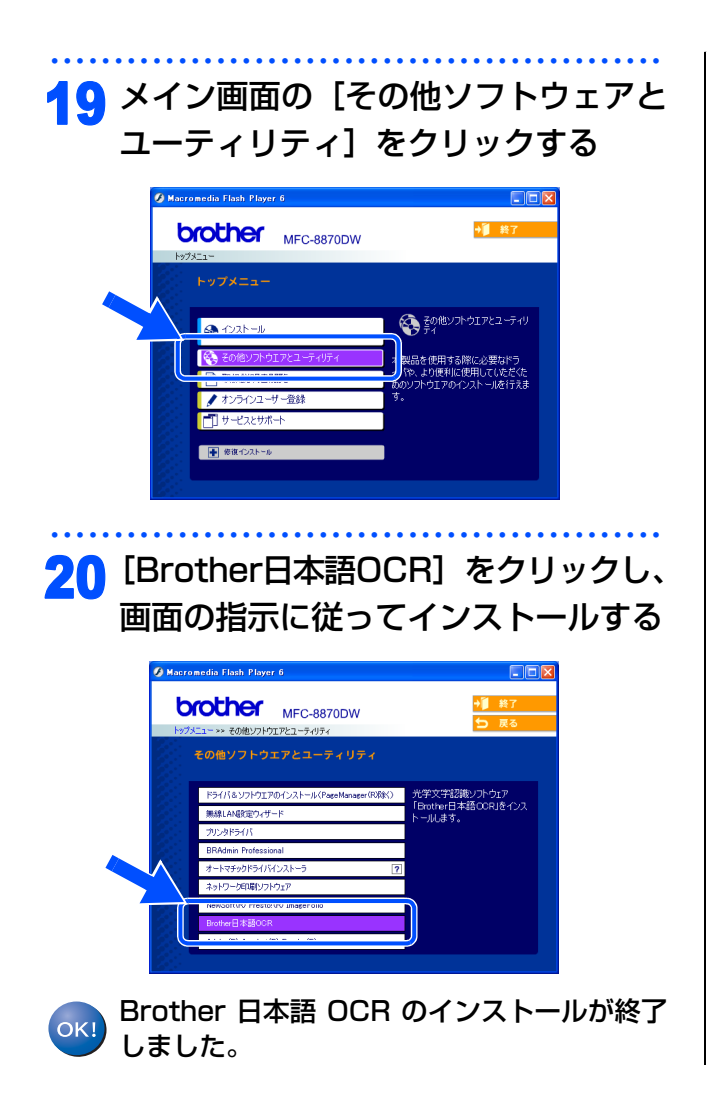

### 《Macintosh<sup>®</sup>》

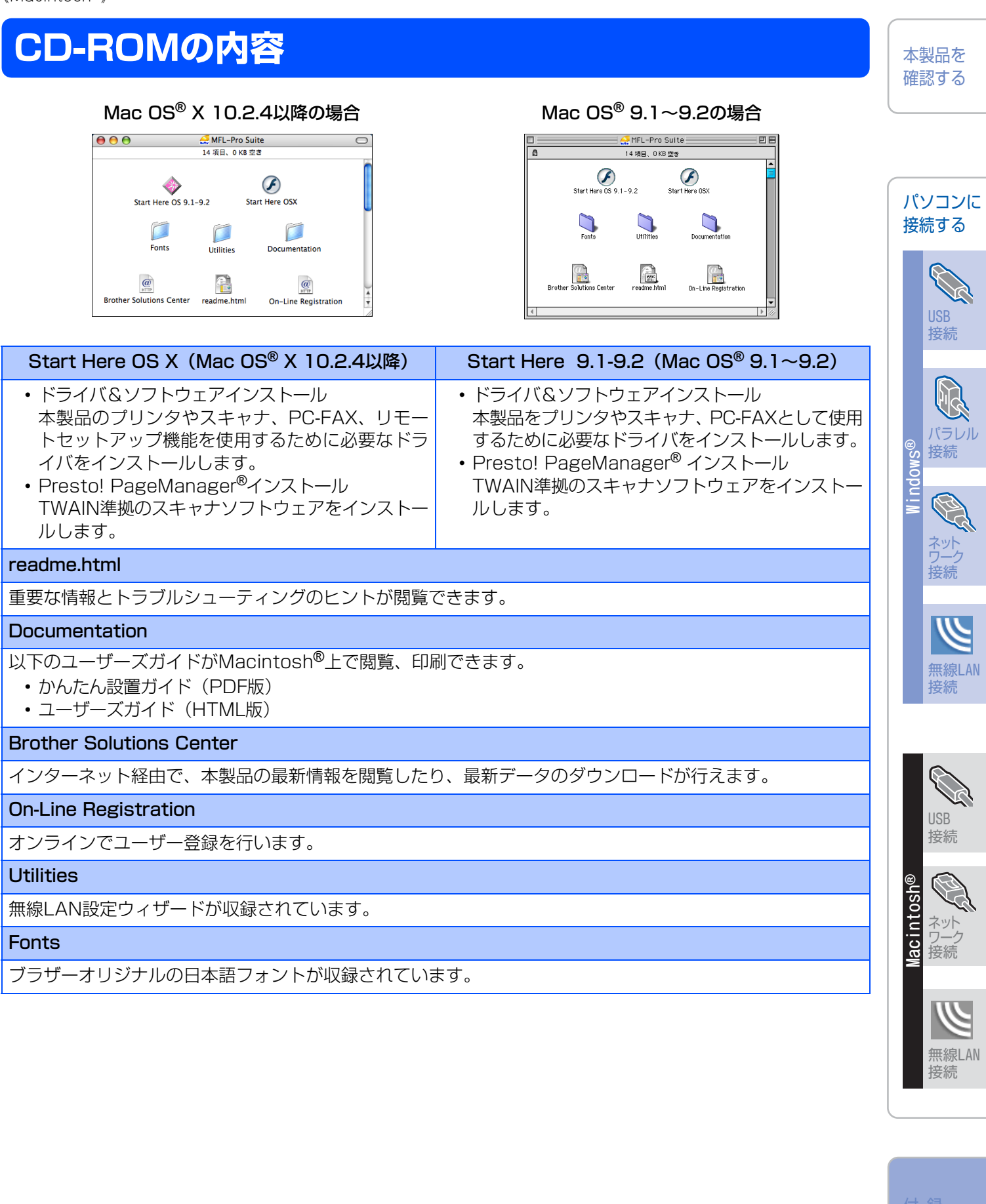

### STEP2 パソコンに接続する

### 《Macintosh<sup>®</sup>》

### 動作環境

本製品と Macintosh<sup>®</sup> を接続してお使いいただくには、以下の環境が必要になります。またブラザーソリューションセンター(http://solutions.brother.co.jp)で最新のドライバ対応状況についてご確認ください。

### OS/メモリー

Mac OS<sup>®</sup> X 10.2.4以降/128MB(推奨160MB)以上 Mac OS<sup>®</sup> 9.1~9.2/64MB以上

### CPU

Power PC G3/G4/G5、Intel Core Solo/Duo

### ディスク容量

280MBの空き容量

### CD-ROMドライブ

必須

### インターフェース

Hi-Speed USB 2.0 (USB1.1互換) イーサネット10BASE-T/100BASE-TX 無線LAN (IEEE 802.11b/g)

• OS対応表

お使いいただいているMac OS®のバージョンによって本製品で使用できる機能が異なります。

|                      | Mac OS <sup>®</sup> X 10.2.4 以降 | Mac OS $^{\ensuremath{\mathbb{R}}}$ 9.1 $\sim$ 9.2 |
|----------------------|---------------------------------|----------------------------------------------------|
| プリンタ                 | 0                               | 0                                                  |
| スキャナ*                | 0                               | 0                                                  |
| Presto! PageManager® | 0                               | 0                                                  |
| PC-FAX ソフトウェア        | 0                               | 0                                                  |
| リモートセットアップ           | 0                               | ×                                                  |
| ControlCenter2       | 0                               | ×                                                  |
| 無線 LAN               | 0                               | ×                                                  |

※Mac OS<sup>®</sup> 9.1~9.2はネットワークスキャナには対応していません。

### ||御-旦||-

- ●USBケーブル、LANケーブルは市販のものをお使いください。
- ●USBケーブルは長さが2.0m以下のものをお使いください。

●お使いの機能により、必要な動作環境は異なります。CPUのスペックやメモリーの容量に余裕があると、動作が安定します。

- Mac OS<sup>®</sup> X 10.2.3までをお使いの場合は、Mac OS<sup>®</sup> X 10.2.4以降へのアップグレードが必要となります。
- ●Mac OS<sup>®</sup> 9.0.4までをお使いの場合は、Mac OS<sup>®</sup> 9.1以降へのアップグレードが必要となります。

### 《Macintosh<sup>®</sup>》

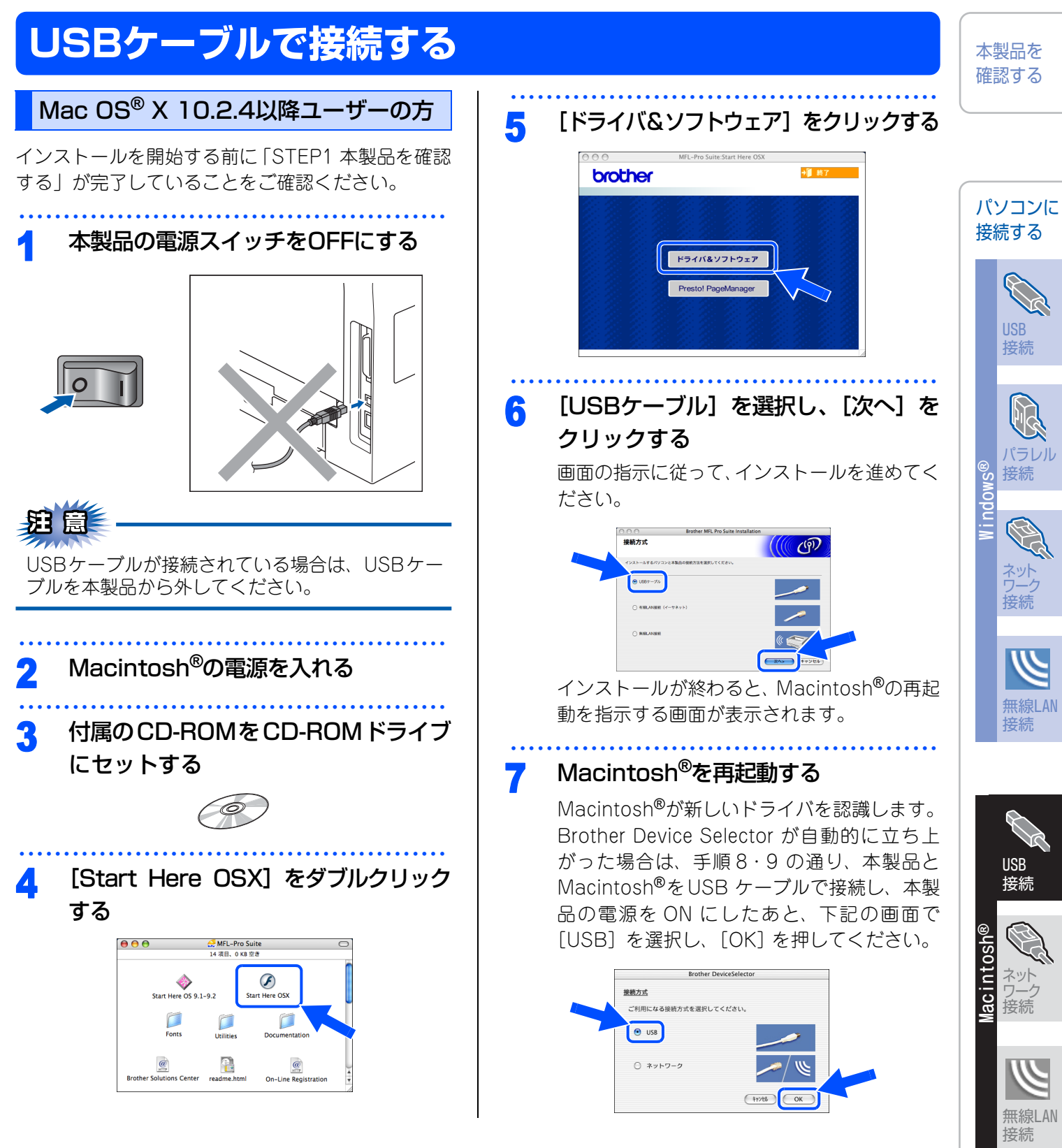

付録

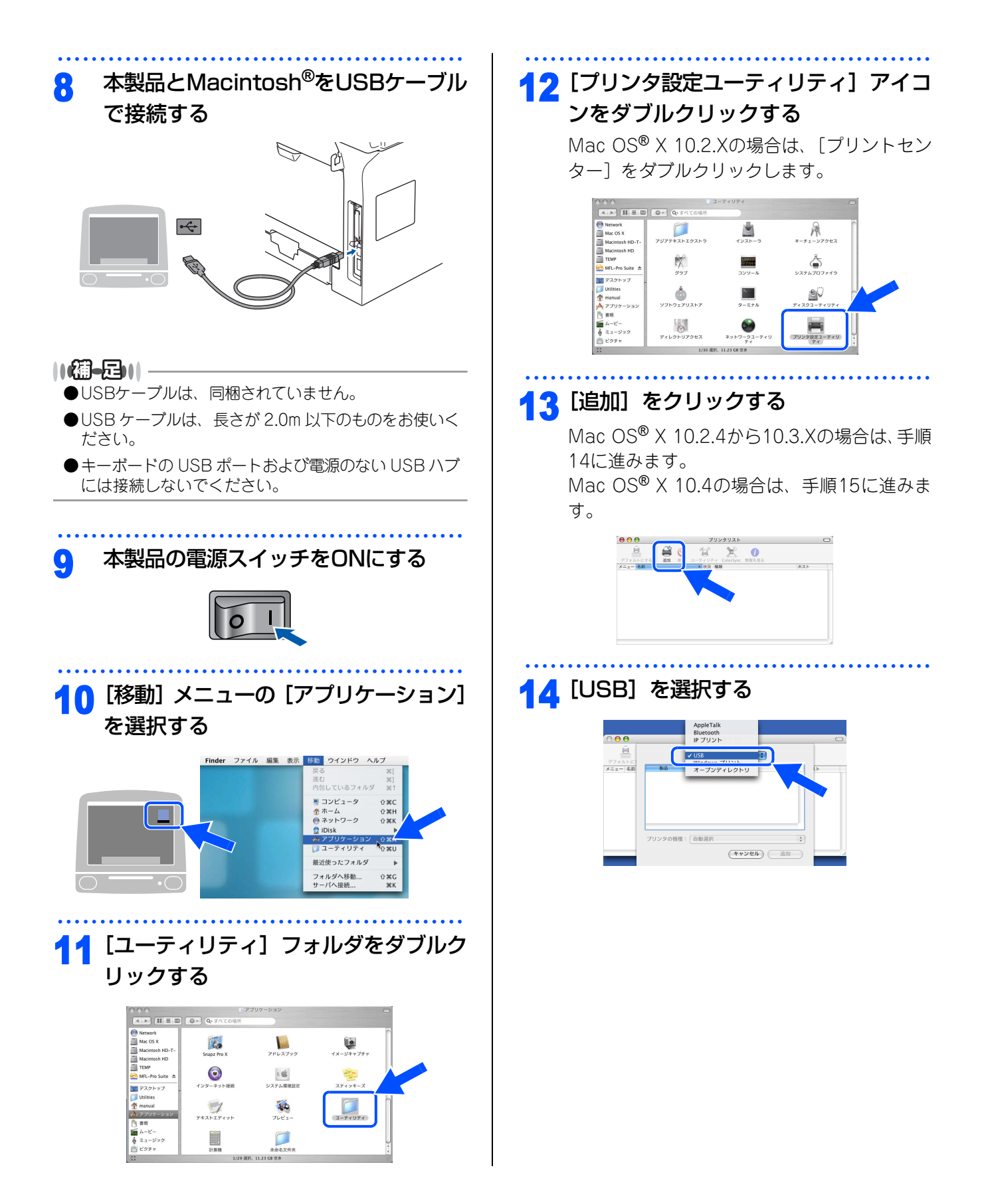

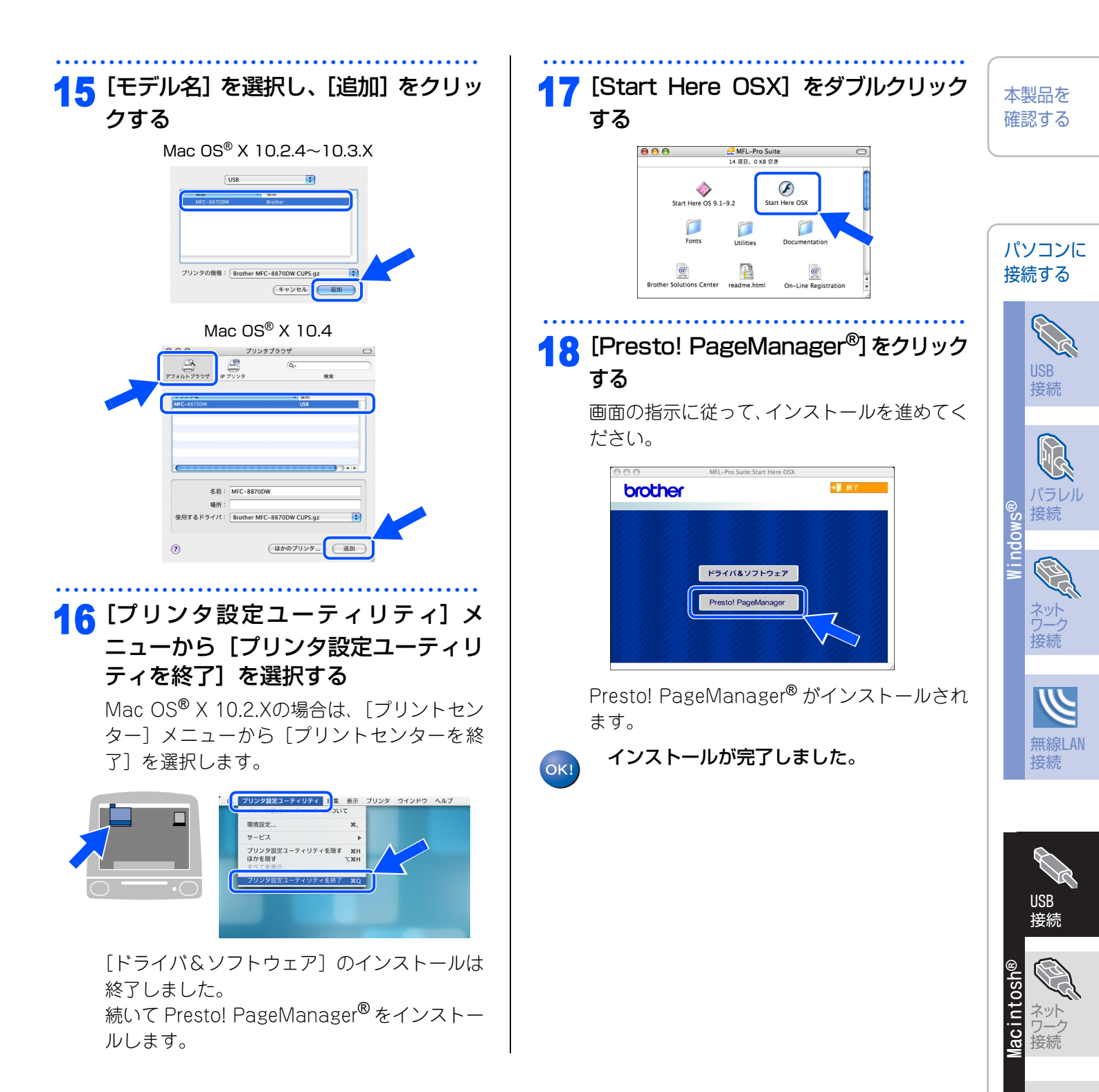

15 球

無線LAN 接続

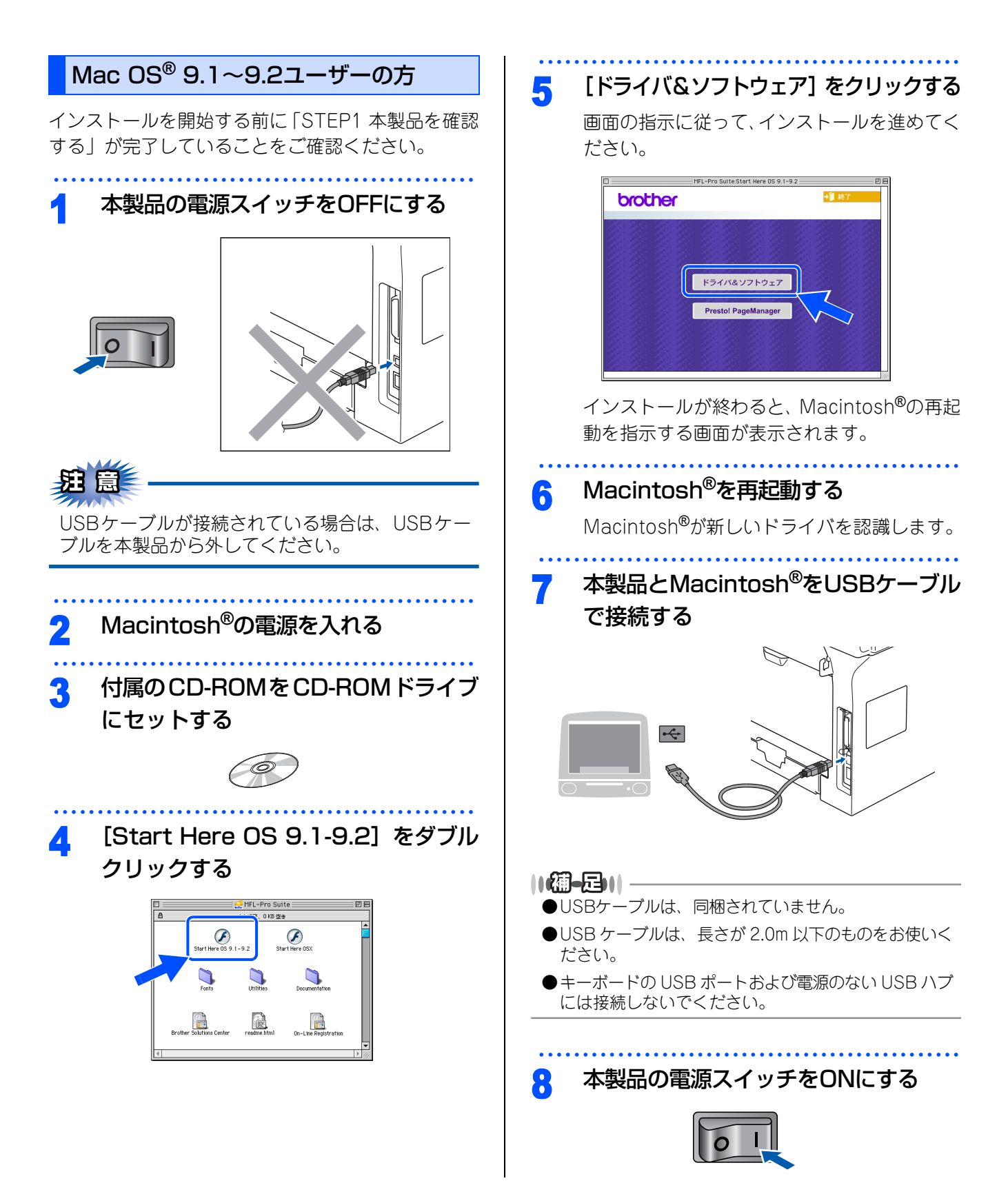

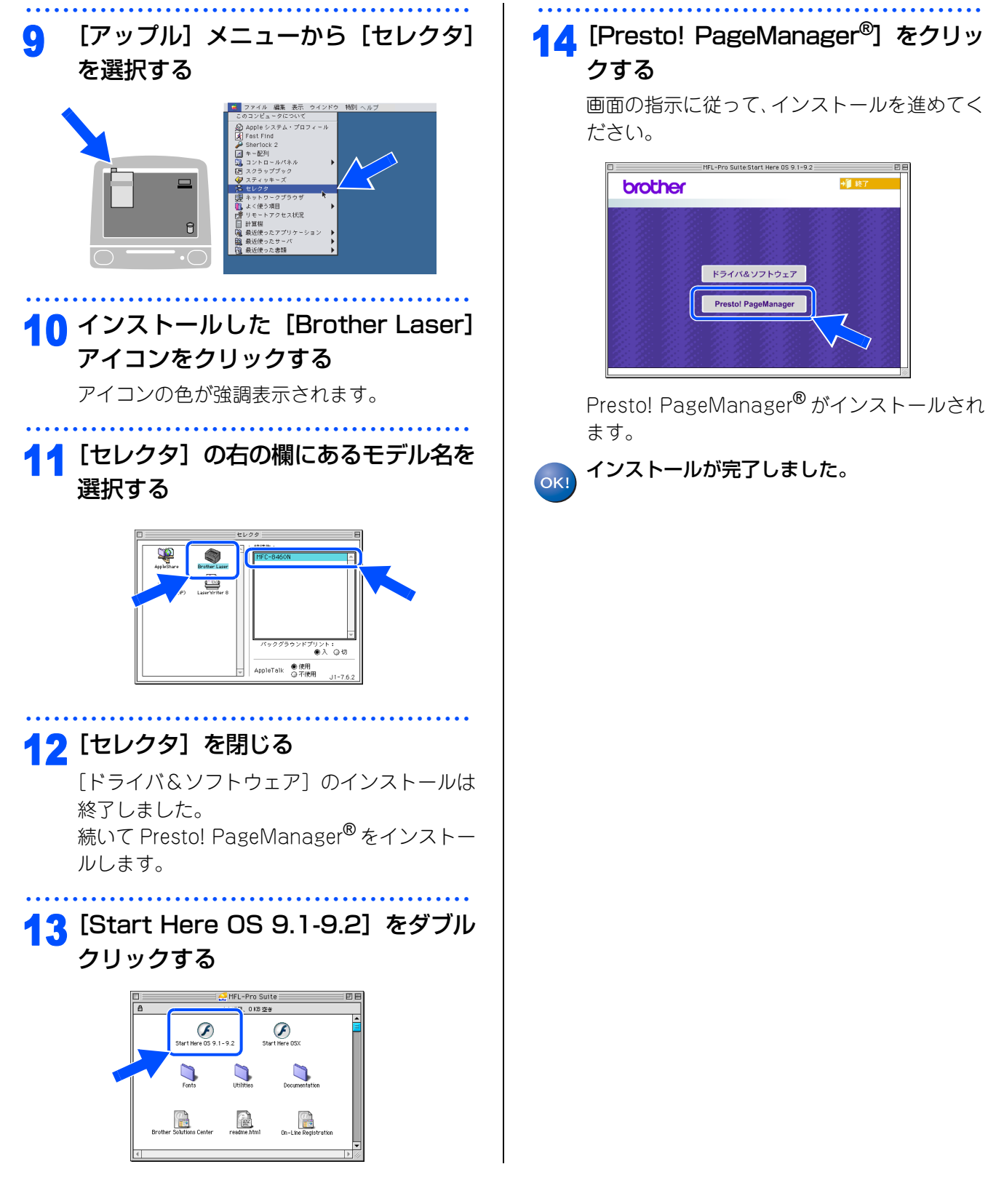

本製品を 確認する

パソコンに 接続する

> USB 接続

接続 **ndows**<sup>®</sup>

ネッ ワー 接続

無線LAN

接続

USB 接続

接続

画面の指示に従って、インストールを進めてく

無線LAN 接続

#### STEP2 パソコンに接続する

#### 《Macintosh<sup>®</sup>》

### ネットワーク環境(有線LAN)で使用する場合

ADSL やケーブルテレビ(CATV)、光ファイバーなどのインターネット環境で、複数のパソコンを使用してい る場合は、本製品を LAN ケーブルで接続すると、どのパソコンからも本製品をプリンタ、スキャナとして利用 することができます。

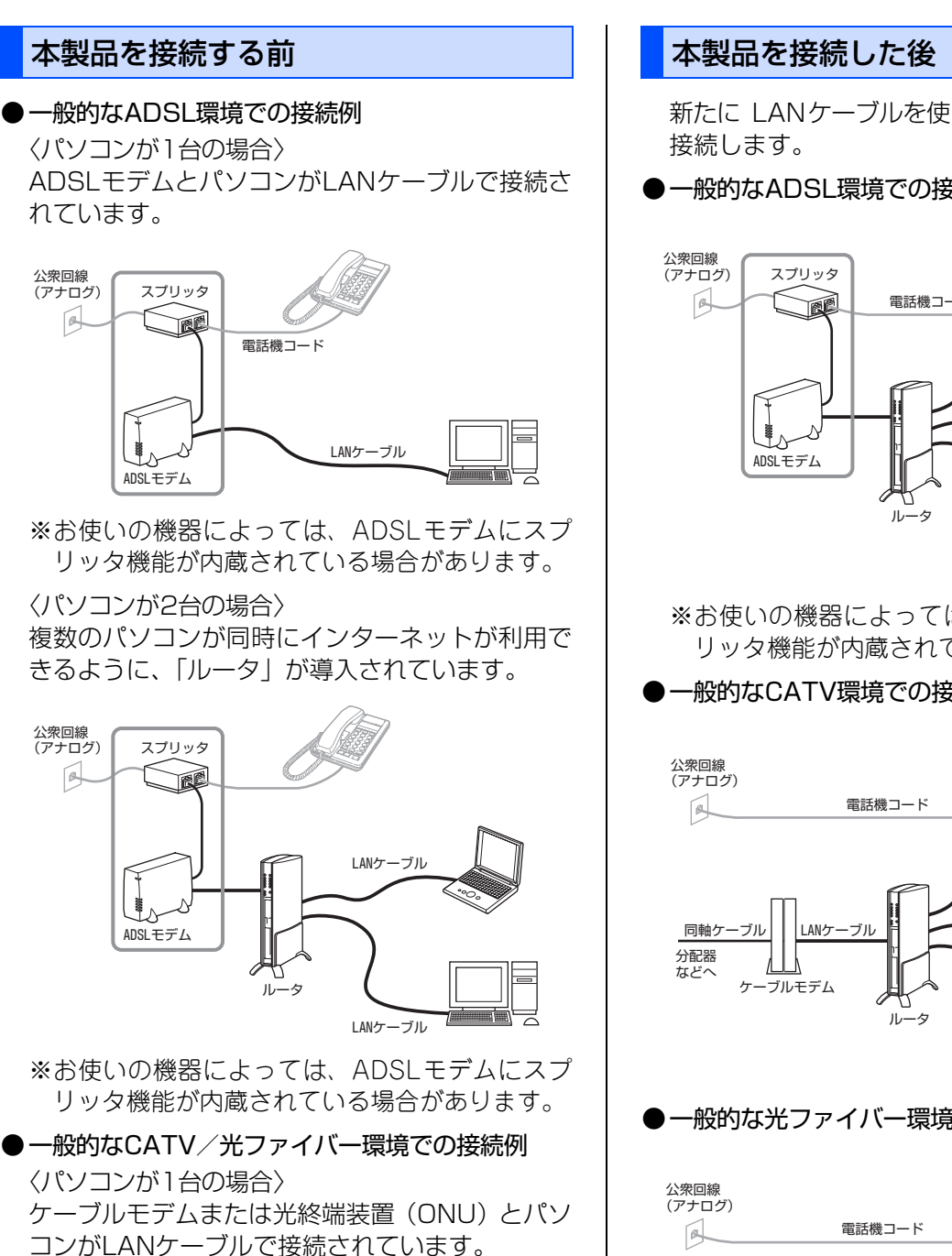

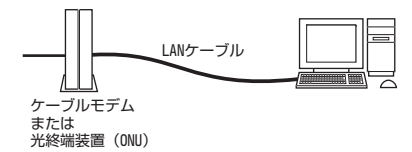

新たに LANケーブルを使って、本製品とルータを

ー般的なADSL環境での接続例

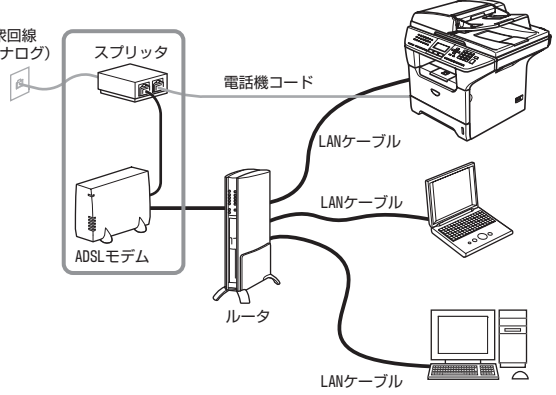

※お使いの機器によっては、ADSLモデムにスプ リッタ機能が内蔵されている場合があります。

### ●一般的なCATV環境での接続例

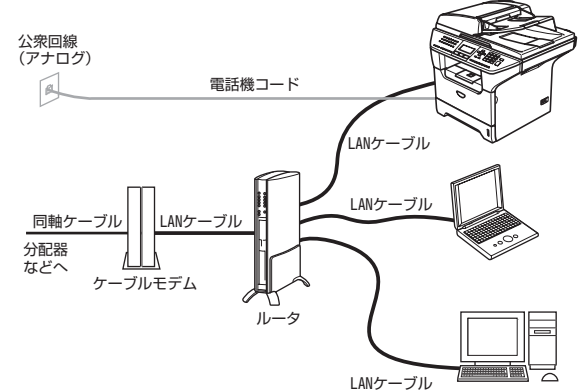

#### ●一般的な光ファイバー環境での接続例

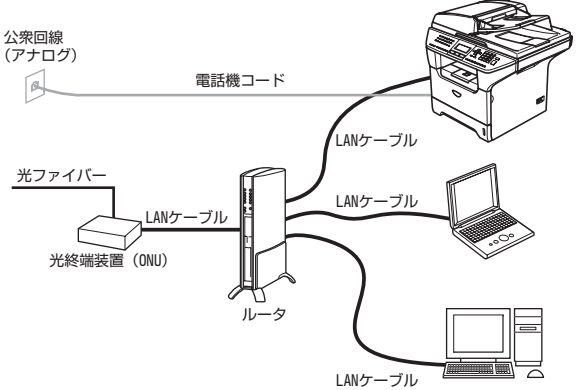

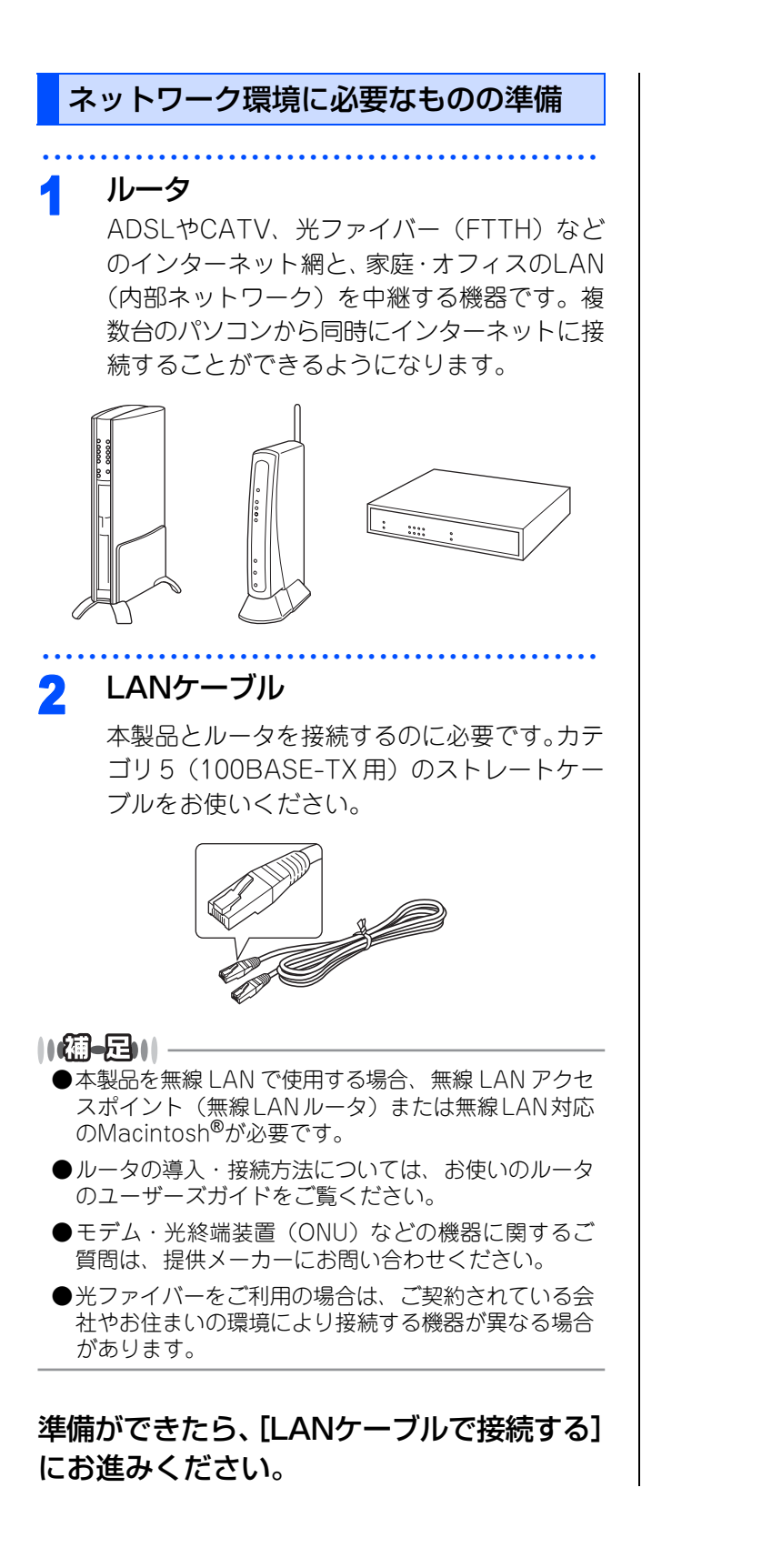

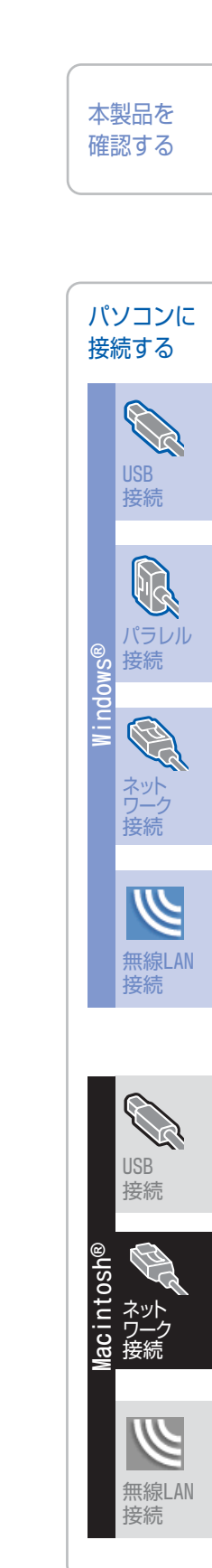

付録

### 《Macintosh<sup>®</sup>》

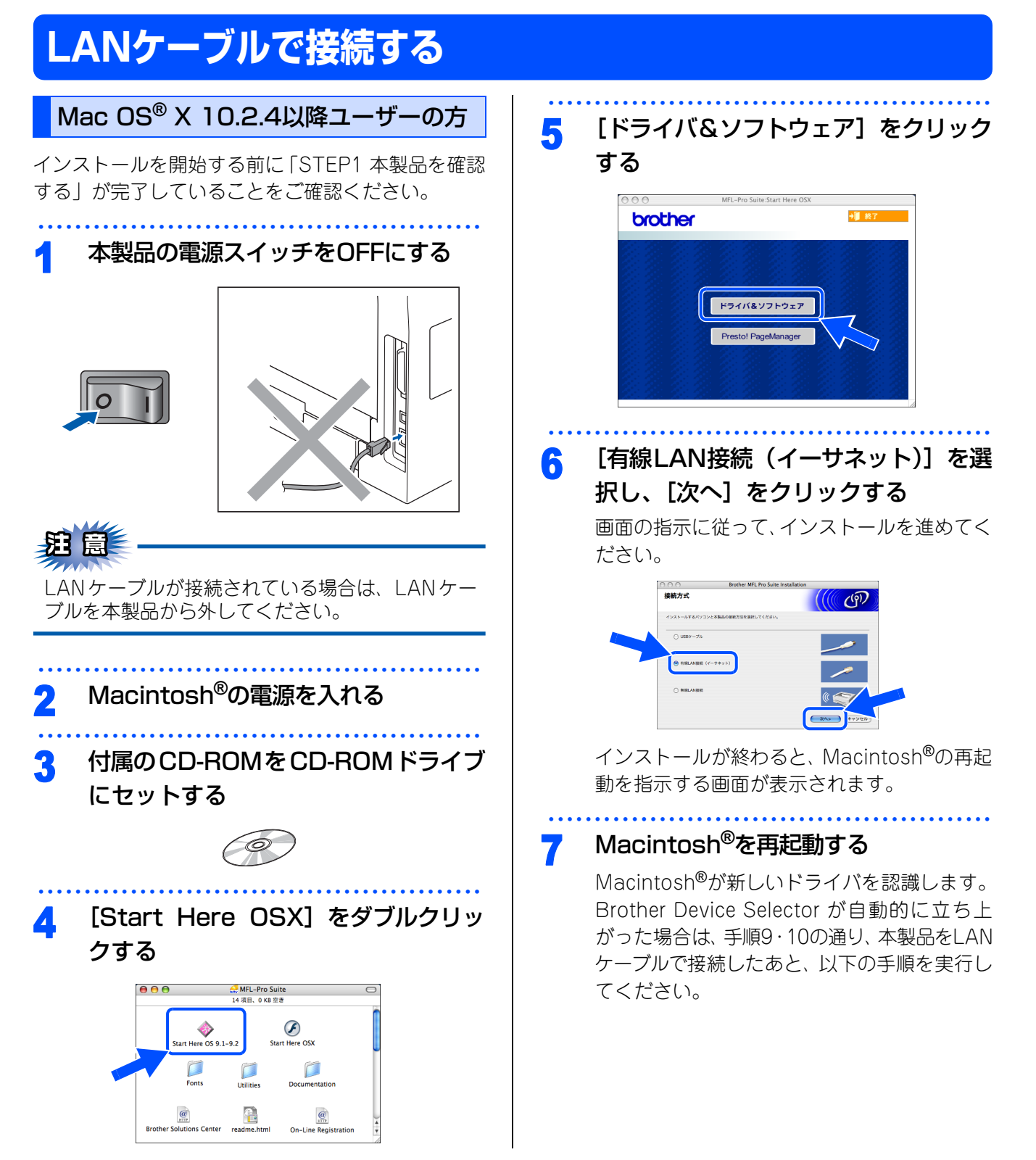

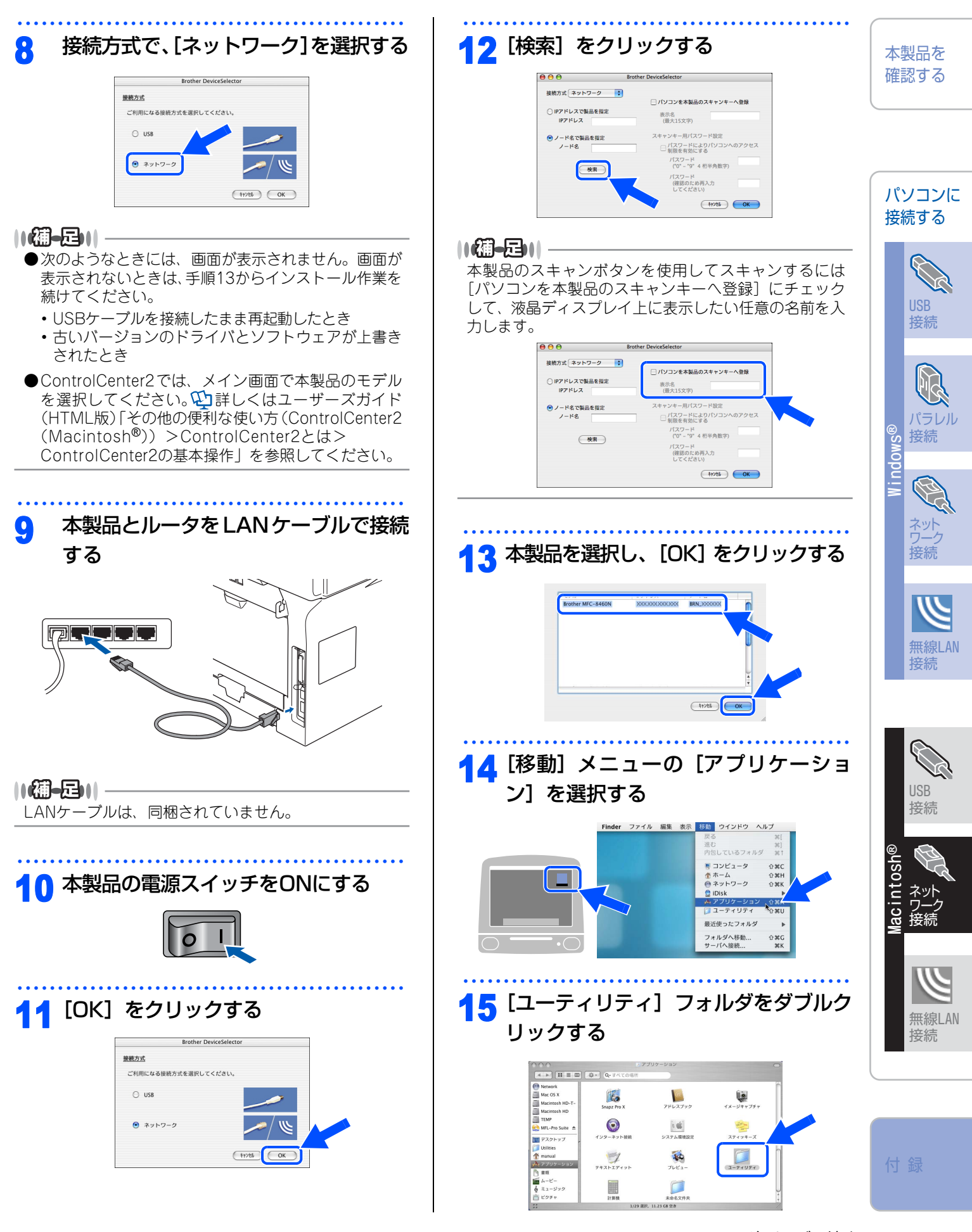

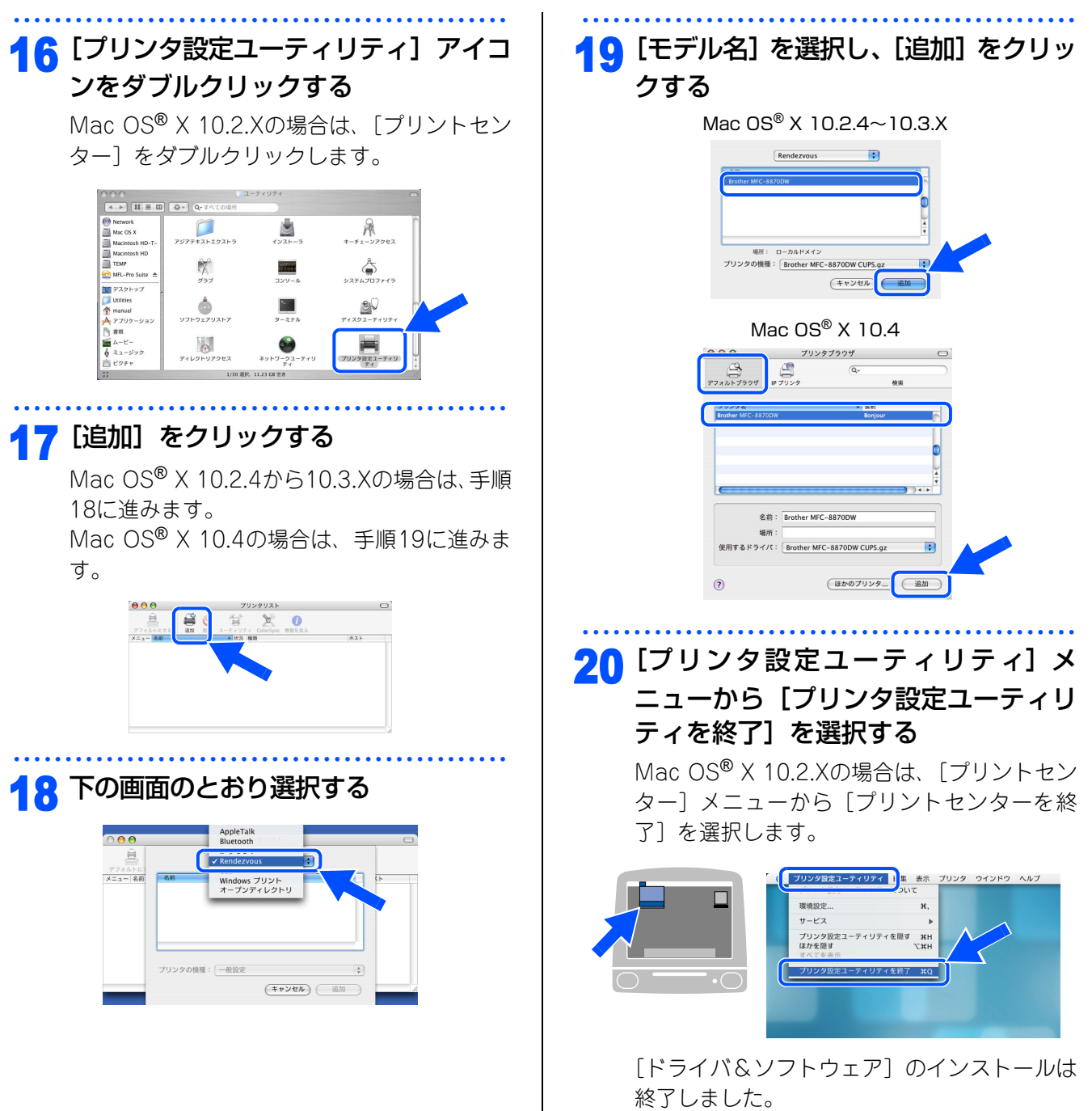

続いて Presto! PageManager<sup>®</sup> をインストー ルします。

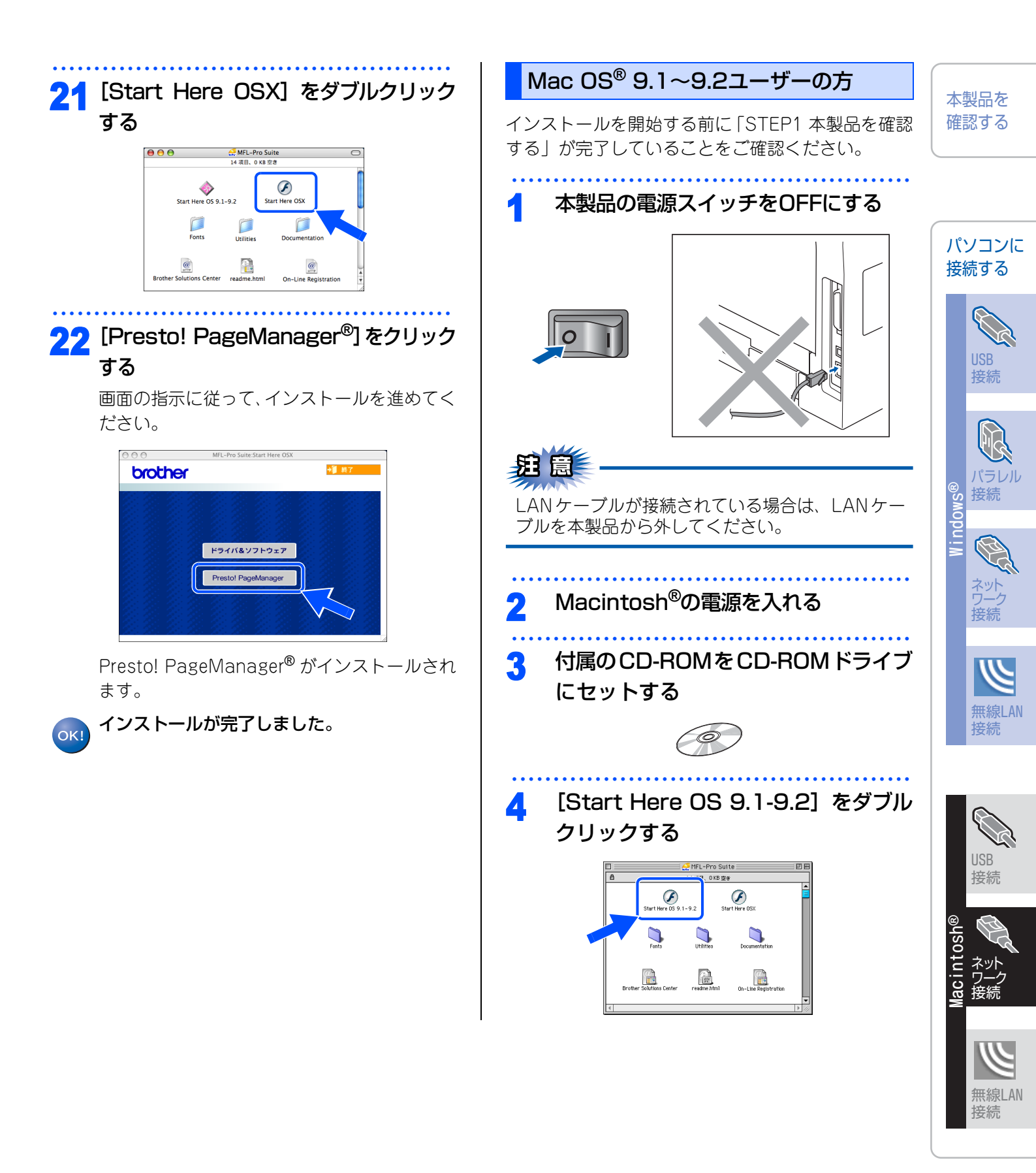

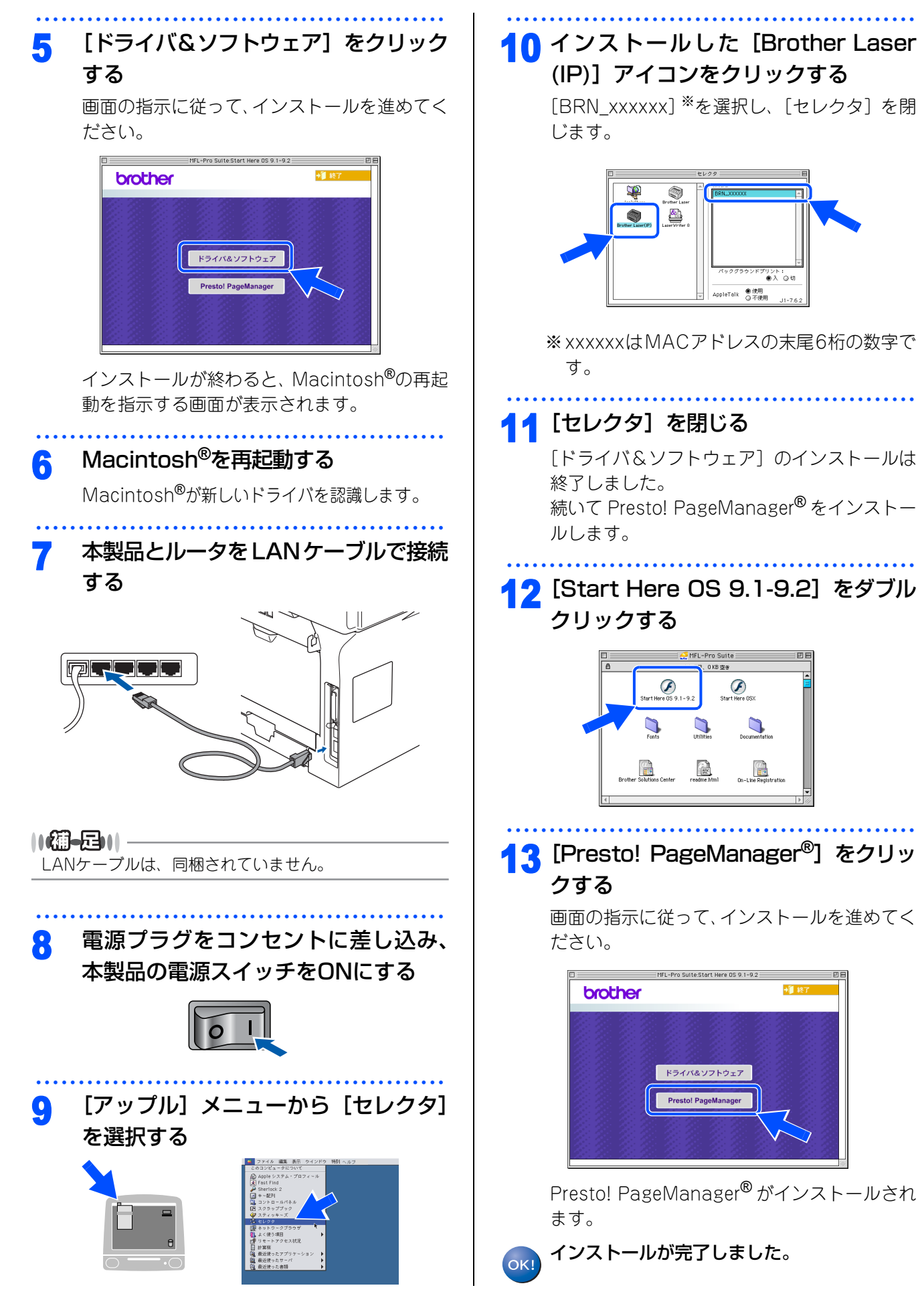

# 無線LAN環境で使用する場合(Mac OS<sup>®</sup> X 10.2.4以降のみ)

本製品を無線LANアクセスポイントや無線LAN対応のMacintosh<sup>®</sup>と、無線でつなぎます。複数のパソコンから 無線で、本製品をプリンタやスキャナなどとして利用できるようになります。

### 無線LAN環境で使用する場合の注意点

### ●設置に関する注意

- •本製品を無線LANアクセスポイント(または無線LAN対応のMacintosh®)の近くに設置してください。
- 本製品の近くに、微弱な電波を発する電気製品(特に電子レンジやデジタルコードレス電話)を置かないでください。
- •本製品と無線LANアクセスポイントの間に、金属、アルミサッシ、鉄筋コンクリート壁があると、接続し にくくなる場合があります。

#### ●通信に関する注意

環境によっては、有線 LAN 接続や USB 接続と比べて、通信速度が劣る場合があります。写真などの大きな データを印刷する場合は、有線LANまたはUSB接続で印刷することをおすすめします。

### 無線LANに関する用語

#### ●SSIDとは

- 接続先のネットワークを識別するための ID です。接続先の SSID を本製品に設定することによって、無線での通信が行えます。
- 無線 LAN アクセスポイントの設定によっては、セキュリティの強化のために、SSID を非表示にする機能が 有効になっている場合があります。

#### ●認証方式と暗号化方式について

無線 LAN を使用する場合、通信内容を盗み見られたり、ネットワークに不正に侵入されるのを防ぐために、セキュリティの設定が必要です。セキュリティに関する設定として、「認証方式」と「暗号化方式」があります。 本製品は、以下の方式をサポートしています。

• 認証方式

オープンシステム認証、共有キー認証、WPA-PSK、WPA2-PSK、LEAP

• 暗号化方式

WEP, TKIP, AES, CKIP

### ||- () - 三)|| -

本書では、インフラストラクチャモードで無線LANを設定する方法を説明しています。本製品をその他の環境で設定する 場合は、付属のCD-ROMに入っているネットワーク設定ガイド(PDF版)をご覧ください。

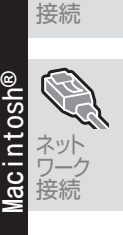

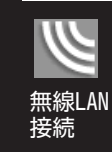

#### 付録

| | 本製品を | 確認する

パソコンに

接続する

USB

接続

パラレル

り接続

接続

無線LAN

《Macintosh<sup>®</sup>》

# 無線LANの設定をする(インフラストラクチャモード)

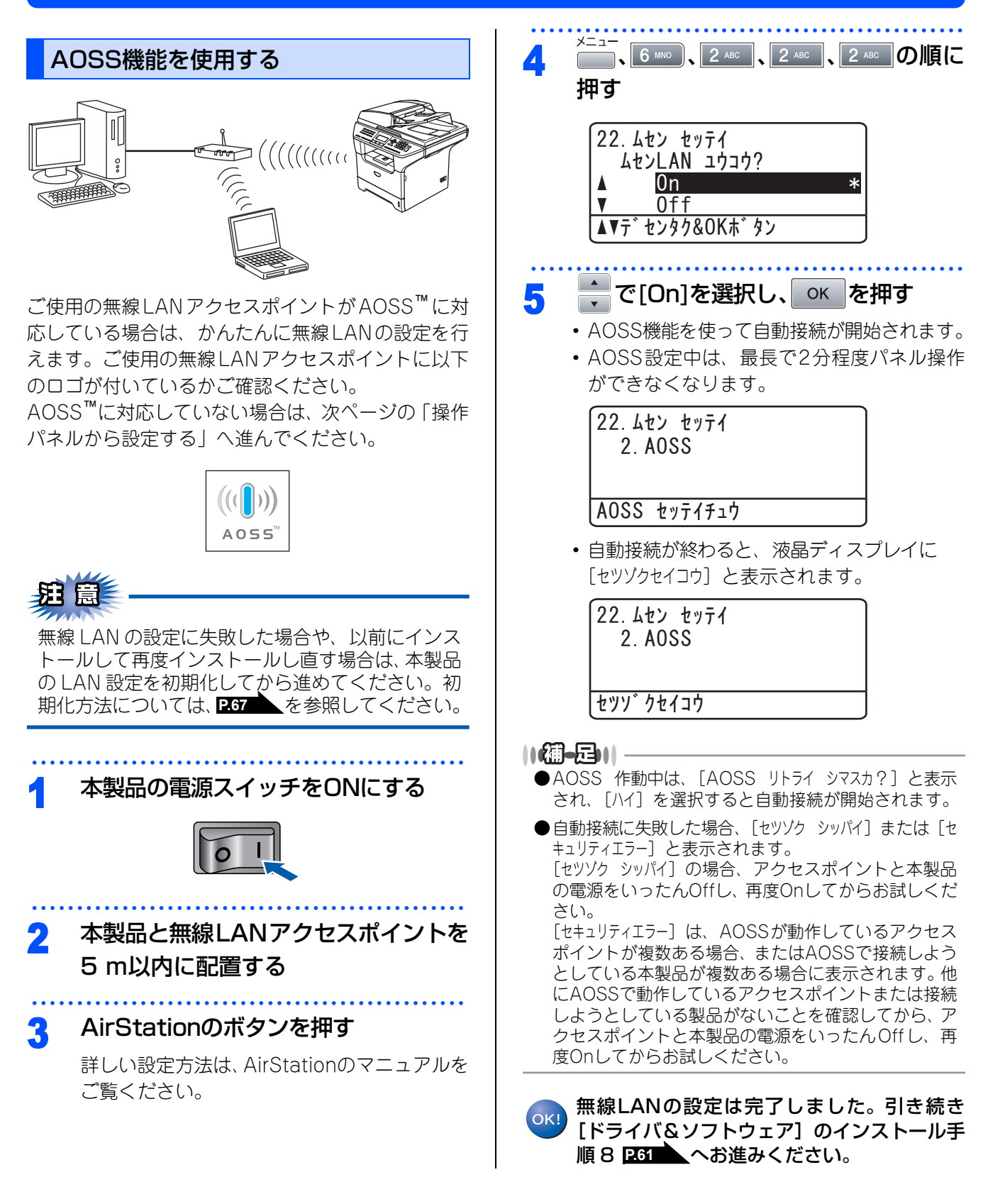

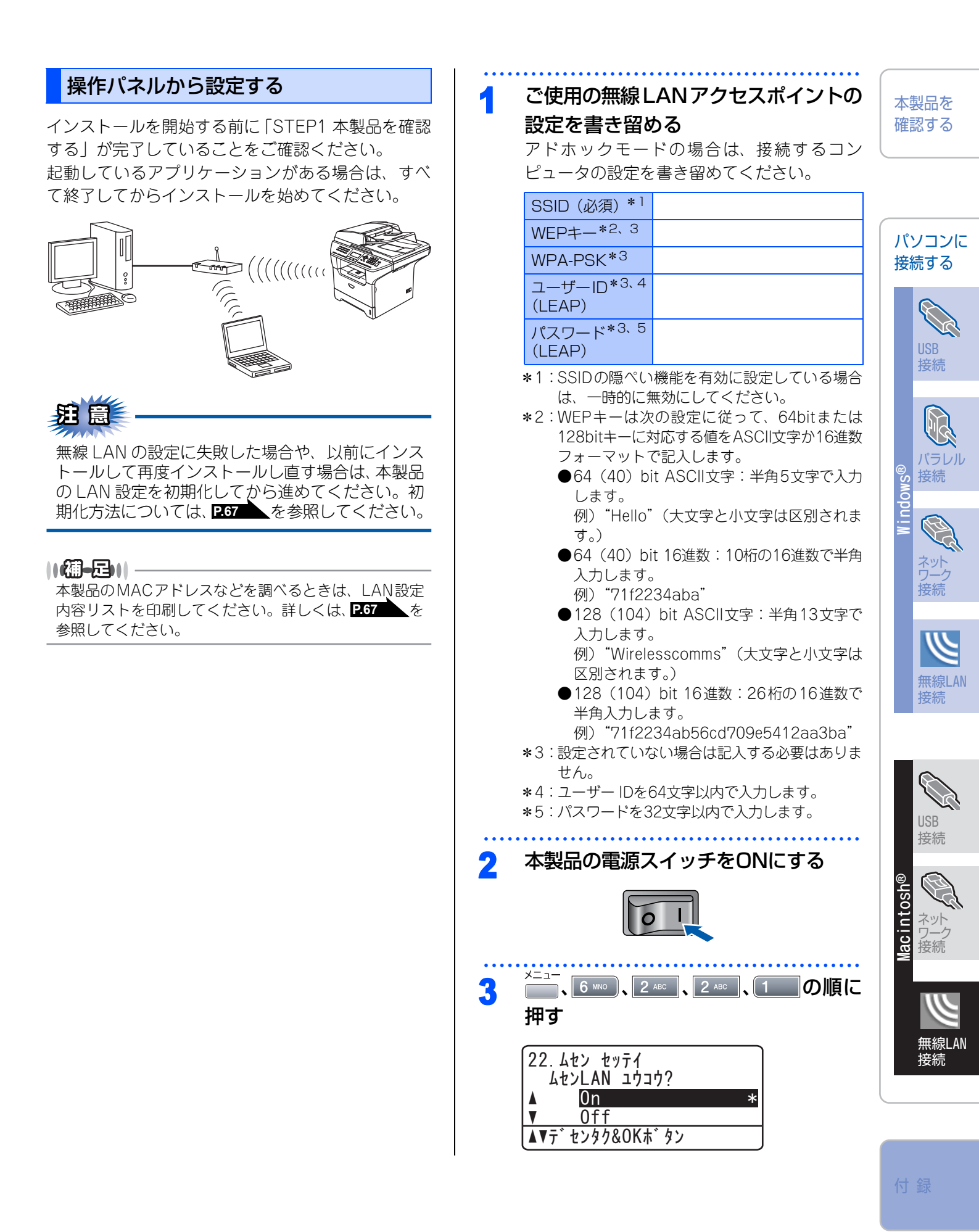

☞ 次ページへ続く

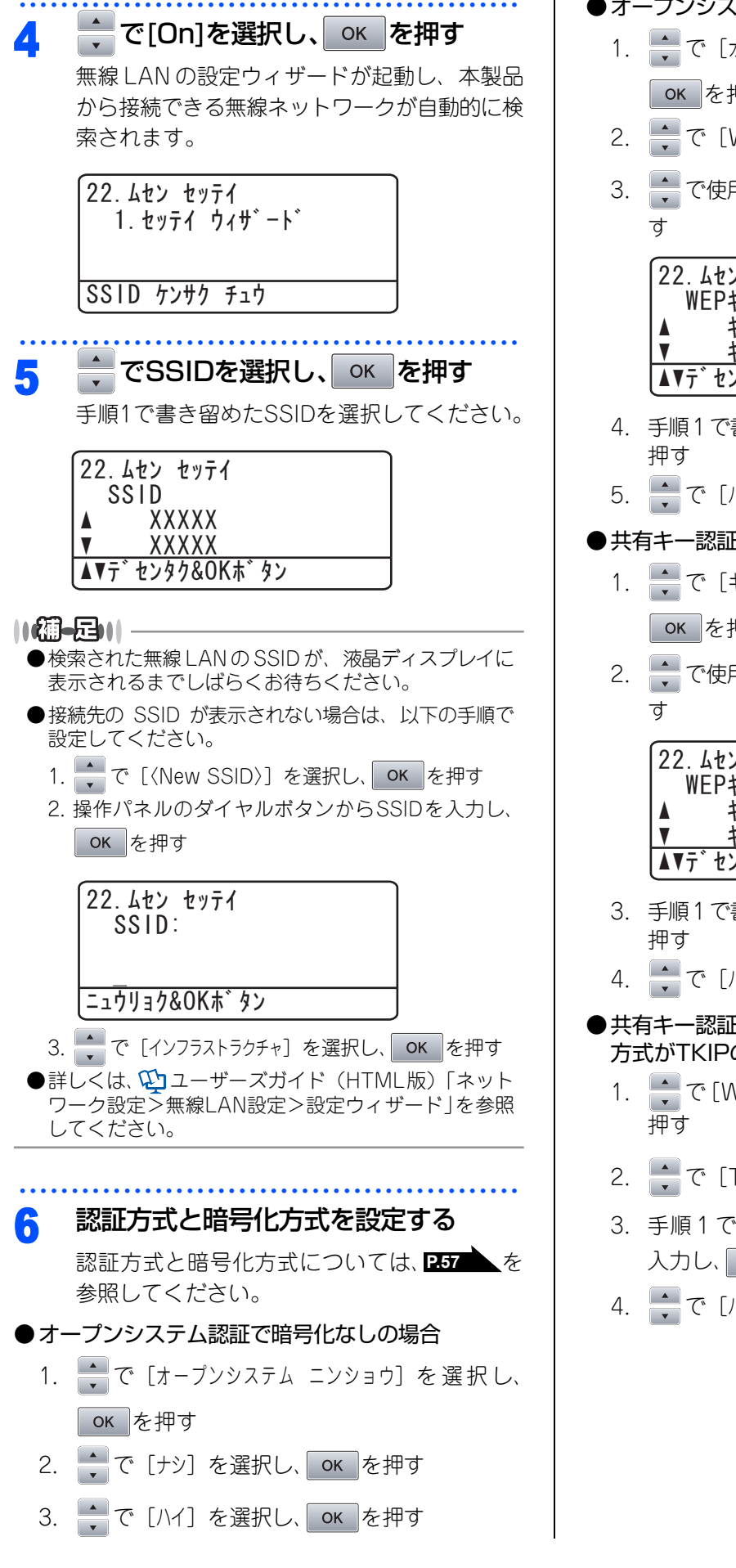

#### ●オープンシステム認証で暗号化方式がWEPの場合

- で[オープンシステム ニンショウ]を選択し、
   OK を押す
- 2. 🔶 で [WEP] を選択し、 oĸ を押す
- 3. 
   ★ で使用する WEP キーを選択し、 OK を押
   す

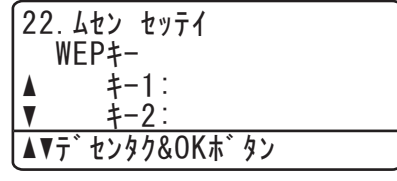

- 4. 手順1で書き留めたWEPキーを入力し、 or を 押す
- 5. 🔷 で [ハイ] を選択し、 💽 を押す

#### ●共有キー認証で暗号化方式がWEPの場合

- で使用する WEP キーを選択し、 OK を押

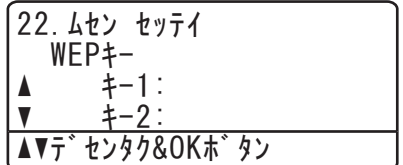

- 3. 手順1で書き留めたWEPキーを入力し、 oK を 押す
- 4. 🔷 で [ハイ] を選択し、 💽 を押す
- ●共有キー認証(WPA/WPA2-PSK)で暗号化 方式がTKIPの場合
  - 1. ・ で [WPA/WPA2-PSK] を選択し、 oK を 押す
  - 2. 🔷 で [TKIP] を選択し、 🛛 K を押す
  - 3. 手順1で書き留めたPSK(事前共有キー)を 入力し、 ok を押す
  - 4. 🔶 で [ハイ] を選択し、 💽 を押す

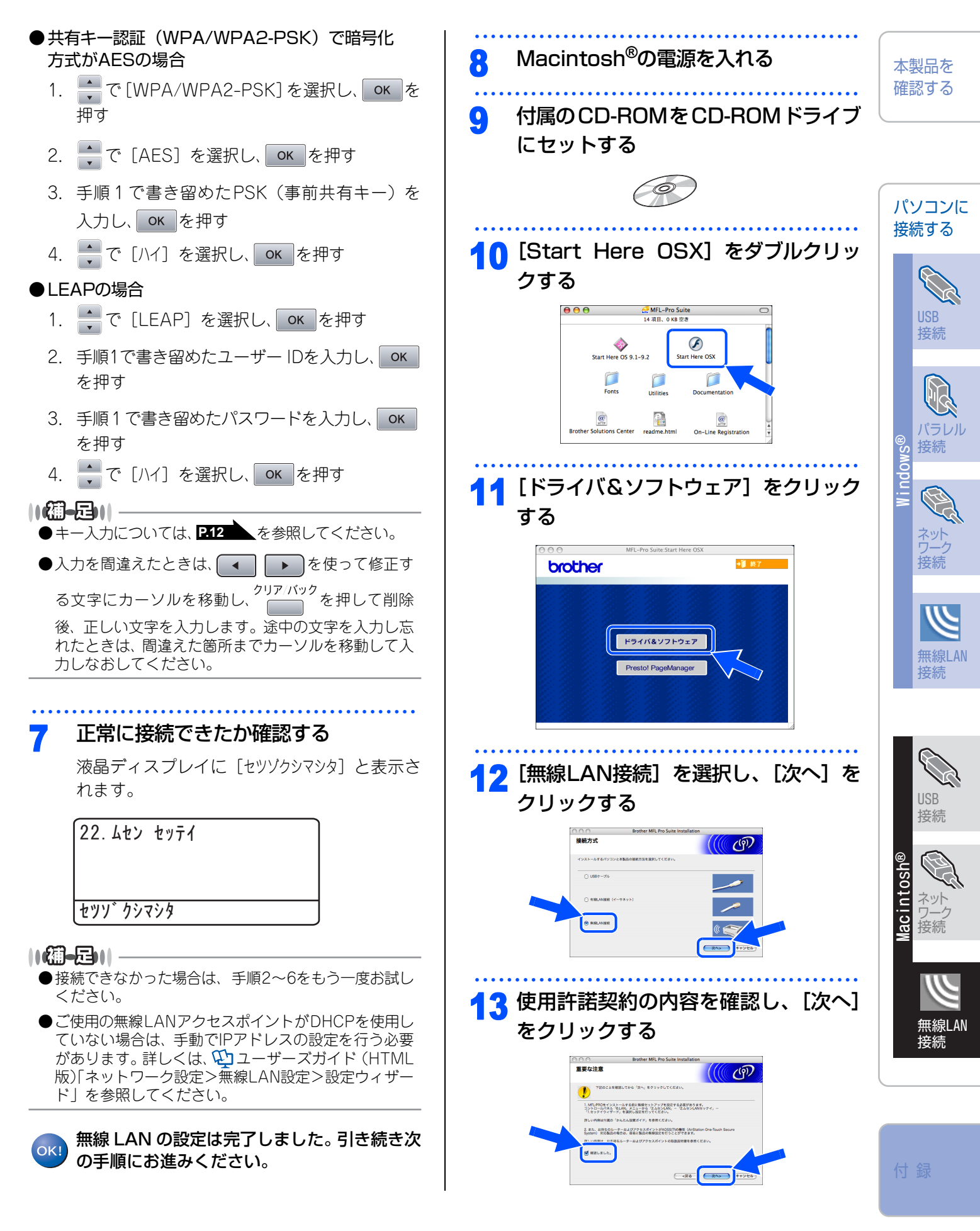

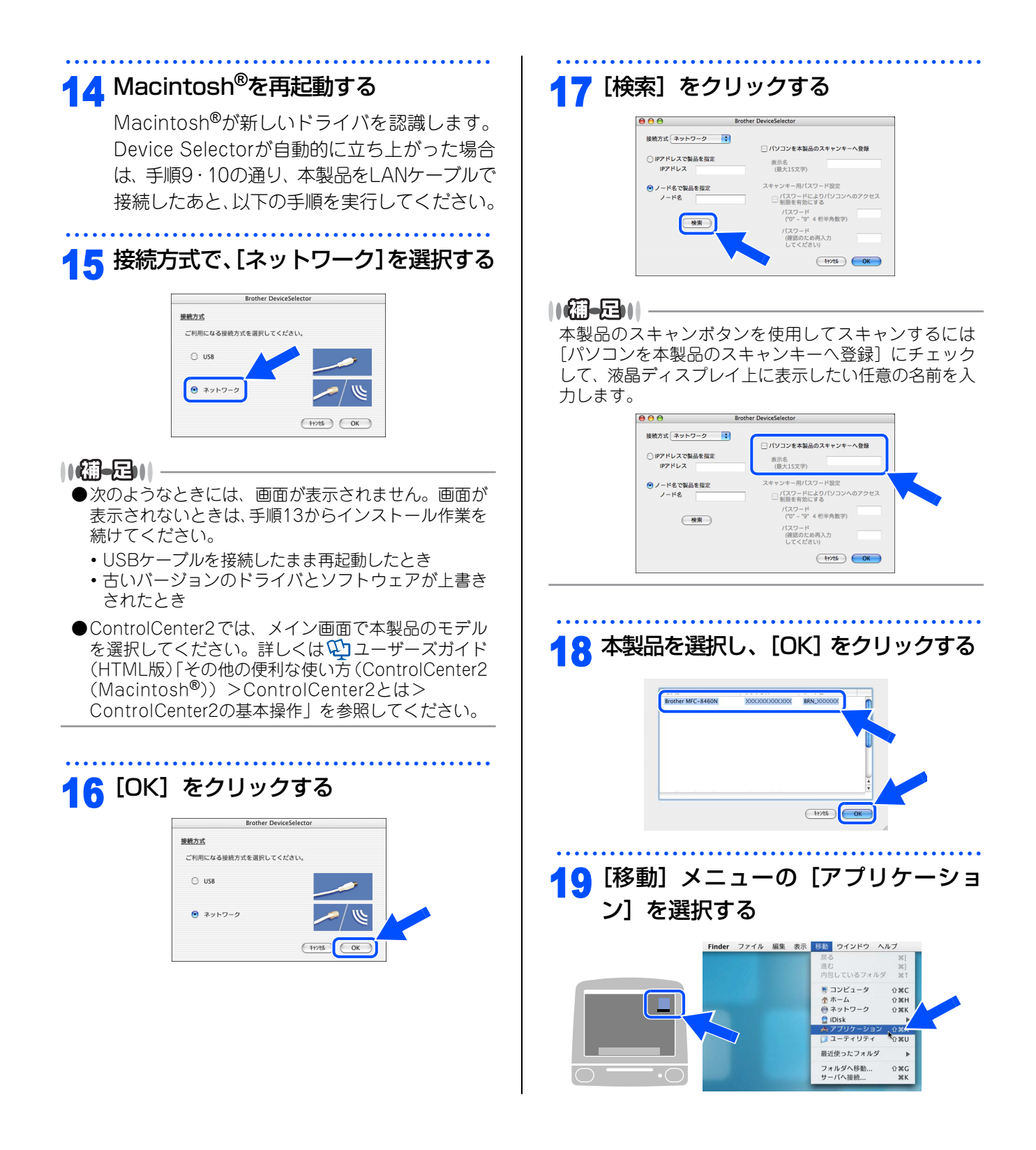

| 20 [ユーティリティ] フォルダをダブルク<br>リックする                                                                                                    | 24 [モデル名] を選択し、[追加] をクリッ<br>クする                                                                                                    | 本製品を<br>確認する                                                                                                    |
|----------------------------------------------------------------------------------------------------|----------------------------------------------------------------------------------------------------|----------------------------------------------------------------------------------------------------|
| Image: Second Second | Rendezous           ##:           0-3h+K42           7U22000#           #:           #voltes                                                                                                    | パソコンに<br>接続する                                                                                                    |
| <section-header><section-header><section-header><section-header><text><text><text></text></text></text></section-header></section-header></section-header></section-header>                                                                                                    | War ors® x to.k         Image: Strain Strain Strai | Swopul N<br>Swopul N<br>S |
| <section-header></section-header>                                                                                                    | 「ドライバ&ソフトウェア」のインストールは<br>終了しました。<br>続いて Presto! PageManager <sup>®</sup> をインストー<br>しします。                                                                                                    | SB<br>(SB<br>(SD<br>(SD<br>(SD<br>(SD<br>(SD<br>(SD<br>(SD<br>(SD                                                                                                    |

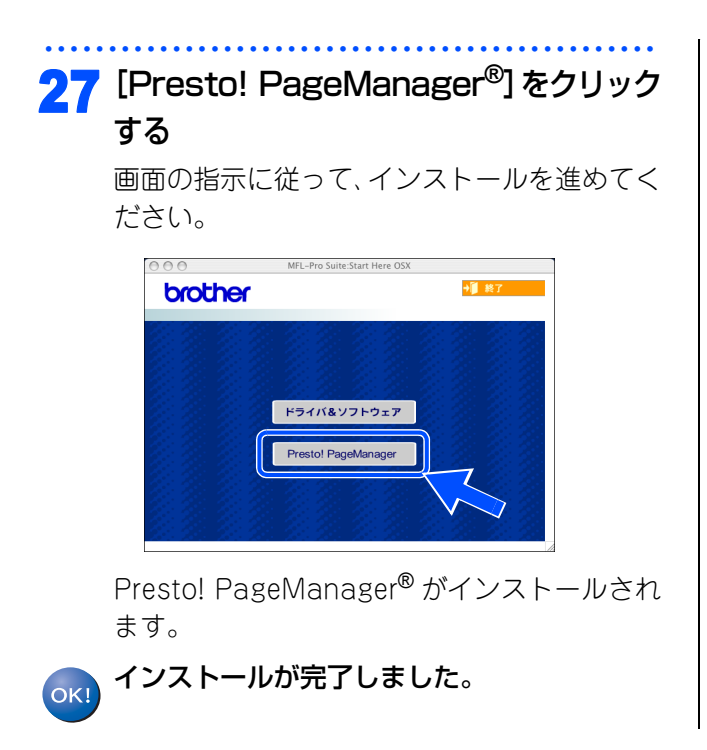

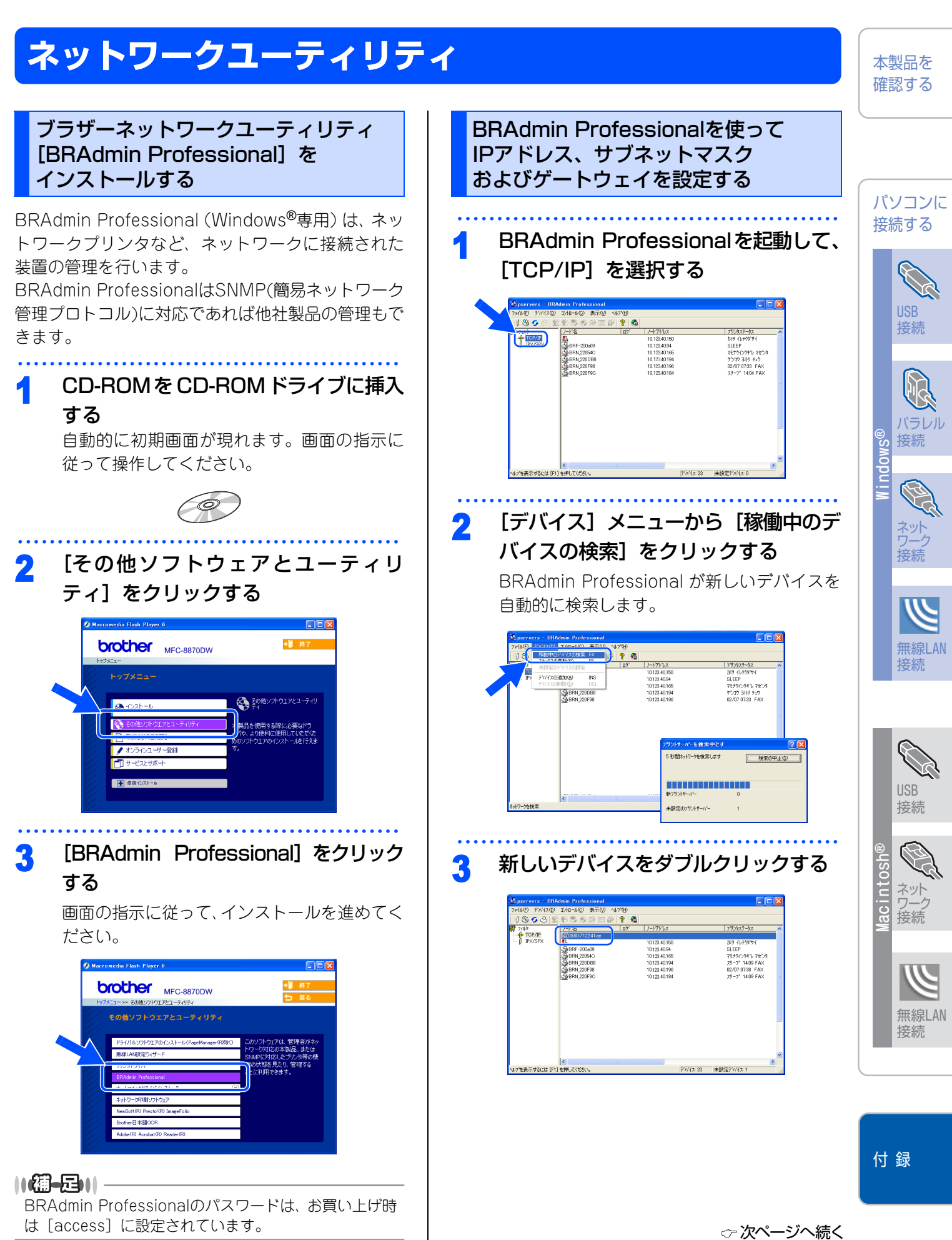

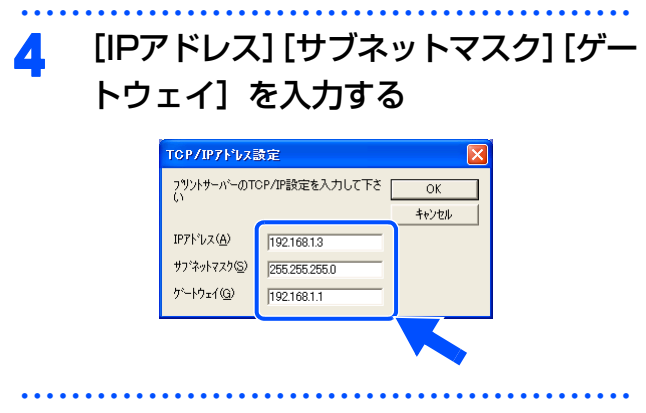

### 5 [OK] をクリックする

アドレス情報が本製品に保存されます。

### BRAdmin Lightを使ってIPアドレス、 サブネットマスク、およびゲートウェイ を設定する

BRAdmin Lightは、Mac OS<sup>®</sup> X専用のJava™アプ リケーションソフトです。BRAdmin Professional (Windows<sup>®</sup>専用)の一部の機能をサポートした、簡 易アプリケーションです。BRAdmin Lightを使用す ることにより、ネットワーク管理が簡単に行えるよ うになります。

BRAdmin Lightは、ドライバをインストール時に自動的にインストールされます。

### 

お使いのネットワーク環境がIPアドレスの設定規則に適 さない場合は、以下の手順に従って BRAdmin Light を 使用して本製品のIPアドレスを設定してください。詳し くは、シューザーズガイド(HTML版)「ネットワーク 設定>パソコンから本製品を管理する>BRAdmin Professionalで管理する」を参照してください。

デスクトップ上の [Macintosh HD]

カら、[ライブラリ] – [Printers] – [Brothers] – [Utilities] – [BRAdmin Light.jar] の順に選択す る

BRAdmin Lightが起動し、新しいデバイスを 自動的に検索します。

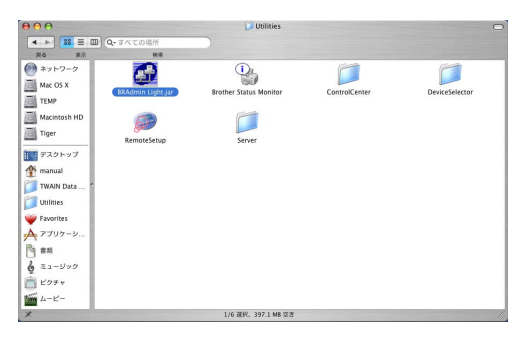

**2**新しいデバイスをダブルクリックする

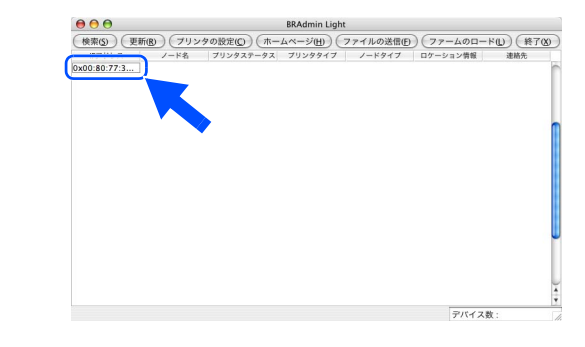

| <b>3</b> [IPアドレス] [サブネットマスク] [ゲー<br>トウェイ]を入力する                     | LAN設定の初期化<br>現在のLAN設定を全て初期化できます。初期化する                                                                                        | 本製品を<br>確認する                                                                                                    |
|--------------------------------------------------------------------|----------------------------------------------------------------------------------------------------|----------------------------------------------------------------------------------------------------|
| ● ● TCP/IP<br>IPアドレス 10.100.20.20 サブネットマスク 255.255.0               | と本製品は自動的に再起動します。                                                                                                    |                                                                                                    |
| ゲートウェイ<br>10.100.20.254<br>OK (キャンセル(C)                            | ▲ で選択して oK で決定することも可能で<br>す。                                                                                                 | パソコンに<br>接続する                                                                                                    |
| 4 [OK] をクリックする<br>アドレス情報が本製品に保存されます。                               | <ol> <li>2</li> <li>・ 2</li> <li>を押すと、設定メニューに戻ります。</li> <li>・ ごぼ用してのので決定することも可能で</li> </ol>                                  | USB<br>接続                                                                                                    |
| ネットワーク設定ページの印刷                                                     | <ul> <li>・ ご選択して OK で決定 9 ることも J 能です。</li> <li>60   AN # ッティ リ # ット</li> </ul>                                               | パラレル                                                                                                    |
| 1 メニュー、<br>5 JKL 、7 PORSの順に押す<br>57. LANセッテイナイヨウリスト                | ▲ <u>1. ケッテイ</u><br>▼ <u>2. キャンセル</u><br>▲▼デセンタク&OKホ゛タン                                                                      | ® Smopu I M<br>安<br>ボーク<br>ネリーク<br>続                                                                                                    |
| スタートホ・タンヲ オス       2       「スタートボタンヲ オス」と表示されたら、       ●       を押す | <ul> <li>2<sup>100</sup>を押すと、設定メニューに戻ります。</li> <li>1</li> <li>を押すと、数秒後に本製品が再起動します。</li> <li>で選択して OK で決定することも可能です</li> </ul> | 無線LAN<br>接続                                                                                                    |
|                                                                    | 9。<br>60. LANセッテイ リセット<br>サイキト、ウ シマスカ?<br>▲ 1. ハイ<br>▼ 2. イイエ<br>▲ マーデ、センタク8 OK + * ケン                                       | USB<br>接続                                                                                                    |
|                                                                    |                                                                                                    | Macintosh®<br>登<br>で<br>が<br>や<br>小<br>小<br>小<br>小<br>小<br>小<br>・<br>い<br>い<br>い<br>い<br>い<br>い<br>の<br>や<br>の<br>の<br>や<br>の<br>、<br>の<br>、<br>や<br>の<br>、<br>、<br>か<br>の<br>・<br>、<br>や<br>、<br>の<br>、<br>、<br>、<br>、<br>、<br>、<br>、<br>、<br>、<br>、<br>、<br>、<br>、 |

Y

無線LAN 接続

# オプション

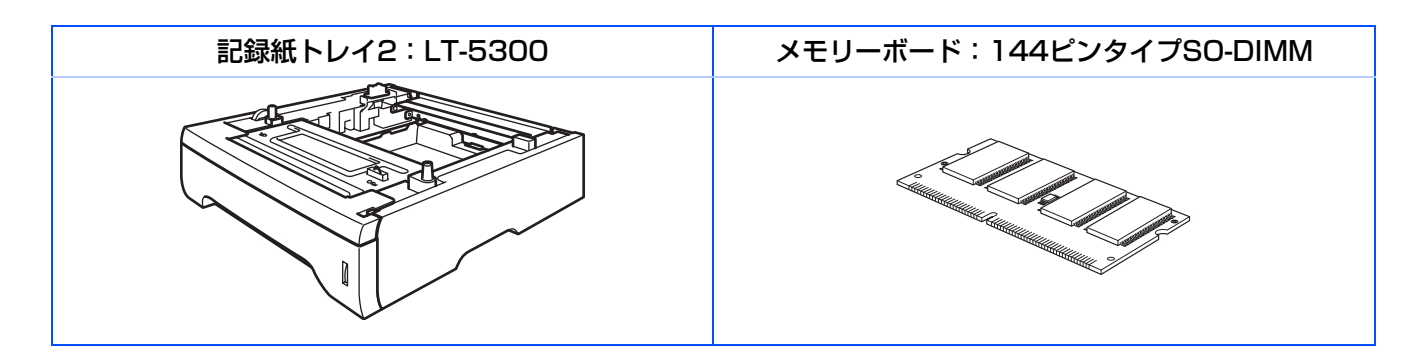

# 消耗品

消耗品は、ご注文シートを使ってダイレクトクラブでご購入いただけます。詳しくは、 🌮 ユーザーズガイド(印刷版) P.227 を参照してください。

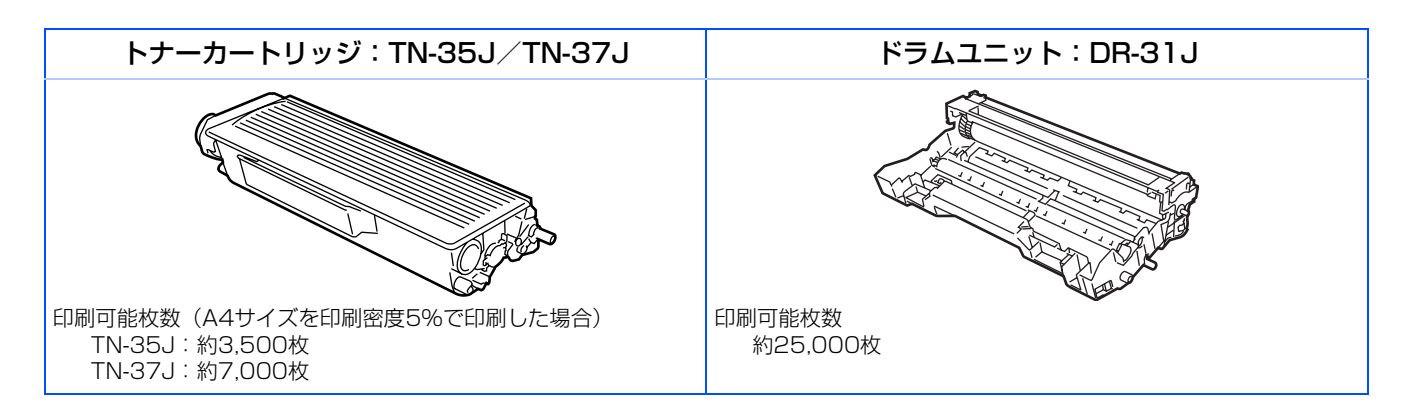

### 商標について

本文中では、OS名称を略記しています。

Windows<sup>®</sup> 98の正式名称は、Microsoft<sup>®</sup> Windows<sup>®</sup> 98 operating systemです。

Windows<sup>®</sup> 98SE の正式名称は、Microsoft<sup>®</sup> Windows<sup>®</sup> 98 Second Edition operating systemです。 Windows<sup>®</sup> 2000 Professionalの正式名称は、Microsoft<sup>®</sup> Windows<sup>®</sup> 2000 Professional operating system です。

Windows<sup>®</sup> Meの正式名称は、Microsoft<sup>®</sup> Windows<sup>®</sup> Millennium Edition operating systemです。 Windows<sup>®</sup> XP の正式名称は、Microsoft<sup>®</sup> Windows<sup>®</sup> XP operating systemです。 Microsoft、Windowsは、米国Microsoft Corporationの米国およびその他の国における登録商標です。 Apple、Macintoshは、アップルコンピュータ社の商標です。 Adobe、PhotoshopはAdobe Systems Incorporated(アドビシステムズ社)の商標です。 Presto! PageManagerは、NewSoft Technology Corp.の登録商標です。 Pentium、Xeonは、Intel Corporationの登録商標です。 AMD Athlon 64、AMD Opteronは、Advanced Micro Devices,Inc.の登録商標です。 本書に記載されているその他の会社名および製品名は、各社の商標または登録商標です。

本製品は日本国内のみでのご使用となりますので、海外でのご使用はお止めください。海外での各国の通信 規格に反する場合や、海外で使用されている電源が本製品に適切ではない恐れがあります。海外で本製品を ご使用になりトラブルが発生した場合、当社は一切の責任を負いかねます。また、保証の対象とはなりませ んのでご注意ください。

These machines are made for use in Japan only. We can not recommend using them overseas because it may violate the Telecommunications Regulations of that country and the power requirements of your fax machine may not be compatible with the power available in foreign countries. Using Japan models overseas is at your own risk and will void your warranty.

●お買い上げの際、販売店でお渡しする保証書は大切に保存してください。 ●本製品の補修用性能部品の最低保有期間は製造打切後5 年です。

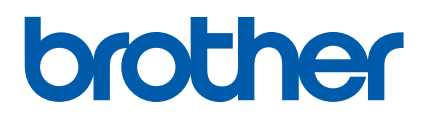

©2006 Brother Industries, Ltd. ©1998-2006 TROY Group, Inc. ©1983-2006 PACIFIC SOFTWORKS INC.